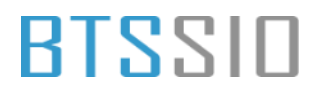

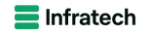

#### BTS SIO 2025 Option SISR Projet : Liaison inter-site INFRATECH <u>DOCUMENTATION TECHNIQUE</u>

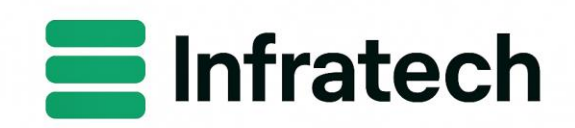

#### **Epreuve E6**

\_

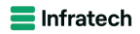

#### **Situation professionnelle 1 – Documentation Technique**

#### SOMMAIRE

| 1) Documentation d'installation                                                    | 3   |
|------------------------------------------------------------------------------------|-----|
| 1.1) LOT 1 : Routeurs/Pare-feu + VPN site à site                                   | 3   |
| Spécification des machines                                                         | 3   |
| 1.2) LOT 2 : Installation des Windows server 2022 GUI + Core                       | 8   |
| 1.3) LOT 3 : DFS et DFS Réplica + Serveurs de sauvegarde + SAN/iSCSI + Shadow Copy | 9   |
| 1.4) LOT 4 : Règles Pare-feux (routeurs)                                           | 13  |
| 2) Documentation de configuration et d'exploitation                                | 13  |
| 2.1) LOT 1 : Setup PFSense + VPN                                                   | 13  |
| 2.2) LOT 2 : ADDS, DNS, DHCP + redondance (A+B)                                    | 20  |
| 2.3) LOT 3 : DFS et DFS Réplica + Serveurs de sauvegarde + SAN/iSCSI + Shadow Copy | 50  |
| Configuration du disque de sauvegarde                                              | 69  |
| Clichés instantanés                                                                | 108 |
|                                                                                    |     |

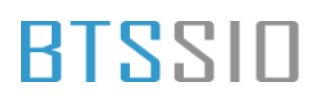

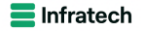

#### 1) Documentation d'installation

1.1) LOT 1 : Routeurs/Pare-feu + VPN site à site

#### **Spécification des machines**

Vmnet0 = NAT Vmnet1 = Host-only

| Device            | Summary                       |
|-------------------|-------------------------------|
| E Memory          | 512 MB                        |
| Processors        | 1                             |
| Hard Disk (SCSI)  | 20 GB                         |
| OCD/DVD (IDE)     | Using file C:\Users\Chano\Des |
| Network Adapter   | Custom (VMnet0)               |
| Network Adapter 2 | Custom (VMnet1)               |
| 😌 USB Controller  | Present                       |
| ්) Sound Card     | Auto detect                   |
| Display           | Auto detect                   |
|                   |                               |

Commençons par installer les machines

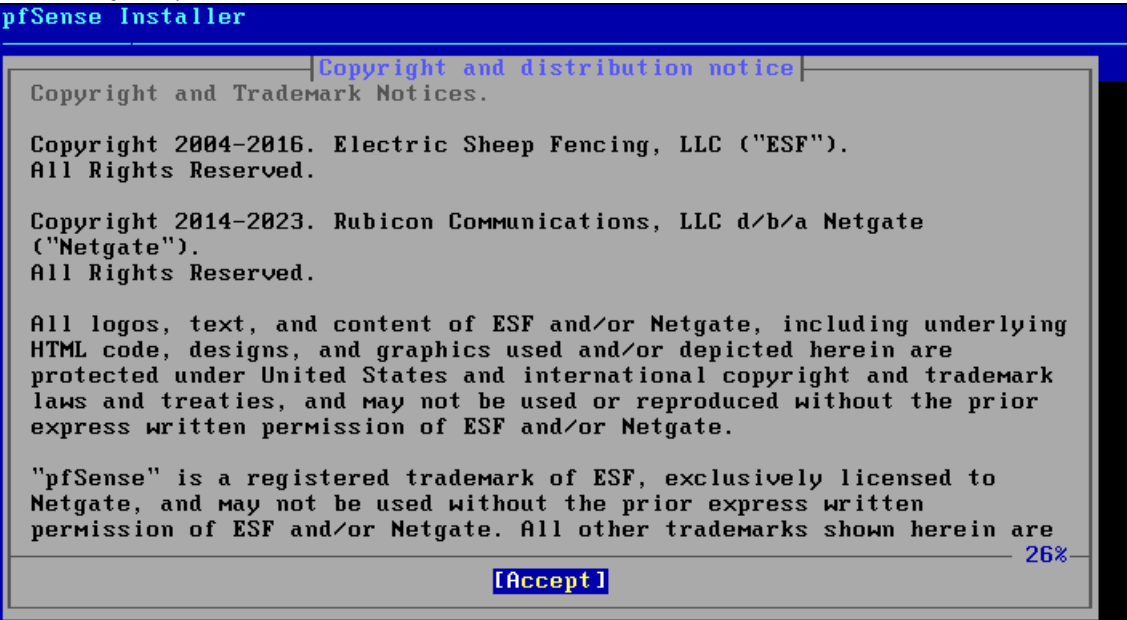

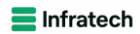

| Helcome to pfSense!  Install pfSense Rescue Shell Recover config.xml from a previous install  C DK S (Cancel>                                                                                                    | Sense Installer                                                                                                    |    |
|----------------------------------------------------------------------------------------------------|----------------------------------------------------------------------------------------------------|----|
| Install       Install pfSense         Rescue Shell       Launch a shell for rescue operations         Recover config.xml       Recover config.xml from a previous install         Image: Config.xml       Image: Config.xml from a previous install         Image: Config.xml       Image: Config.xml from a previous install |                                                                                                    | -1 |
| Install pfSense         Rescue Shell         Recover config.xml         Recover config.xml         From a previous install                                                                                                    | Welcome to pfSense!                                                                                                    |    |
| Cancel>                                                                                                    | InstallInstall pfSenseRescue ShellLaunch a shell for rescue operationsRecover config.xmlRecover config.xml from a previous install |    |
|                                                                                                    | Cancel>                                                                                                    |    |
|                                                                                                    |                                                                                                    |    |
|                                                                                                    |                                                                                                    |    |
|                                                                                                    |                                                                                                    |    |
|                                                                                                    |                                                                                                    |    |

| How would you 1                                          | Partitioning<br>ike to partition your dis                                                           | sk?                 | ] |
|----------------------------------------------------------|----------------------------------------------------------------------------------------------------|---------------------|---|
| <mark>Auto (ZFS)</mark><br>Auto (UFS)<br>Manual<br>Shell | Guided Root-on-2FS<br>Guided UFS Disk Setup<br>Manual Disk Setup (exper<br>Open a shell and partiti | rts)<br>ion by hand |   |
| K                                                        | O <mark>K &gt; <cancel></cancel></mark>                                                             |                     |   |

# PfSense Installer ZFS Configuration Configure Options: Proceed with Installation T Pool Type/Disks: stripe: 0 disks - Rescan Devices \* - Disk Info \* N Pool Name pfSense 4 Force 4K Sectors? YES E Encrypt Disks? NO P Partition Scheme GPT (BIOS) S Swap Size S Swap Size 1g M Mirror Swap? NO L Encrypt Swap? NO Elect> (Cancel) Else alnum, arrows, punctuation, TAB or ENTER]

Create ZFS hoot nool with displayed options

| pfSense Instal<br> | ler                                                                                                    |
|--------------------|----------------------------------------------------------------------------------------------------|
|                    | 2FS Configuration         Select Virtual Device type:         Stripe       Stripe - No Redundancy         Mirror       Mirror - n-Way Mirroring         raid18       RAID 1+0 - n × 2-Way Mirrors         raid21       RAID -21 - Single Redundant RAID         raid22       RAID-22 - Double Redundant RAID         raid23       RAID-23 - Triple Redundant RAID         (Cancel>       [Press arrows, TAB or ENTER] |
|                    |                                                                                                    |

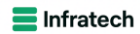

| Sense Installer |                                    |  |
|-----------------|------------------------------------|--|
|                 | ZFS_Configuration                  |  |
|                 | [*] 1a0 UMware, UMware Virtual S   |  |
|                 | <mark>&lt; DK &gt;</mark> < Back > |  |
|                 |                                    |  |
|                 |                                    |  |

| pfSense Instal | ller                                                                                                    |
|----------------|----------------------------------------------------------------------------------------------------|
|                |                                                                                                    |
|                |                                                                                                    |
|                | ZFS Configuration<br>Last Chance! Are you sure you want to destroy<br>the current contents of the following disks: |
|                | daØ                                                                                                    |
|                | <pre> YES &gt; &lt; NO &gt;<br/>[Press arrows, TAB or ENTER]</pre>                                                 |
|                |                                                                                                    |
|                |                                                                                                    |
|                |                                                                                                    |

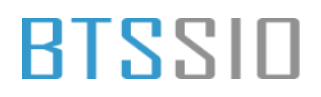

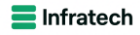

| Sense Installer |                       |                                                     |   |
|-----------------|-----------------------|-----------------------------------------------------|---|
| bas             | Checksum Ve<br>se.txz | rification<br>[ In Progress<br>elected distribution | ] |
|                 | -Overall Progress-00  | *                                                   | ] |
|                 |                       |                                                     |   |
|                 |                       |                                                     |   |

| pfSense Installer |                                                                                                 |
|-------------------|-------------------------------------------------------------------------------------------------|
|                   |                                                                                                 |
|                   |                                                                                                 |
|                   |                                                                                                 |
|                   | CompleteInstallation of pfSense complete!Would you like to reboot into theinstalled system now? |
|                   | [Reboot] [Shell ]                                                                               |
|                   |                                                                                                 |
|                   |                                                                                                 |
|                   |                                                                                                 |
|                   |                                                                                                 |
|                   |                                                                                                 |

Faire de même pour Mulhouse.

Parfait ! désormais nous avons 2 Routeurs prêts à être configurés, nous verrons cela dans la partie de configuration du LOT 1

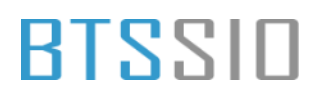

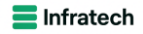

#### 1.2) LOT 2 : Installation des Windows server 2022 GUI + Core

L'installation des machines se faisant tout seul (bien-sûr, en choisissant l'ISO correct), voici les spécifications des machines :

VMnet1 = Host-only VMnet2 = Host-only

Win Serveur 2022 GUI :

| Device               | Summary         |
|----------------------|-----------------|
| 📖 Memory             | 2 GB            |
| Processors           | 2               |
| 🖂 Hard Disk (NVMe)   | 60 GB           |
| 🖂 Hard Disk 2 (NVMe) | 60 GB           |
| 💿 CD/DVD (SATA)      | Auto detect     |
| P Network Adapter    | Custom (VMnet1) |
| Network Adapter 2    | Custom (VMnet2) |
| 😌 USB Controller     | Present         |
| ्री। Sound Card      | Auto detect     |
| 🖶 Printer            | Present         |
| Display              | Auto detect     |
|                      |                 |
|                      |                 |

Win Serveur 2022 CLI :

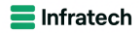

| Device               | Summary         |
|----------------------|-----------------|
| ee Memory            | 2 GB            |
| Processors           | 2               |
| Hard Disk (NVMe)     | 60 GB           |
| 🖂 Hard Disk 2 (NVMe) | 60 GB           |
| CD/DVD (SATA)        | Auto detect     |
| P Network Adapter    | Custom (VMnet1) |
| P Network Adapter 2  | Custom (VMnet2) |
| 🚭 USB Controller     | Present         |
| 네) Sound Card        | Auto detect     |
| 🖶 Printer            | Present         |
| Display              | Auto detect     |
|                      |                 |
|                      |                 |
|                      |                 |

#### 1.3) LOT 3 : DFS et DFS Réplica + Serveurs de sauvegarde + SAN/iSCSI + Shadow Copy.

Afin de mettre en place les sauvegardes externes de Windows, nous allons créer un SAN avec TrueNAS

Spécification du SAN :

| Device             | Summary                       |
|--------------------|-------------------------------|
| ee Memory          | 4 GB                          |
| Processors         | 1                             |
| Hard Disk (SCSI)   | 20 GB                         |
| Hard Disk 2 (SCSI) | 75 GB                         |
| 💿 CD/DVD (IDE)     | Using file C:\Users\Chano\Dow |
| P Network Adapter  | Custom (VMnet1)               |
| 😌 USB Controller   | Present                       |
| ්) Sound Card      | Auto detect                   |
| Display            | Auto detect                   |
|                    |                               |
|                    |                               |
|                    |                               |

Installation de la machine :

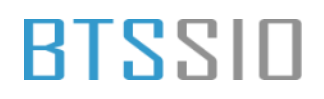

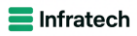

| TrueNAS 13.0-U6.2 Console Setup                                    | 1 |
|--------------------------------------------------------------------|---|
| Install/Upgrade<br>2 Shell<br>3 Reboot System<br>4 Shutdown System |   |
| <□R > <cancel></cancel>                                            |   |
|                                                                    |   |

| TrueNAS                                                           |
|-------------------------------------------------------------------|
| This computer has less than the recommended 8 GB of RAM.          |
| Operation without enough RAM is not recommended. Continue anyway? |
| <pre>     Xes &gt;</pre>                                          |
|                                                                   |
|                                                                   |
|                                                                   |
|                                                                   |
|                                                                   |
|                                                                   |
|                                                                   |

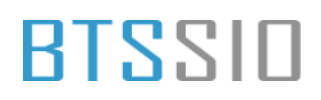

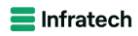

| Select one o<br>Installed (u | Choose dest<br>r more drives<br>se arrow keys | tination media<br>where TrueNAS should<br>to navigate to the | d be<br>drive(s) |
|------------------------------|-----------------------------------------------|--------------------------------------------------------------|------------------|
| or installa<br>[ ] da0       | UMware, UMwa                                  | a arive with the spa<br>are Virtual S 20.                    | cebar).<br>Ø GiB |
|                              | < <mark>DK &gt;</mark>                        | <cancel></cancel>                                            |                  |

| TrueNAS installation                                                                                |  |  |  |  |  |  |
|----------------------------------------------------------------------------------------------------|--|--|--|--|--|--|
| WARNING:                                                                                            |  |  |  |  |  |  |
| - This will erase ALL partitions and data on da0.<br>- You can't use da0 for sharing data.          |  |  |  |  |  |  |
| NOTE :                                                                                              |  |  |  |  |  |  |
| - Installing on SATA, SAS, or NVMe flash media is recommended.<br>USB flash sticks are discouraged. |  |  |  |  |  |  |
| Proceed with the installation?                                                                      |  |  |  |  |  |  |
| <pre>     Xes &gt;</pre>                                                                            |  |  |  |  |  |  |
|                                                                                                    |  |  |  |  |  |  |
|                                                                                                    |  |  |  |  |  |  |
|                                                                                                    |  |  |  |  |  |  |
|                                                                                                    |  |  |  |  |  |  |
|                                                                                                    |  |  |  |  |  |  |
|                                                                                                    |  |  |  |  |  |  |

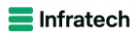

MDP : zqlid

| TrueNAS Boot Mode<br>TrueNAS can be booted in either BIOS or UEFI mode.                                                       |
|----------------------------------------------------------------------------------------------------|
| BIOS mode is recommended for legacy and enterprise hardware,<br>whereas UEFI may be required for newer consumer motherboards. |
| <boot uefi="" via=""> <mark><boot bios="" via=""></boot></mark></boot>                                                        |
|                                                                                                    |
|                                                                                                    |
|                                                                                                    |
|                                                                                                    |

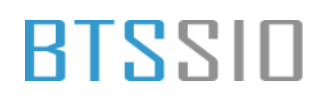

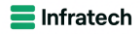

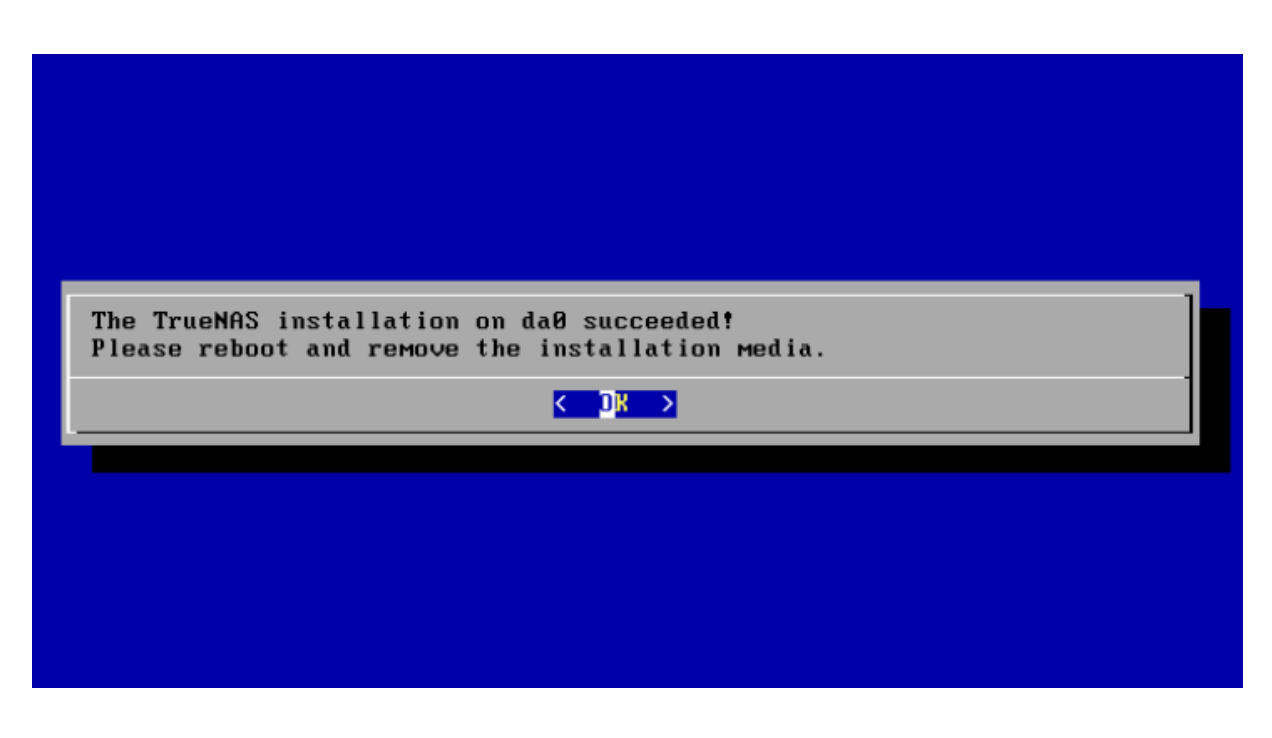

L'installation du TrueNAS est donc complétée, nous poursuivrons la configuration d'installation dans la 2ème partie de ce livrable.

1.4) LOT 4 : Règles Pare-feux (routeurs)

#### 2) Documentation de configuration et d'exploitation 2.1) LOT 1 : Setup PFSense + VPN

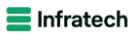

| $\leftarrow$ | $\rightarrow$ | С                  | 🔺 Non sécurisé   192.168.200.1/wizard.php?xml= Mot de passe enregistré 🖉 🚳 🏠 🗲 🕼                 |   |   |
|--------------|---------------|--------------------|--------------------------------------------------------------------------------------------------|---|---|
| A            |               |                    | System - Interfaces - Firewall - Services - VPN - Status - Diagnostics - Help -                  |   | • |
| [            | WARN          | ll <b>NG</b> : The | e 'admin' account password is set to the default value. Change the password in the User Manager. |   |   |
|              | Wiza          | ard /              | pfSense Setup /                                                                                  | 0 |   |
|              |               |                    |                                                                                                  |   |   |
|              | pfSe          | nse Se             | tup                                                                                              |   |   |
|              |               |                    | Welcome to pfSense® software!                                                                    |   |   |
|              |               |                    | This wizard will provide guidance through the initial configuration of pfSense.                  |   |   |
|              |               |                    | The wizard may be stopped at any time by clicking the logo image at the top of the screen.       |   |   |
|              |               |                    | pfSense® software is developed and maintained by Netgate®                                        |   |   |
|              |               |                    | Learn more                                                                                       |   |   |
|              |               |                    | >> Next                                                                                          |   |   |
|              |               |                    |                                                                                                  |   |   |

| General Informat        | lion                                                                                                    |
|-------------------------|----------------------------------------------------------------------------------------------------|
|                         | On this screen the general pfSense parameters will be set.                                                                                                    |
| Hostname                | RTE-MLH01                                                                                                    |
|                         | Name of the firewall host, without domain part.                                                                                                    |
|                         | Examples: pfsense, firewall, edgefw                                                                                                    |
| Domain                  | CAMPUS.LAN                                                                                                    |
|                         | Domain name for the firewall.                                                                                                    |
|                         | Examples: home.arpa, example.com                                                                                                    |
|                         | Do not end the domain name with '.local' as the final part (Top Level Domain, TLD). The 'local' TLD is widely used by mDNS<br>(e.g. Avahi, Bonjour, Rendezvous, Airprint, Airplay) and some Windows systems and networked devices. These will not<br>network correctly if the router uses 'local' as its TLD. Alternatives such as 'home.arpa', 'local.lan', or 'mylocal' are safe. |
|                         | The default behavior of the DNS Resolver will ignore manually configured DNS servers for client queries and query root DNS<br>servers directly. To use the manually configured DNS servers below for client queries, visit Services > DNS Resolver and<br>enable DNS Query Forwarding after completing the wizard.                                                                  |
| Primary DNS Server      |                                                                                                    |
| Secondary DNS<br>Server |                                                                                                    |
| Override DNS            | Allow DNS servers to be overridden by DHCP/PPP on WAN                                                                                                    |
|                         |                                                                                                    |

Epreuve E6 – Situation professionnelle 1 – Documentation technique - Page 14 / 111 - CHAHROUR Walid

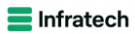

| WARNING: The 'adm                                                                               | in' account password is set to the default value. Change the password in the User Manager.                                                                                                    |
|-------------------------------------------------------------------------------------------------|----------------------------------------------------------------------------------------------------|
| Wizard / pfS                                                                                    | ense Setup / Time Server Information 📀                                                                                                    |
| St                                                                                              | p 3 of 9                                                                                                    |
| Time Server Inf                                                                                 | ormation                                                                                                    |
|                                                                                                 | Please enter the time, date and time zone.                                                                                                    |
| Time server<br>hostname                                                                         | 2.pfsense.pool.ntp.org       Enter the hostname (FQDN) of the time server.                                                                                                    |
| Timezone                                                                                        | Europe/Paris V                                                                                                    |
|                                                                                                 | <b>pfSense</b> is developed and maintained by <b>Netgate.</b> © ESF 2004 - 2024 <b>View license.</b>                                                                                                    |
| C1918 Networl                                                                                   | pfSense is developed and maintained by Netgate, © ESF 2004 - 2024 View license.                                                                                                    |
| C1918 Networl<br>Block RFC1918<br>rivate Networks                                               | pfSense is developed and maintained by Netgate. © ESF 2004 - 2024 View license.                                                                                                    |
| C1918 Networl<br>Block RFC1918<br>rivate Networks<br>ock bogon netw                             | pfSense is developed and maintained by Netgate. © ESF 2004 - 2024 View license.    S  Block private networks from entering via WAN When set, this option blocks traffic from IP addresses that are reserved for private networks as per RFC 1918 (10/8, 172.16/12, 192.168/16) as well as loopback addresses (127/8). This option should generally be left turned on, unless the WAN network lies in such a private address space, too.  Forks                                                                                                    |
| C1918 Networl<br>Block RFC1918<br>rivate Networks<br>Dock bogon netw<br>Block bogon<br>networks | pfSense is developed and maintained by Netgate. © ESF 2004 - 2024 View license.                                                                                                    |
| C1918 Networl<br>Block RFC1918<br>rivate Networks<br>ock bogon netw<br>Block bogon<br>networks  | pfSense is developed and maintained by Netgate. © ESF 2004 - 2024 View license.  pfSense is developed and maintained by Netgate. © ESF 2004 - 2024 View license.  S Block private networks from entering via WAN When set, this option blocks traffic from IP addresses that are reserved for private networks as per RFC 1918 (10/8, 172.16/12, 192.168/16) as well as loopback addresses (127/8). This option should generally be left turned on, unless the WAN network lies in such a private address space, too.  orks Block non-Internet routed networks from entering via WAN When set, this option blocks traffic from IP addresses that are reserved (but not RFC 1918) or not yet assigned by IANA. Bogons are prefixes that should never appear in the Internet routing table, and obviously should not appear as the source address in any packets received.  Next |

| Configure LAN Interface |                                                                                     |  |  |  |  |  |  |
|-------------------------|-------------------------------------------------------------------------------------|--|--|--|--|--|--|
|                         | On this screen the Local Area Network information will be configured.               |  |  |  |  |  |  |
| LAN IP Address          | 192.168.200.1       Type dhcp if this interface uses DHCP to obtain its IP address. |  |  |  |  |  |  |
| Subnet Mask             | 24 🗸                                                                                |  |  |  |  |  |  |
|                         | » Next                                                                              |  |  |  |  |  |  |

Epreuve E6 – Situation professionnelle 1 – Documentation technique - Page 15 / 111 - CHAHROUR Walid

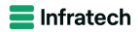

| Set Admin WebG  | UI Password                                                                                                    |
|-----------------|----------------------------------------------------------------------------------------------------|
|                 | On this screen the admin password will be set, which is used to access the WebGUI and also SSH services if enabled.                                                                                                    |
| Admin Password  |                                                                                                    |
|                 |                                                                                                    |
| Admin Password  |                                                                                                    |
| AGAIN           |                                                                                                    |
|                 | >> Next                                                                                                    |
|                 |                                                                                                    |
|                 |                                                                                                    |
|                 |                                                                                                    |
|                 | Step / of 9                                                                                                    |
| load configurat | ion                                                                                                    |
|                 | Click 'Reload' to reload pfSense with new changes.                                                                                                    |
|                 | >> Reload                                                                                                    |
|                 |                                                                                                    |
|                 |                                                                                                    |
|                 |                                                                                                    |
|                 |                                                                                                    |
|                 |                                                                                                    |
|                 |                                                                                                    |
| Wizard / pfSe   | nse Setun / Wizard completed                                                                                                    |
|                 | inse Setup / Wizard completed.                                                                                                    |
|                 | Step 9 of 9                                                                                                    |
| Vizard complete | Step 9 of 9                                                                                                    |
| Nizard complete | Step 9 of 9                                                                                                    |
| Nizard complete | Step 9 of 9<br>d.<br>Congratulations! pfSense is now configured.                                                                                                    |
| Vizard complete | Step 9 of 9         d.         Congratulations! pfSense is now configured.         We recommend that you check to see if there are any software updates available. Keeping your software up to date is one of the most important things you can do to maintain the security of your network.                                                                                                    |
| Vizard complete | Step 9 of 9         d.         Congratulations! pfSense is now configured.         We recommend that you check to see if there are any software updates available. Keeping your software up to date is one of the most important things you can do to maintain the security of your network.         Check for updates                                                                                                    |
| Vizard complete | Step 9 of 9         d.         Congratulations! pfSense is now configured.         We recommend that you check to see if there are any software updates available. Keeping your software up to date is one of the most important things you can do to maintain the security of your network.         Check for updates                                                                                                    |
| Vizard complete | Step 9 of 9         d.         Congratulations! pfSense is now configured.         We recommend that you check to see if there are any software updates available. Keeping your software up to date is one of the most important things you can do to maintain the security of your network.         Check for updates         Remember, we're here to help.                                                                                                    |
| Vizard complete | d. Congratulations! pfSense is now configured. We recommend that you check to see if there are any software updates available. Keeping your software up to date is one of the most important things you can do to maintain the security of your network. Check for updates Remember, we're here to help. Click here to learn about Netgate 24/7/365 support services.                                                                                                    |
| Vizard complete | Step 9 of 9         d.         Congratulations! pfSense is now configured.         We recommend that you check to see if there are any software updates available. Keeping your software up to date is one of the most important things you can do to maintain the security of your network.         Check for updates         Remember, we're here to help.         Click here to learn about Netgate 24/7/365 support services.                                                                                                    |
| Nizard complete | Step 9 of 9         d.         Congratulations! pfSense is now configured.         We recommend that you check to see if there are any software updates available. Keeping your software up to date is one of the most important things you can do to maintain the security of your network.         Check for update         Remember, we're here to help.         Click here to learn about Netgate 24/7/365 support services.         User survey         Please help all the people involved in improving and expanding pfSense software by taking a moment to answer this                                           |
| Vizard complete | Step 9 of 9         d.         Congratulations! pfSense is now configured.         We recommend that you check to see if there are any software updates available. Keeping your software up to date is one of the most important things you can do to maintain the security of your network.         Check for updates         Remember, we're here to help.         Click here to learn about Netgate 24/7/365 support services.         User survey         Please help all the people involved in improving and expanding pfSense software by taking a moment to answer this short survey (all answers are anonymous) |

Création du VPN + Configuration de celui-ci.

Aller dans VPN > Ipsec

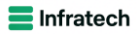

|              | System 👻          | Interfaces 🗸       | Firewall 👻        | Services <del>-</del> | VPN -         | Status 🗸 | Diagnostics 👻 | Help <del>-</del> |    |
|--------------|-------------------|--------------------|-------------------|-----------------------|---------------|----------|---------------|-------------------|----|
| WARNING: The | e 'admin' account | password is set to | the default value | . Change the p        | IPsec<br>L2TP |          | ger.          |                   |    |
| VPN / IP     | sec / Tunne       | els                |                   |                       | OpenVPN       |          |               |                   | Ge |
| Tunnels      | Mobile Clients    | Pre-Shared Key     | s Advance         | d Settings            |               |          |               |                   |    |

Créer un tunnel avec les configurations suivante, faire de même à Mulhouse inversant bien entendu

| General Information   |                                                                                                    |
|-----------------------|----------------------------------------------------------------------------------------------------|
| Description           | VPN site-to-site                                                                                                    |
|                       | A description may be entered here for administrative reference (not parsed).                                                                  |
| Disabled              | Set this option to disable this phase1 without removing it from the list.                                                                     |
| IKE Endpoint Configu  | uration                                                                                                    |
| Key Exchange version  | IKEv2 v                                                                                                    |
|                       | Select the Internet Key Exchange protocol version to be used. Auto uses IKEv2 when initiator, and accepts either IKEv1 or IKEv2 as responder. |
| Internet Protocol     | IPv4 v                                                                                                    |
|                       | Select the Internet Protocol family.                                                                                                    |
| Interface             | WAN                                                                                                    |
|                       | Select the interface for the local endpoint of this phase1 entry.                                                                             |
| Remote Gateway        | 172.20.10.4                                                                                                    |
|                       | Enter the public IP address or host name of the remote gateway. 🚯                                                                             |
|                       |                                                                                                    |
| Phase 1 Proposal (A   | uthentication)                                                                                                    |
| Authentication Method | Mutual PSK 🗸                                                                                                    |
|                       | Must match the setting chosen on the remote side.                                                                                             |
| My identifier         | My IP address                                                                                                    |
| Peer identifier       | Peer IP address 🔹                                                                                                    |
| Pre-Shared Key        | 7be67f5ba531                                                                                                    |
|                       | Enter the Pre-Shared Key string. This key must match on both peers.                                                                           |
|                       | This key should be long and random to protect the tunnel and its contents. A weak Pre-Shared Key can lead to a tunnel compromise.             |

#### **E** Infratech

## BTSSID

| Phase 1 Proposal (En  | cryption Algorithm)                                                                   |                                                                              |                                             |                                                                   |                                  |                                               |                             |                                                           |
|-----------------------|---------------------------------------------------------------------------------------|------------------------------------------------------------------------------|---------------------------------------------|-------------------------------------------------------------------|----------------------------------|-----------------------------------------------|-----------------------------|-----------------------------------------------------------|
| Encryption Algorithm  | AES256-GCM V                                                                          | 128 bits                                                                     | ~                                           | SHA256                                                            | ~                                | 14 (2048 bit)                                 | ~                           | m Delete                                                  |
|                       | Algorithm                                                                             | Key length                                                                   |                                             | Hash                                                              |                                  | DH Group                                      |                             |                                                           |
|                       | Note: SHA1 and DH group                                                               | s 1, 2, 5, 22, 23, and 24                                                    | provide wea                                 | ak security and sho                                               | uld be avoid                     | ed.                                           |                             |                                                           |
| Add Algorithm         | + Add Algorithm                                                                       |                                                                              |                                             |                                                                   |                                  |                                               |                             |                                                           |
| Expiration and Replac | cement                                                                                |                                                                              |                                             |                                                                   |                                  |                                               |                             |                                                           |
| Life Time             | 28800                                                                                 |                                                                              |                                             |                                                                   |                                  |                                               |                             |                                                           |
|                       | Hard IKE SA life time, in se<br>value as Rekey Time or Re                             | econds, after which the<br>eauth Time. If left empty                         | IKE SA will I<br>, defaults to              | be expired. Must b<br>110% of whicheve                            | e larger than<br>er timer is hig | Rekey Time and Rea<br>Jher (reauth or rekey)  | uth Time.                   | Cannot be set to the same                                 |
| Rekey Time            | 25920                                                                                 |                                                                              |                                             |                                                                   |                                  |                                               |                             |                                                           |
|                       | Time, in seconds, before a supported by IKEv2, and is to disable.                     | in IKE SA establishes n<br>s recommended for use                             | ew keys. Thi<br>with IKEv2.                 | s works without in<br>Leave blank to us                           | terruption. C<br>e a default va  | annot be set to the s<br>lue of 90% Life Time | ame value<br>when usii      | as Life Time. Only<br>ng IKEv2. Enter a value of 0        |
| Reauth Time           | 0                                                                                     |                                                                              |                                             |                                                                   |                                  |                                               |                             |                                                           |
|                       | Time, in seconds, before a<br>make-before-break and ov<br>default value of 90% Life T | n IKE SA is torn down a<br>erlapping IKE SA entrie<br>Fime when using IKEv1. | ind recreate<br>s. Cannot b<br>Enter a valu | d from scratch, ind<br>e set to the same v<br>ue of 0 to disable. | luding authe<br>alue as Life     | ntication. This can b<br>Time. Supported by I | e disruptiv<br>KEv1 and I   | e unless both sides support<br>KEv2. Leave blank to use a |
| Rand Time             | 2880                                                                                  |                                                                              |                                             |                                                                   |                                  |                                               |                             |                                                           |
|                       | A random value up to this of Life Time. Enter 0 to dis                                | amount will be subtrac<br>able randomness, but l                             | ted from Re<br>be aware tha                 | key Time/Reauth T<br>at simultaneous re                           | ime to avoid<br>negotiation c    | simultaneous reneg<br>an lead to duplicate    | otiation. If<br>security as | left empty, defaults to 10%<br>sociations.                |
| Advanced Options      |                                                                                       |                                                                              |                                             |                                                                   |                                  |                                               |                             |                                                           |
| Child SA Start Action | Default                                                                               |                                                                              |                                             | ~                                                                 |                                  |                                               |                             |                                                           |
|                       | Set this option to force sp                                                           | ecific initiation/respond                                                    | ler behavior                                | for child SA (P2) e                                               | ntries                           |                                               |                             |                                                           |
|                       |                                                                                       |                                                                              |                                             |                                                                   |                                  |                                               |                             |                                                           |

| Unild SA Close Action                                                       | Default 🗸                                                                                                    |                                                                                                    |
|-----------------------------------------------------------------------------|----------------------------------------------------------------------------------------------------|----------------------------------------------------------------------------------------------------|
|                                                                             | Set this option to control the behavior when the remote peer unexpectedly                                                                                                    | r closes a child SA (P2)                                                                                                    |
| NAT Traversal                                                               | Auto                                                                                                    |                                                                                                    |
|                                                                             | Set this option to enable the use of NAT-T (i.e. the encapsulation of ESP in restrictive firewalls.                                                                                                    | UDP packets) if needed, which can help with clients that are behind                                                                                                    |
| MOBIKE                                                                      | Disable 🗸                                                                                                    |                                                                                                    |
|                                                                             | Set this option to control the use of MOBIKE                                                                                                    |                                                                                                    |
| Gateway duplicates                                                          | Enable this to allow multiple phase 1 configurations with the same enc<br>gateway and traffic will follow the default route without regard for the                                                                                                    | point. When enabled, pfSense does not manage routing to the remote<br>chosen interface. Static routes can override this behavior.                                                                                                    |
| Split connections                                                           | <ul> <li>Enable this to split connection entries with multiple phase 2 configurat<br/>per child SA.</li> </ul>                                                                                                    | ions. Required for remote endpoints that support only a single traffic selector                                                                                                    |
|                                                                             |                                                                                                    |                                                                                                    |
| PRF Selection                                                               | Enable manual Pseudo-Random Function (PRF) selection                                                                                                    |                                                                                                    |
| PRF Selection                                                               | <ul> <li>Enable manual Pseudo-Random Function (PRF) selection</li> <li>Manual PRF selection is typically not required, but can be useful in combination</li> </ul>                                                                                                    | nation with AEAD Encryption Algorithms such as AES-GCM                                                                                                    |
| PRF Selection                                                               | Enable manual Pseudo-Random Function (PRF) selection Manual PRF selection is typically not required, but can be useful in combi Remote IKE Port                                                                                                    | nation with AEAD Encryption Algorithms such as AES-GCM Remote NAT-T Port                                                                                                    |
| PRF Selection                                                               | Enable manual Pseudo-Random Function (PRF) selection Manual PRF selection is typically not required, but can be useful in combin Remote IKE Port UDP port for IKE on the remote gateway. Leave empty for default automatic behavior (500/4500).                                                                                                    | nation with AEAD Encryption Algorithms such as AES-GCM Remote NAT-T Port UDP port for NAT-T on the remote gateway.                                                                                                    |
| PRF Selection Custom IKE/NAT-T Ports Dead Peer Detection                    | Enable manual Pseudo-Random Function (PRF) selection Manual PRF selection is typically not required, but can be useful in combin Remote IKE Port UDP port for IKE on the remote gateway. Leave empty for default automatic behavior (500/4500).      Enable DPD                                                                                                    | nation with AEAD Encryption Algorithms such as AES-GCM<br>Remote NAT-T Port<br>UDP port for NAT-T on the remote gateway.                                                                                                    |
| PRF Selection Custom IKE/NAT-T Ports Dead Peer Detection                    | Enable manual Pseudo-Random Function (PRF) selection Manual PRF selection is typically not required, but can be useful in combin Remote IKE Port UDP port for IKE on the remote gateway. Leave empty for default automatic behavior (500/4500).      Enable DPD Check the liveness of a peer by using IKEv2 INFORMATIONAL exchanges IKE or ESP/AH packet has been received for the configured DPD delay.                                                                                                    | nation with AEAD Encryption Algorithms such as AES-GCM           Remote NAT-T Port           UDP port for NAT-T on the remote gateway.           or IKEv1 R_U_THERE messages. Active DPD checking is only enforced if no                                                                                                    |
| PRF Selection Custom IKE/NAT-T Ports Dead Peer Detection Delay              | Enable manual Pseudo-Random Function (PRF) selection Manual PRF selection is typically not required, but can be useful in combin Remote IKE Port UDP port for IKE on the remote gateway. Leave empty for default automatic behavior (500/4500).      Enable DPD Check the liveness of a peer by using IKEv2 INFORMATIONAL exchanges IKE or ESP/AH packet has been received for the configured DPD delay.  10                                                                                                    | nation with AEAD Encryption Algorithms such as AES-GCM<br>Remote NAT-T Port<br>UDP port for NAT-T on the remote gateway.                                                                                                    |
| PRF Selection Custom IKE/NAT-T Ports Dead Peer Detection Delay              | Enable manual Pseudo-Random Function (PRF) selection Manual PRF selection is typically not required, but can be useful in combin Remote IKE Port UDP port for IKE on the remote gateway. Leave empty for default automatic behavior (500/4500).      Enable DPD Check the liveness of a peer by using IKEv2 INFORMATIONAL exchanges IKE or ESP/AH packet has been received for the configured DPD delay.      Delay between sending peer acknowledgement messages. In IKEv2, a value those to rekey) are used to detect dead peers.      | nation with AEAD Encryption Algorithms such as AES-GCM          Remote NAT-T Port         UDP port for NAT-T on the remote gateway.         or IKEv1 R_U_THERE messages. Active DPD checking is only enforced if no         ue of 0 sends no additional messages and only standard messages (such as                                                                                                    |
| PRF Selection Custom IKE/NAT-T Ports Dead Peer Detection Delay Max failures | Enable manual Pseudo-Random Function (PRF) selection Manual PRF selection is typically not required, but can be useful in combin Remote IKE Port UDP port for IKE on the remote gateway. Leave empty for default automatic behavior (500/4500).      Enable DPD Check the liveness of a peer by using IKEv2 INFORMATIONAL exchanges IKE or ESP/AH packet has been received for the configured DPD delay.      Delay between sending peer acknowledgement messages. In IKEv2, a valithose to rekey) are used to detect dead peers.      5 | nation with AEAD Encryption Algorithms such as AES-GCM          Remote NAT-T Port         UDP port for NAT-T on the remote gateway.         Image: state of the state of the state |

Ρ2

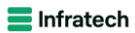

| eneral Information                                                                               |                                                                                                    |                                                                      |                                                                                                    |                  |         |                                           |
|--------------------------------------------------------------------------------------------------|----------------------------------------------------------------------------------------------------|----------------------------------------------------------------------|----------------------------------------------------------------------------------------------------|------------------|---------|-------------------------------------------|
| Description                                                                                      |                                                                                                    |                                                                      |                                                                                                    |                  |         |                                           |
|                                                                                                  | A description may be entered here for administrative reference                                                                                                    | e (not parsed)                                                       |                                                                                                    |                  |         |                                           |
| Disabled                                                                                         | □ Disable this phase 2 entry without removing it from the list                                                                                                    | t.                                                                   |                                                                                                    |                  |         |                                           |
| Mode                                                                                             | Tunnel IPv4                                                                                                    | ~                                                                    |                                                                                                    |                  |         |                                           |
| Phase 1                                                                                          | VPN site-to-site (IKE ID 1) 🖋                                                                                                    |                                                                      |                                                                                                    |                  |         |                                           |
| etworks                                                                                          |                                                                                                    |                                                                      |                                                                                                    |                  |         |                                           |
| Local Network                                                                                    | LAN subnet                                                                                                    | ~                                                                    |                                                                                                    |                  | / 0     | ~                                         |
|                                                                                                  | Туре                                                                                                    |                                                                      | Address                                                                                              |                  |         |                                           |
|                                                                                                  | Local network component of this IPsec security association.                                                                                                    |                                                                      |                                                                                                    |                  |         |                                           |
| NAT/RINAT translation                                                                            | None                                                                                                    | ~                                                                    |                                                                                                    |                  | / 0     | ~                                         |
|                                                                                                  | Туре                                                                                                    |                                                                      | Address                                                                                              |                  |         |                                           |
|                                                                                                  | If NAT/BINAT is required on this network specify the address                                                                                                    | to be translate                                                      | d                                                                                                    |                  |         |                                           |
|                                                                                                  | Network                                                                                                    | ~                                                                    | 192.168.200.0                                                                                        |                  | / 24    | ~                                         |
|                                                                                                  |                                                                                                    |                                                                      | 102.100.200.0                                                                                        |                  | / 24    |                                           |
| Remote Network                                                                                   | Туре                                                                                                    |                                                                      | Address                                                                                              |                  |         |                                           |
| <u>Remote Network</u>                                                                            | Type<br>Remote network component of this IPsec security association                                                                                                    | n.                                                                   | Address                                                                                              |                  |         |                                           |
| Remote Network                                                                                   | Type<br>Remote network component of this IPsec security association                                                                                                    | n.                                                                   | Address                                                                                              |                  |         |                                           |
| <u>Kemote Network</u><br>Phase 2 Proposal (S/                                                    | Type<br>Remote network component of this IPsec security association<br>(/Key Exchange)                                                                                                    | n.                                                                   | Address                                                                                              |                  |         | _                                         |
| <u>Remote Network</u><br>Phase 2 Proposal (S/<br><u>Protocol</u>                                 | Type<br>Remote network component of this IPsec security association<br><b>V/Key Exchange)</b><br>ESP                                                                                                    | n. 🗸                                                                 | Address                                                                                              |                  |         |                                           |
| <u>Remote Network</u><br>Phase 2 Proposal (S/<br><u>Protocol</u>                                 | Type<br>Remote network component of this IPsec security association<br>VKey Exchange)<br>ESP<br>Encapsulating Security Payload (ESP) performs encryption an                                                                                                    | n.<br>v<br>nd authenticati                                           | Address<br>on, Authentication Header (AH) is authe                                                   | entication only. |         |                                           |
| Hase 2 Proposal (S/<br>Protocol<br>Encryption Algorithms                                         | Type<br>Remote network component of this IPsec security association<br><b>VKey Exchange)</b><br>ESP<br>Encapsulating Security Payload (ESP) performs encryption an<br>AES                                                                                                    | n.<br>V                                                              | Address<br>on, Authentication Header (AH) is authe<br>128 bits                                       | entication only. |         | ~                                         |
| Remote Network<br>Phase 2 Proposal (S/<br>Protocol<br>Encryption Algorithms                      | Type<br>Remote network component of this IPsec security association<br>(Key Exchange)<br>ESP<br>Encapsulating Security Payload (ESP) performs encryption an<br>AES<br>AES128-GCM                                                                                                    | n.                                                                   | Address<br>on, Authentication Header (AH) is authe<br>128 bits<br>Auto                               | entication only. |         | *                                         |
| Remote Network                                                                                   | Type Remote network component of this IPsec security association VKey Exchange) ESP Encapsulating Security Payload (ESP) performs encryption an AES AES128-GCM AES192-GCM                                                                                                    | n.<br>v<br>nd authenticati                                           | Address on, Authentication Header (AH) is authe 128 bits Auto Auto                                   | entication only. |         | <b>&gt;</b><br><b>&gt;</b><br><b>&gt;</b> |
| Remote Network                                                                                   | Type<br>Remote network component of this IPsec security association<br>(Key Exchange)<br>ESP<br>Encapsulating Security Payload (ESP) performs encryption an<br>AES<br>AES128-GCM<br>AES192-GCM<br>AES256-GCM                                                                                                    | n.                                                                   | Address on, Authentication Header (AH) is authe 128 bits Auto Auto Auto Auto                         | entication only. |         | ><br>><br>><br>>                          |
| Remote Network Phase 2 Proposal (S/ Protocol Encryption Algorithms                               | Type Remote network component of this IPsec security association VKey Exchange) ESP Encapsulating Security Payload (ESP) performs encryption an AES AES128-GCM AES128-GCM AES256-GCM CHACHA20-POLY1305                                                                                                    | n.                                                                   | Address on, Authentication Header (AH) is authe 128 bits Auto Auto Auto                              | entication only. |         | ><br>><br>>                               |
| Remote Network                                                                                   | Type<br>Remote network component of this IPsec security association<br>(Key Exchange)<br>ESP<br>Encapsulating Security Payload (ESP) performs encryption an<br>AES<br>AES128-GCM<br>AES192-GCM<br>CHACHA20-POLY1305<br>SHA1<br>SHA256                                                                                                    | n.                                                                   | Address on, Authentication Header (AH) is authe 128 bits Auto Auto Auto SHA512                       | entication only. | ES-XCBC | ><br>><br>>                               |
| Hash Algorithms                                                                                  | Type Remote network component of this IPsec security association (Key Exchange) ESP Encapsulating Security Payload (ESP) performs encryption an AES AES128-GCM AES192-GCM AES192-GCM CHACHA20-POLY1305 SHA1 SHA256 Note: Hash is ignored with GCM algorithms. SHA1 provides w                                                                                                    | n.  Ad authenticati  SHA384 veak security a                          | Address on, Authentication Header (AH) is authe 128 bits Auto Auto Auto SHA512 nd should be avoided. | entication only. | E5-XCBC | ><br>><br>>                               |
| Remote Network Phase 2 Proposal (S/ Protocol Encryption Algorithms Hash Algorithms PFS key group | Type Remote network component of this IPsec security association (Key Exchange) ESP Encapsulating Security Payload (ESP) performs encryption an AES AES128-GCM AES192-GCM AES192-GCM CHACHA20-POLY1305 SHA1 SHA256 Note: Hash is ignored with GCM algorithms. SHA1 provides w 14 (2048 bit)                                                                                                    | n.<br>Md authenticati<br>SHA384<br>veak security a                   | Address on, Authentication Header (AH) is authe                                                      | entication only. | ES-XCBC | v<br>v<br>v                               |
| Phase 2 Proposal (S/<br>Protocol<br>Encryption Algorithms<br>Hash Algorithms<br>PFS key group    | Type Remote network component of this IPsec security association (Key Exchange) ESP Encapsulating Security Payload (ESP) performs encryption an AES128-GCM AES128-GCM AES192-GCM AES256-GCM CHACHA20-POLY1305 SHA1 SHA256 Note: Hash is ignored with GCM algorithms. SHA1 provides w 14 (2048 bit) Note: Groups 1, 2, 5, 22, 23, and 24 provide weak security and                                                       | n.                                                                   | Address on, Authentication Header (AH) is authe                                                      | entication only. | ES-XCBC | v<br>v<br>v                               |
| Hase 2 Proposal (S/<br>Protocol<br>Encryption Algorithms<br>Hash Algorithms<br>PFS key group     | Type Remote network component of this IPsec security association (Key Exchange) ESP Encepsulating Security Payload (ESP) performs encryption an AES AES128-GCM AES128-GCM AES126-GCM AES256-GCM SHA1 SHA1 SHA256 Note: Hash is ignored with GCM algorithms. SHA1 provides w 14 (2048 bit) Note: Groups 1, 2, 5, 22, 23, and 24 provide weak security and cement                                                         | n.<br>Ind authenticati<br>SHA384<br>Veak security a<br>Should be avo | Address on, Authentication Header (AH) is authe                                                      | entication only. | ES-XCBC | <b>v</b><br><b>v</b><br><b>v</b>          |
| Hash Algorithms<br>PFS key group<br>Expiration and Replac                                        | Type<br>Remote network component of this IPsec security association<br>(Key Exchange)<br>ESP<br>Encapsulating Security Payload (ESP) performs encryption an<br>AES<br>AES128-GCM<br>AES122-GCM<br>AES122-GCM<br>CHACHA20-POLY1305<br>SHA1<br>SHA256<br>Note: Hash is ignored with GCM algorithms. SHA1 provides we<br>14 (2048 bit)<br>Note: Groups 1, 2, 5, 22, 23, and 24 provide weak security and<br>cement<br>3600 | n.  d authenticati  SHA384  veak security a  should be avo           | Address on, Authentication Header (AH) is authe                                                      | entication only. | ES-XCBC | <b>v</b><br><b>v</b><br><b>v</b>          |

| Life Time               | 3600                                                                                                    |
|-------------------------|----------------------------------------------------------------------------------------------------|
|                         | Hard Child SA life time, in seconds, after which the Child SA will be expired. Must be larger than Rekey Time. Cannot be set to the same value as Rekey Time. If left empty, defaults to 110% of Rekey Time. If both Life Time and Rekey Time are empty, defaults to 3960.                                                                                                    |
| Rekey Time              | 3240                                                                                                    |
|                         | Time, in seconds, before a Child SA establishes new keys. This works without interruption. Cannot be set to the same value as Life Time. Leave blank to use a default value of 90% Life Time. If both Life Time and Rekey Time are empty, defaults to 3600. Enter a value of 0 to disable, but be aware that when rekey is disabled, connections can be interrupted while new Child SA entries are negotiated. |
| Rand Time               | 360                                                                                                    |
|                         | A random value up to this amount will be subtracted from Rekey Time to avoid simultaneous renegotiation. If left empty, defaults to 10% of Life Time.<br>Enter 0 to disable randomness, but be aware that simultaneous renegotiation can lead to duplicate security associations.                                                                                                    |
| eep Alive               |                                                                                                    |
| Automatically ping host | 192.168.200.1<br>Sends an ICMP echo request inside the tunnel to the specified IP Address. Can trigger initiation of a tunnel mode P2, but does not trigger initiation of a<br>VTI mode P2.                                                                                                    |
| Keep Alive              | Enable periodic keep alive check                                                                                                    |
|                         | Periodically check this P2 and initiate it if disconnected; does not send traffic inside the tunnel. This check ignores the P1 option "Child SA Start<br>Action" and works for both VTI and tunnel mode P2s. For IKEv2 without split connections, this only needs to be enabled on one P2.                                                                                                    |
|                         |                                                                                                    |

Epreuve E6 – Situation professionnelle 1 – Documentation technique - Page 19 / 111 - CHAHROUR Walid

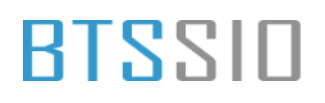

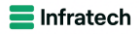

#### Cliquer sur Save

#### Vérifions que la connexion à bien eu lieue

| Overvie     | w Leases       | SADs SF                                                                               | Ds                          |                                                               |                           |                                                                 |         |                                  |                                                            |                                     |                                  |
|-------------|----------------|---------------------------------------------------------------------------------------|-----------------------------|---------------------------------------------------------------|---------------------------|-----------------------------------------------------------------|---------|----------------------------------|------------------------------------------------------------|-------------------------------------|----------------------------------|
| IPsec       | Status         |                                                                                       |                             |                                                               |                           |                                                                 |         |                                  |                                                            |                                     |                                  |
| )           | Description    | Local                                                                                 | Rei                         | mote                                                          | Role                      | Timers                                                          |         | Algo                             |                                                            | Status                              |                                  |
| con1 #1     | VPN sitetosite | <ul> <li>ID: 172.20.10.4</li> <li>Host: 172.20.10</li> <li>SPI: d2c0eb6fbc</li> </ul> | ID<br>4:500 Ho<br>5ac7ce SF | : 172.20.10.2<br>ost: 172.20.10.2:500<br>Pl: 60053c18afd1949b | IKEv2<br>Initiator        | Rekey: 23182s (06:<br>Reauth: Disabled                          | :26:22) | AES_GCM_<br>PRF_HMAC<br>MODP_204 | 16 (256)<br>_SHA2_256<br>3                                 | Establishe<br>219 secon             | d<br>ds (00:03:39) ag<br>.ect P1 |
| ID          | Description    | Local                                                                                 | SPI(s)                      | Remote                                                        | Time                      | 5                                                               | Algo    |                                  | Stats                                                      |                                     |                                  |
| con1:<br>#2 | ø              | 192.168.100.0/24                                                                      | Local: ca1cf<br>Remote: ce3 | ff1b 192.168.200.0/<br>776b8c                                 | 24 Reke<br>Life:<br>Insta | y: 2828s (00:47:08)<br>3381s (00:56:21)<br>Ill: 219s (00:03:39) | AES_GC  | CM_16 (256)<br>:: None           | Bytes-In: 58<br>Packets-In:<br>Bytes-Out: 9<br>Packets-Out | 8 (588 B)<br>7<br>80 (980 B)<br>: 7 | Installed                        |
| 3           |                |                                                                                       |                             |                                                               |                           |                                                                 |         |                                  |                                                            |                                     |                                  |

#### 2.2) LOT 2 : ADDS, DNS, DHCP + redondance (A+B)

Désormais il faut installer les rôles ADDS, DNS + DHCP pour chacun des windows server 2022

Windows Server GUI :

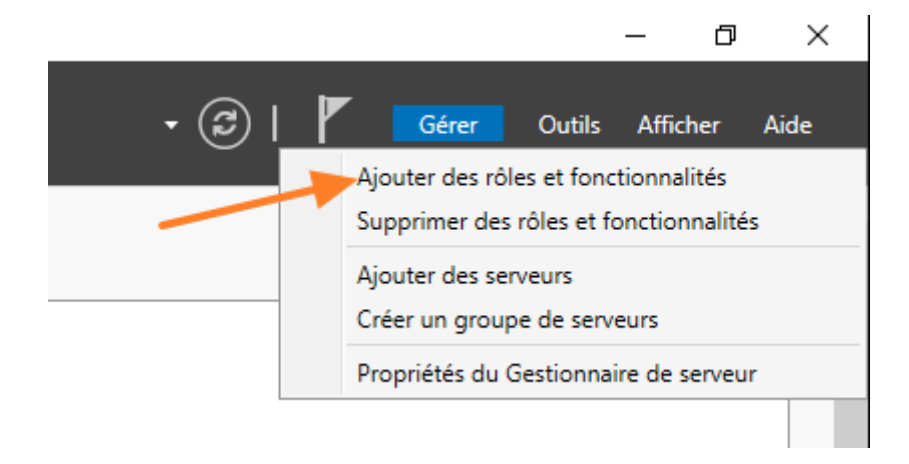

# BLZZIO

| <section-header><section-header><section-header><section-header><text><section-header><section-header><text><text><text><text><text></text></text></text></text></text></section-header></section-header></text></section-header></section-header></section-header></section-header>                                                                                                    |
|----------------------------------------------------------------------------------------------------|
| Avant de commencer         Type d'installation         Sélection du serveur         Rôles de serveurs         Fonctionnalités         Confirmation         Résultatis                                                                                                    |
|                                                                                                    |
| < <u>P</u> récédent <u>Suivant</u> <u>Installer</u> Annuler                                                                                                    |
| La Assistant Ajout de rôles et de fonctionnalités       –       –       ×         Sélectionner le serveur de destination       SERVEUR DE DESTINATION SRVSTRGUI                                                                                                    |
| Avant de commencer       Sélectionnez le serveur ou le disque dur virtuel sur lequel installer des rôles et des fonctionnalités.         Type d'installation       Sélectionner un serveur du pool de serveurs         Sélection du serveur       Sélectionner un disque dur virtuel         Rôles de serveurs       Pool de serveurs         Fonctionnalités       Filtre :                                                                                                    |
| Confirmation     Adresse IP     Système d'exploitation                                                                                                    |
| SRVSTRGUI       192,168.100.6       Microsoft Windows Server 2022 Datacenter         1 ordinateur(s) trouvé(s)       1 ordinateur(s) trouvé(s)         Cette page présente les serveurs qui exécutent Windows Server 2012 ou une version ultérieure et qui ont été ajoutés à l'aide de la commande Ajouter des serveurs dans le Gestionnaire de serveur. Les serveurs hors connexion et les serveurs nouvellement ajoutés dont la collecte de données est toujours incomplète ne sont pas répertoriés. |
| < Précédent Suivant > Installer Annuler                                                                                                    |

Epreuve E6 – Situation professionnelle 1 – Documentation technique - Page 21 / 111 - CHAHROUR Walid

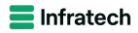

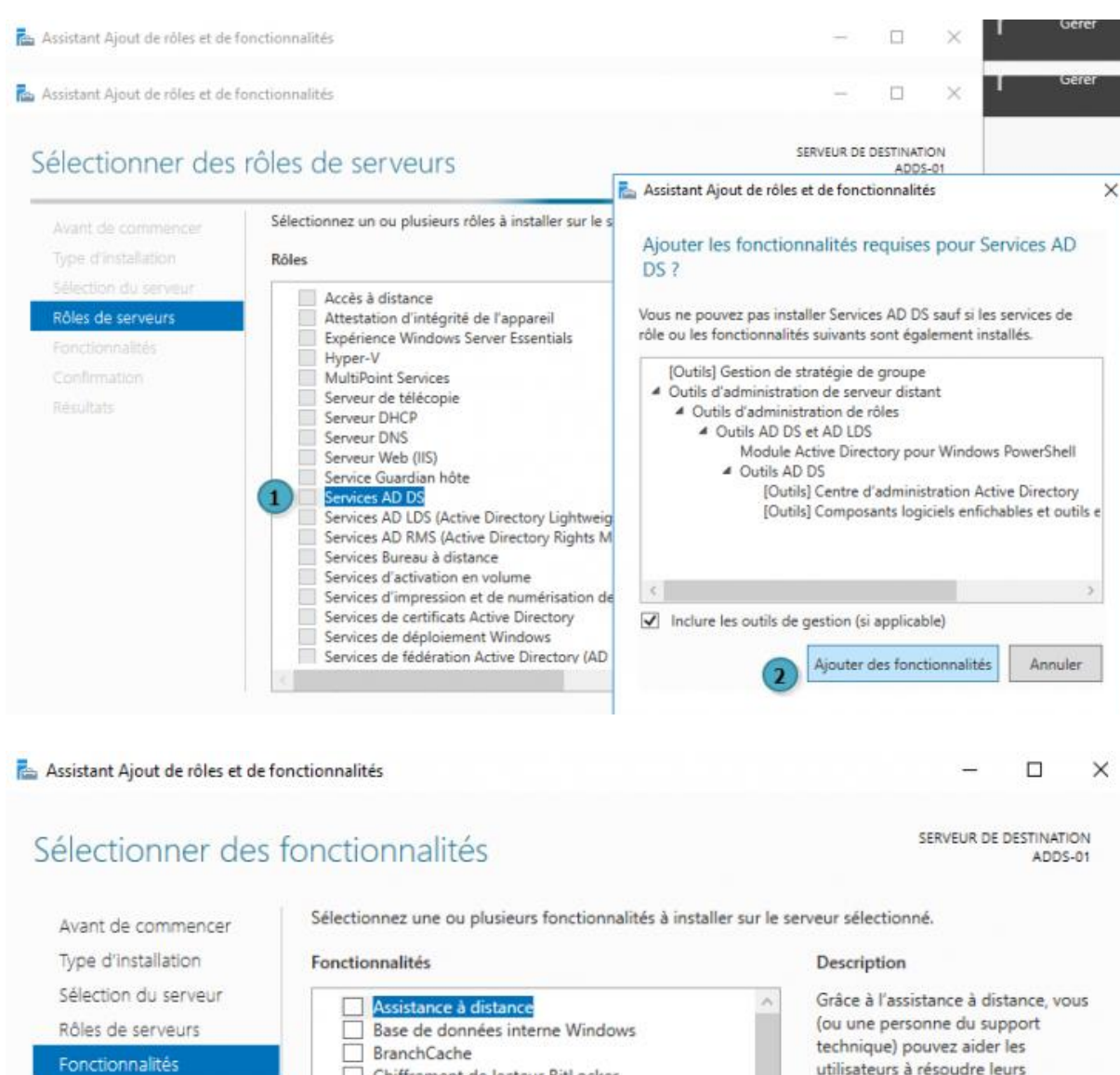

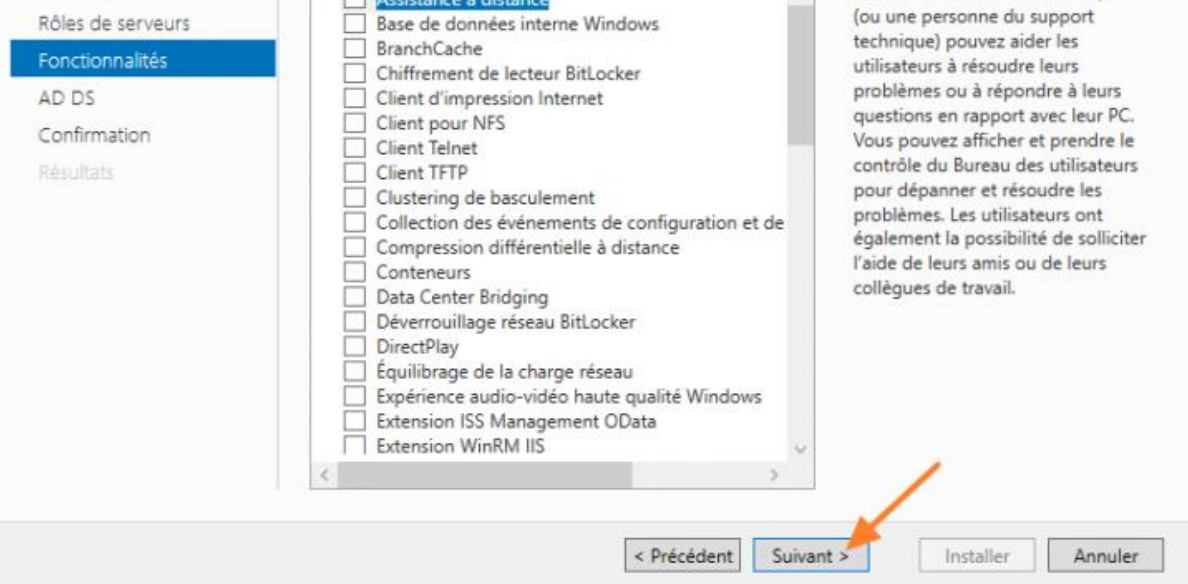

Epreuve E6 – Situation professionnelle 1 – Documentation technique - Page 22 / 111 - CHAHROUR Walid

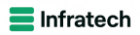

| 📥 Assis                   | tant Configuration des serv                                                                | ices de domaine Active Directory                                                                                           |                                                                       | _         |       | ×  |
|---------------------------|--------------------------------------------------------------------------------------------|----------------------------------------------------------------------------------------------------|-----------------------------------------------------------------------|-----------|-------|----|
| Cor                       | Configuration de déploiement                                                               |                                                                                                    |                                                                       |           |       |    |
| Cor<br>Op<br>Op<br>Che    | nfiguration de déploie<br>tions du contrôleur de<br>tions supplémentaires<br>emins d'accès | Sélectionner l'opération de dé<br>O Ajouter un contrôleur de d<br>O Ajouter un nouveau domai<br>Ajouter une nouvelle forêt | ploiement<br>omaine à un domaine existant<br>ne à une forêt existante |           |       |    |
| Exa<br>Vér<br>Inst<br>Rés | iffication de la configur<br>tallation<br>sultats                                          | Spécifiez les informations de d<br>Nom de domaine racine :                                                                 | omaine pour cette opération CCI-CAMPUS.local                          |           |       |    |
|                           |                                                                                            | En savoir plus sur les configura                                                                                           | tions de déploiement                                                  |           |       |    |
|                           |                                                                                            |                                                                                                    | < Précédent Suivant >                                                 | Installer | Annul | er |

# BTSSIO

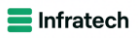

#### Services de domaine Active Directory

SERVEUR DE DESTINATION ADDS-01

Les services de domaine Active Directory (AD DS) stockent des informations sur les utilisateurs, les Avant de commencer ordinateurs et les périphériques sur le réseau. Les services AD DS permettent aux administrateurs de Type d'installation gérer ces informations de façon sécurisée et facilitent le partage des ressources et la collaboration entre les utilisateurs. Sélection du serveur Rôles de serveurs À noter : Fonctionnalités · Pour veiller à ce que les utilisateurs puissent quand même se connecter au réseau en cas de panne de serveur, installez un minimum de deux contrôleurs de domaine par domaine AD DS Les services AD DS nécessitent qu'un serveur DNS soit installé sur le réseau. Si aucun serveur DNS Confirmation n'est installé, vous serez invité à installer le rôle de serveur DNS sur cet ordinateur. Azure Active Directory, un service en ligne distinct, peut fournir une gestion simplifiée des identités et des accès, des rapports de sécurité et une authentification unique aux applications web dans le cloud et sur site. En savoir plus sur Azure Active Directory Configurer Office 365 avec Azure Active Directory Connect < Précédent Suivant > Installer

#### Services de domaine Active Directory

Avant de commencer

Type d'installation

Fonctionnalités

Confirmation

AD DS

Sélection du serveur Rôles de serveurs

SERVEUR DE DESTINATION ADDS-01

Annuler

Les services de domaine Active Directory (AD DS) stockent des informations sur les utilisateurs, les ordinateurs et les périphériques sur le réseau. Les services AD DS permettent aux administrateurs de gérer ces informations de façon sécurisée et facilitent le partage des ressources et la collaboration entre les utilisateurs.

À noter :

- Pour veiller à ce que les utilisateurs puissent quand même se connecter au réseau en cas de panne de serveur, installez un minimum de deux contrôleurs de domaine par domaine
- · Les services AD DS nécessitent qu'un serveur DNS soit installé sur le réseau. Si aucun serveur DNS n'est installé, vous serez invité à installer le rôle de serveur DNS sur cet ordinateur.

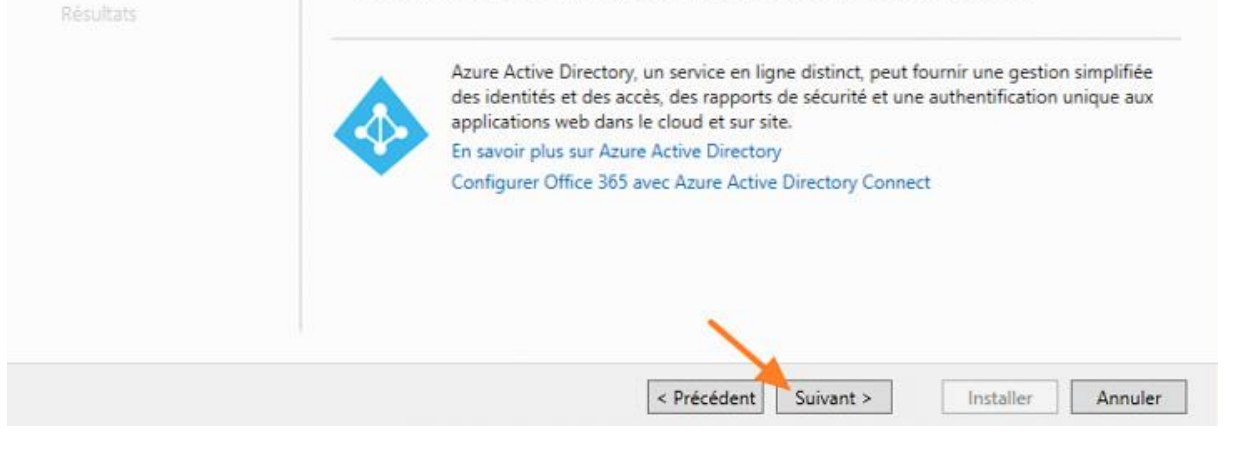

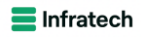

| Assistant Ajout de rôles et de                                                                            | fonctionnalités                                                                                                    | -                                                                                                    |                                  | ×            |
|----------------------------------------------------------------------------------------------------|----------------------------------------------------------------------------------------------------|----------------------------------------------------------------------------------------------------|----------------------------------|--------------|
| Confirmer les sél                                                                                         | ections d'installation                                                                                                    | SERVEUR DE                                                                                                    | DESTINAT<br>ADDS                 | 10N<br>5-01  |
| Avant de commencer<br>Type d'installation<br>Sélection du serveur<br>Rôles de serveurs<br>Fonctionnalités | Pour installer les rôles, services de rôle ou fonctionnalités suivants<br>Installer.<br>Redémarrer automatiquement le serveur de destination, si né<br>Il se peut que des fonctionnalités facultatives (comme des outils d'<br>cette page, car elles ont été sélectionnées automatiquement. Si vo<br>fonctionnalités facultatives, cliquez sur Précédent pour désactiver l | sur le serveur sélectionné<br>cessaire<br>l'administration) soient af<br>sus ne voulez pas installer<br>leurs cases à cocher. | é, cliques<br>fichées s<br>r ces | z sur<br>iur |
| Fonctionnalités<br>AD DS<br>Confirmation<br>Résultats                                                     | Gestion de stratégie de groupe<br>Outils d'administration de serveur distant<br>Outils d'administration de rôles<br>Outils AD DS et AD LDS<br>Module Active Directory pour Windows PowerShel<br>Outils AD DS<br>Centre d'administration Active Directory<br>Composants logiciels enfichables et outils en l<br>Services AD DS                                              | I<br>ligne de commande AD [                                                                                                   | DS                               |              |
|                                                                                                    | Exporter les paramètres de configuration<br>Spécifier un autre chemin d'accès source                                                                                                    |                                                                                                    |                                  |              |

# BTSSIO

#### 🚘 Assistant Ajout de rôles et de fonctionnalités

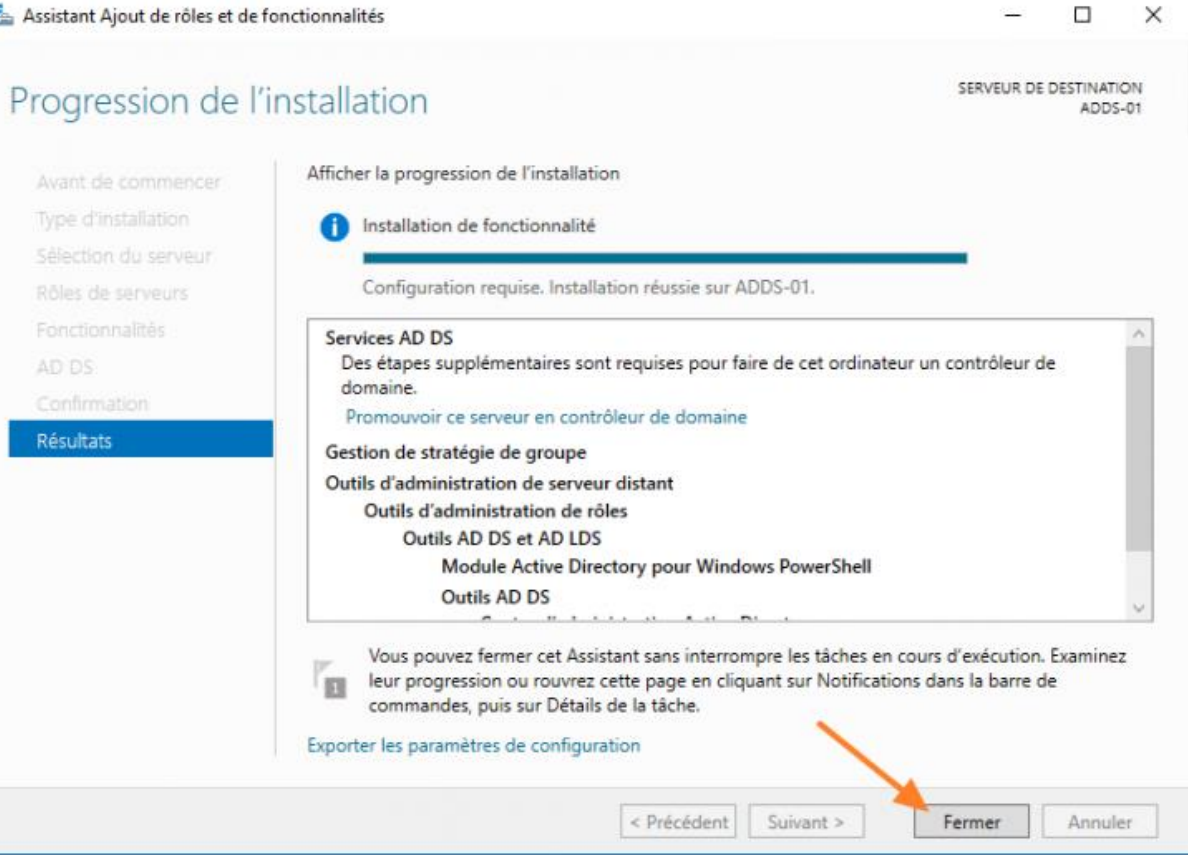

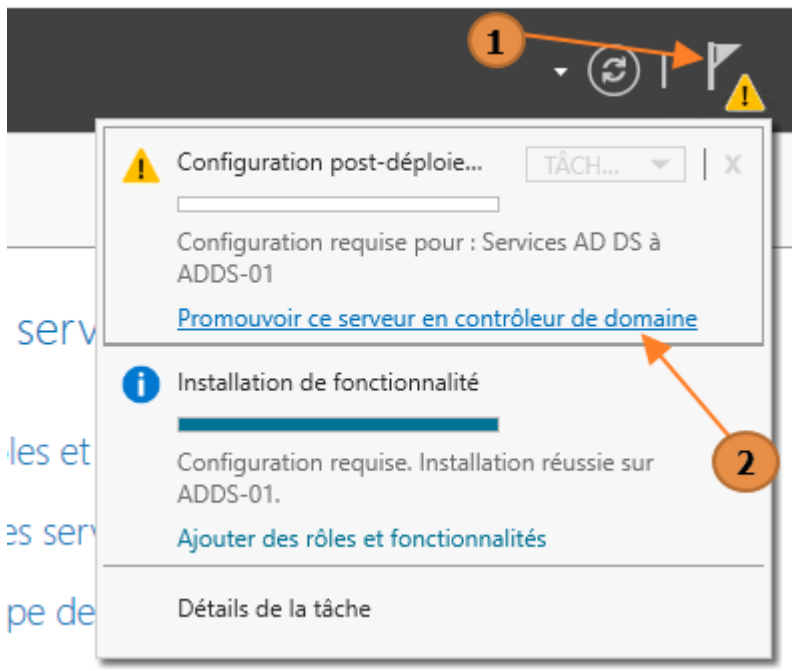

convictor cloud

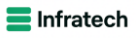

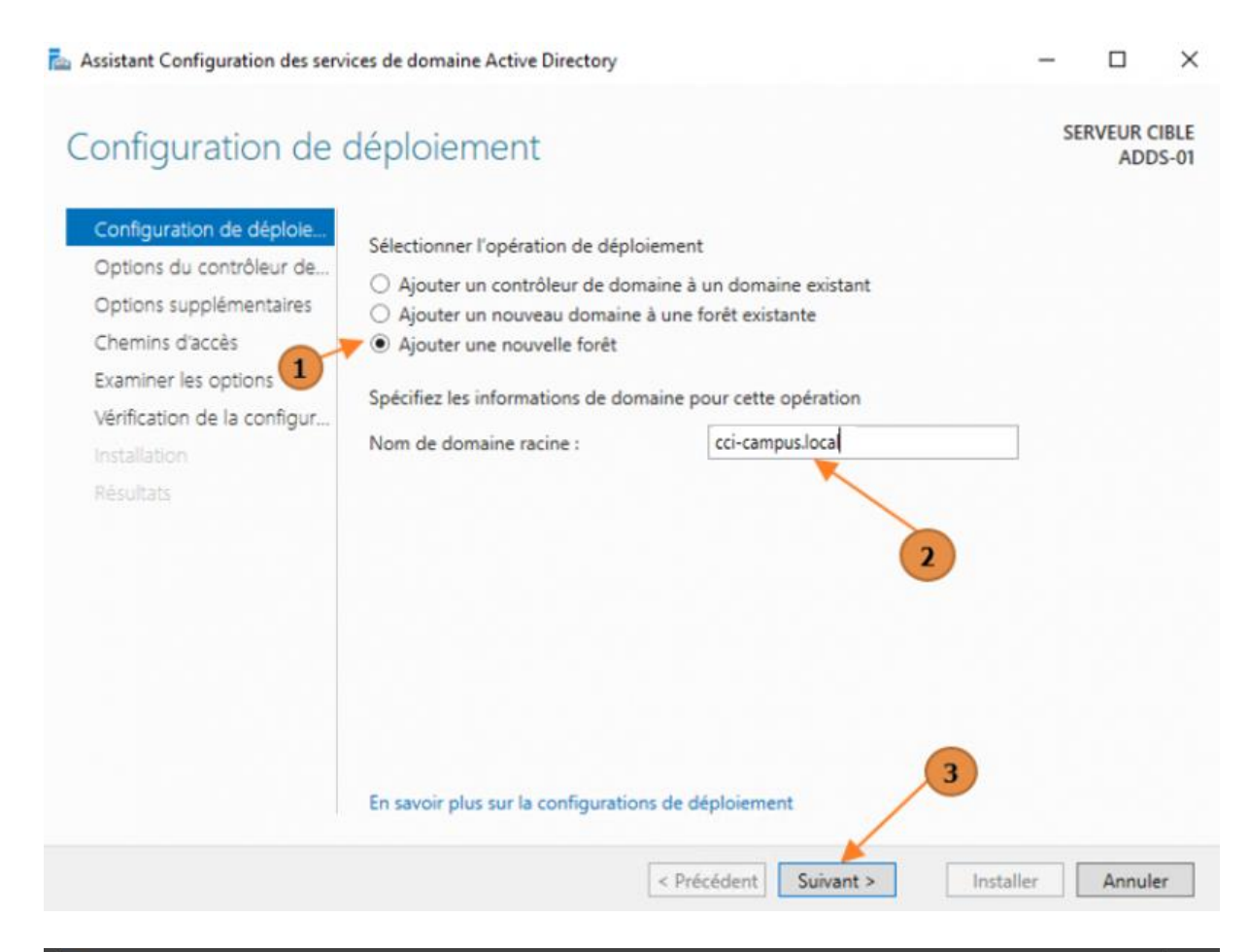

| Assistant Configuration des serv                                                                                                    | ices de domaine Active Directory                                                                                                    |                                                                                                    | <u></u>     |                    | ×            |
|----------------------------------------------------------------------------------------------------|----------------------------------------------------------------------------------------------------|----------------------------------------------------------------------------------------------------|-------------|--------------------|--------------|
| u<br>TOPTIONS du contré<br>Configuration de déploie                                                                                                    | bleur de domaine<br>Sélectionner le niveau fonctionnel de                                                                                                    | la nouvelle forêt et du domaine racine                                                                                                    | S           | ERVEUR C<br>SRVSTF | IBLE<br>RGUI |
| Coptions du controleur de…<br>Options DNS<br>Options supplémentaires<br>Chemins d'accès<br>Examiner les options<br>Vérification de la configur…<br>Installation<br>Résultats | Niveau fonctionnel de la forêt :<br>Niveau fonctionnel du domaine :<br>Spécifier les fonctionnalités de contré<br>Serveur DNS (Domain Name Syste<br>Catalogue global (GC)<br>Contrôleur de domaine en lecture<br>Taper le mot de passe du mode de re<br>Mot de passe :<br>Confirmer le mot de passe : | Windows Server 2016     ~       Windows Server 2016     ~       Oleur de domaine       em)       e seule (RODC)       stauration des services d'annuaire (DSRN)       •••••••••••••••••••••••••••••••••••• | 0<br>]<br>] |                    | Non a        |
|                                                                                                    | En savoir plus sur les options pour le                                                                                                    | contrôleur de domaine                                                                                                    |             |                    |              |
|                                                                                                    | <                                                                                                    | Précédent Suivant > Insta                                                                                                    | ller        | Annule             | ŧr           |

Epreuve E6 – Situation professionnelle 1 – Documentation technique - Page 27 / 111 - CHAHROUR Walid

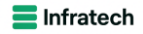

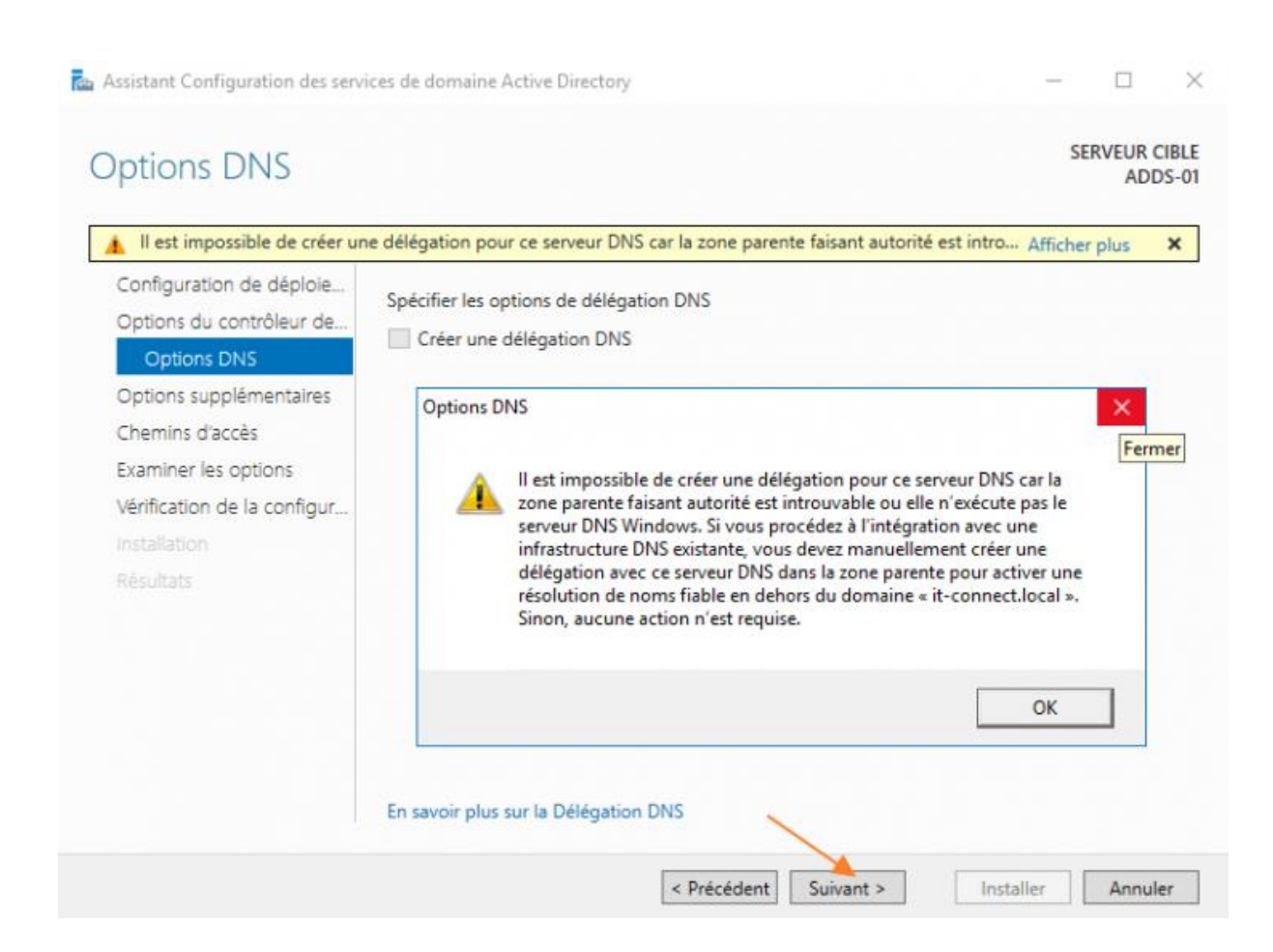

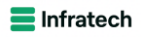

| 📥 Assistant Configuration des sen                                                                                                    | vices de domaine Active Directory                                                                                           |                                                 |                                                                | -               |                      | ×           |
|----------------------------------------------------------------------------------------------------|----------------------------------------------------------------------------------------------------|-------------------------------------------------|----------------------------------------------------------------|-----------------|----------------------|-------------|
| Options supplém                                                                                                    | entaires                                                                                                    |                                                 |                                                                |                 | SERVEUR CI<br>SRVSTR | BLE<br>GUI  |
| Configuration de déploie<br>Options du contrôleur de<br>Options DNS<br>Options supplémentaires<br>Chemins d'accès<br>Examiner les options<br>Vérification de la configur<br>Installation<br>Résultats | Vérifiez le nom NetBIOS attribué<br>Le nom de domaine NetBIOS :                                                             | au domaine et r                                 | modifiez-le si néces<br>MPUS                                   | saire.          |                      |             |
|                                                                                                    | En savoir plus sur d'autres option                                                                                          | IS                                              |                                                                |                 |                      |             |
|                                                                                                    |                                                                                                    | < Précédent                                     | Suivant >                                                      | Installer       | Annuler              | r           |
| 📥 Assistant Configuration des servi                                                                                                    | ices de domaine Active Directory                                                                                            |                                                 |                                                                | -               |                      | ×           |
| Chemins d'accès                                                                                                    |                                                                                                    |                                                 |                                                                |                 | SERVEUR CI<br>ADDS   | BLE<br>5-01 |
| Configuration de déploie<br>Options du contrôleur de<br>Options DNS<br>Options supplémentaires<br>Chemins d'accès<br>Examiner les options<br>Vérification de la configur<br>Installation<br>Résultats | Spécifier l'emplacement de la bas<br>Dossier de la base de données :<br>Dossier des fichiers journaux :<br>Dossier SYSVOL : | e de données A<br>C:\Winc<br>C:\Winc<br>C:\Winc | D DS, des fichiers je<br>łows\NTDS<br>łows\NTDS<br>łows\SYSVOL | ournaux et de s | SYSVOL               |             |
|                                                                                                    | En savoir plus sur la Chemins d'ac                                                                                          | cès Active Direc                                | tory                                                           |                 |                      |             |
|                                                                                                    |                                                                                                    | < Précédent                                     | Suivant >                                                      | Installer       | Annule               | r           |

Epreuve E6 – Situation professionnelle 1 – Documentation technique - Page 29 / 111 - CHAHROUR Walid

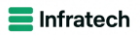

| Assistant Configuration des serv                                                                                                    | ices de domaine Active Directory                                                                                                    | -       |                              | ×            |
|----------------------------------------------------------------------------------------------------|----------------------------------------------------------------------------------------------------|---------|------------------------------|--------------|
| Examiner les optic                                                                                                    | ons                                                                                                    | SE      | RVEUR C<br>SRVSTI            | IBLE<br>RGUI |
| Configuration de déploie<br>Options du contrôleur de<br>Options DNS<br>Options supplémentaires<br>Chemins d'accès<br>Examiner les options<br>Vérification de la configur<br>Installation<br>Résultats | Vérifiez vos sélections :<br>Configurez ce serveur en tant que premier contrôleur de domaine Active Director<br>nouvelle forêt.<br>Le nouveau nom de domaine est « cci-campus.local ». C'est aussi le nom de la re<br>Nom NetBIOS du domaine : CCI-CAMPUS<br>Niveau fonctionnel de la forêt : Windows Server 2016<br>Niveau fonctionnel du domaine : Windows Server 2016<br>Options supplémentaires :<br>Catalogue global : Oui<br>Serveur DNS : Oui<br>Ces paramètres peuvent être exportés vers un script Windows PowerShell pour<br>automatiser des installations supplémentaires<br>En savoir plus sur les options d'installation | ory d'u | ne<br>e forêt.<br>her le scr | ~<br>ipt     |
|                                                                                                    | < Précédent Suivant > Installe                                                                                                    | r [     | Annule                       | er           |

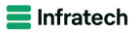

| faifination de la s                                                                            | SERVEUR                                                                                                    | CIB  |  |  |  |  |  |
|------------------------------------------------------------------------------------------------|----------------------------------------------------------------------------------------------------|------|--|--|--|--|--|
| enfication de la c                                                                             | configuration requise AD                                                                                                    | DS-  |  |  |  |  |  |
| Toutes les vérifications de la                                                                 | configuration requise ont donné satisfaction. Cliquez sur Installer pour comme Afficher plus                                                                                                    | ×    |  |  |  |  |  |
| Configuration de déploie<br>Options du contrôleur de<br>Options DNS<br>Options supplémentaires | La configuration requise doit être validée avant que les services de domaine Active Directory<br>installés sur cet ordinateur<br>Réexécuter la vérification de la configuration requise                    | soie |  |  |  |  |  |
| Chemins d'accès                                                                                | O Voir les résultats                                                                                                    |      |  |  |  |  |  |
| Examiner les options                                                                           | connaissances (http://go.microsoft.com/fwlink/?Linkld=104751).                                                                                                    | 1    |  |  |  |  |  |
| Vérification de la configur                                                                    | Il est impossible de créer une délégation pour ce serveur DNS car la zone parente<br>faisant autorité est introuvable ou elle n'exécute pas le serveur DNS Windows. Si vous                                |      |  |  |  |  |  |
| Installation                                                                                   | procédez à l'intégration avec une infrastructure DNS existante, vous devez                                                                                                    |      |  |  |  |  |  |
| Résultats                                                                                      | manuellement créer une délégation avec ce serveur DNS dans la zone parente pour<br>activer une résolution de noms fiable en dehors du domaine « it-connect.local ». Sinon,<br>aucune action n'est requise. | į    |  |  |  |  |  |
|                                                                                                | Vérification de la configuration requise terminée                                                                                                    |      |  |  |  |  |  |
|                                                                                                | Toutes les vérifications de la configuration requise ont donné satisfaction. Cliquez sur<br>Installer pour commencer l'installation.                                                                       |      |  |  |  |  |  |
|                                                                                                | <ul> <li>A Si vous cliquez sur Installer, le serveur redémarre automatiquement à l'issue de l'opération<br/>promotion.</li> <li>En savoir plus sur la conditions préalables</li> </ul>                     | n de |  |  |  |  |  |
|                                                                                                |                                                                                                    |      |  |  |  |  |  |
|                                                                                                | < Précédent Suivant > Installer Annu                                                                                                    | uler |  |  |  |  |  |

#### Installation DHCP

|      |   |     |                           |                            | _        | đ       | ×    |
|------|---|-----|---------------------------|----------------------------|----------|---------|------|
| ا (چ | r |     | Gérer                     | Outils                     | Affic    | her     | Aide |
|      |   | Ajo | uter des rô               | les et fonc                | tionna   | lités   |      |
|      |   | Sup | primer des                | s <mark>rôles et</mark> fo | onction  | nnalité | s    |
|      |   | Ajo | uter des se               | rveurs                     |          |         |      |
|      |   | Cré | er un grou                | pe de serv                 | eurs     |         |      |
|      |   | Pro | p <mark>r</mark> iétés du | Gestionna                  | ire de s | serveu  | r    |
|      |   |     |                           |                            |          |         |      |

#### Epreuve E6 – Situation professionnelle 1 – Documentation technique - Page 31 / 111 - CHAHROUR Walid

📥 Assistant Ajout de rôles et de fonctionnalités

#### Sélectionner des rôles de serveurs

SERVEUR DE DESTINATION STRSRVGUI.CCI-CAMPUS.LAN

| Type d'installation  | Rôles                                                    | Description                                                               |  |  |
|----------------------|----------------------------------------------------------|---------------------------------------------------------------------------|--|--|
| Sélection du serveur | Accès à distance                                         | Le serveur DHCP (Dynamic Host                                             |  |  |
| Rôles de serveurs    | Attestation d'intégrité de l'appareil                    | Configuration Protocol) vous perme                                        |  |  |
| Fonctionnalités      | Contrôleur de réseau                                     | de configurer, gerer et fournir de<br>manière centralisée des adresses IP |  |  |
| Serveur DHCP         | Hyper-V     Serveur de téléconie                         | temporaires et des informations<br>connexes aux ordinateurs clients.      |  |  |
| Confirmation         | Serveur DHCP                                             |                                                                           |  |  |
| Confirmation         | Serveur DNS                                              |                                                                           |  |  |
| Résultats            | Serveur Web (IIS)                                        |                                                                           |  |  |
|                      | Service Guardian note                                    |                                                                           |  |  |
|                      | Services AD LDS (Active Directory Lightweight Dire       |                                                                           |  |  |
|                      | Services AD RMS (Active Directory Rights Manage          |                                                                           |  |  |
|                      | Services Bureau à distance                               |                                                                           |  |  |
|                      | Services d'activation en volume                          |                                                                           |  |  |
|                      | Services de certificats Active Directory                 |                                                                           |  |  |
|                      | Services de fédération Active Directory (AD FS)          |                                                                           |  |  |
|                      | D Services de fichiers et de stockage (1 sur 12 install) |                                                                           |  |  |
|                      | Services de stratégie et d'accès réseau                  |                                                                           |  |  |
|                      | < >                                                      |                                                                           |  |  |

#### Une fois installé se rendre sur

| Configuration post-déploiement                           |   |
|----------------------------------------------------------|---|
|                                                          |   |
| Configuration requise pour : Serveur DHCP à<br>SRVSTRGUI |   |
| Terminer la configuration DHCP                           |   |
|                                                          | - |

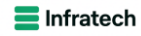

 $\times$ 

#### **E** Infratech

# BTSSID

| utorisation                 |                                                                                                    |                |             |     |
|-----------------------------|----------------------------------------------------------------------------------------------------|----------------|-------------|-----|
| Description<br>Autorisation | Spécifiez les informations d'identification à utiliser pour autoriser ce se<br>AD DS.                                 | rveur DHCP dan | ns les serv | ice |
| Rësumë                      | Utiliser les informations d'identification de l'utilisateur suivant     Nom d'utilisateur : CCI-CAMPUS\Administrateur |                |             |     |
|                             | O Utiliser d'autres informations d'identification                                                                     | Spécifier      |             |     |
|                             | O Ignorer l'autorisation AD                                                                                           |                |             |     |
|                             |                                                                                                    |                |             |     |
|                             |                                                                                                    |                |             |     |
|                             |                                                                                                    |                |             |     |

Parfait notre 1er serveur est prêt

Windows Serveur CLI :

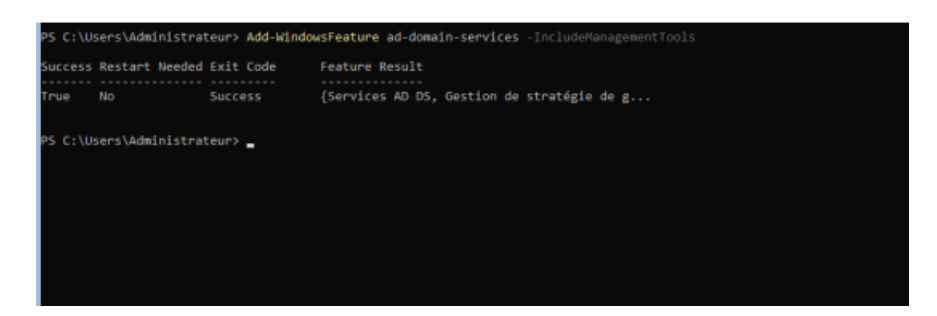

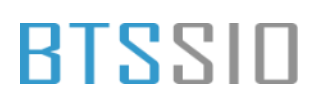

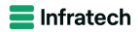

Utiliser cette commande :

Install-ADDSDomainController -InstallDns -Credential (\$ Get-Credential) -DomainName CCI-Campus.lan -SafeModeAdministratorPassword (ConvertTo-SecureString -AsPlainText "<Administrator Password>" -Force)

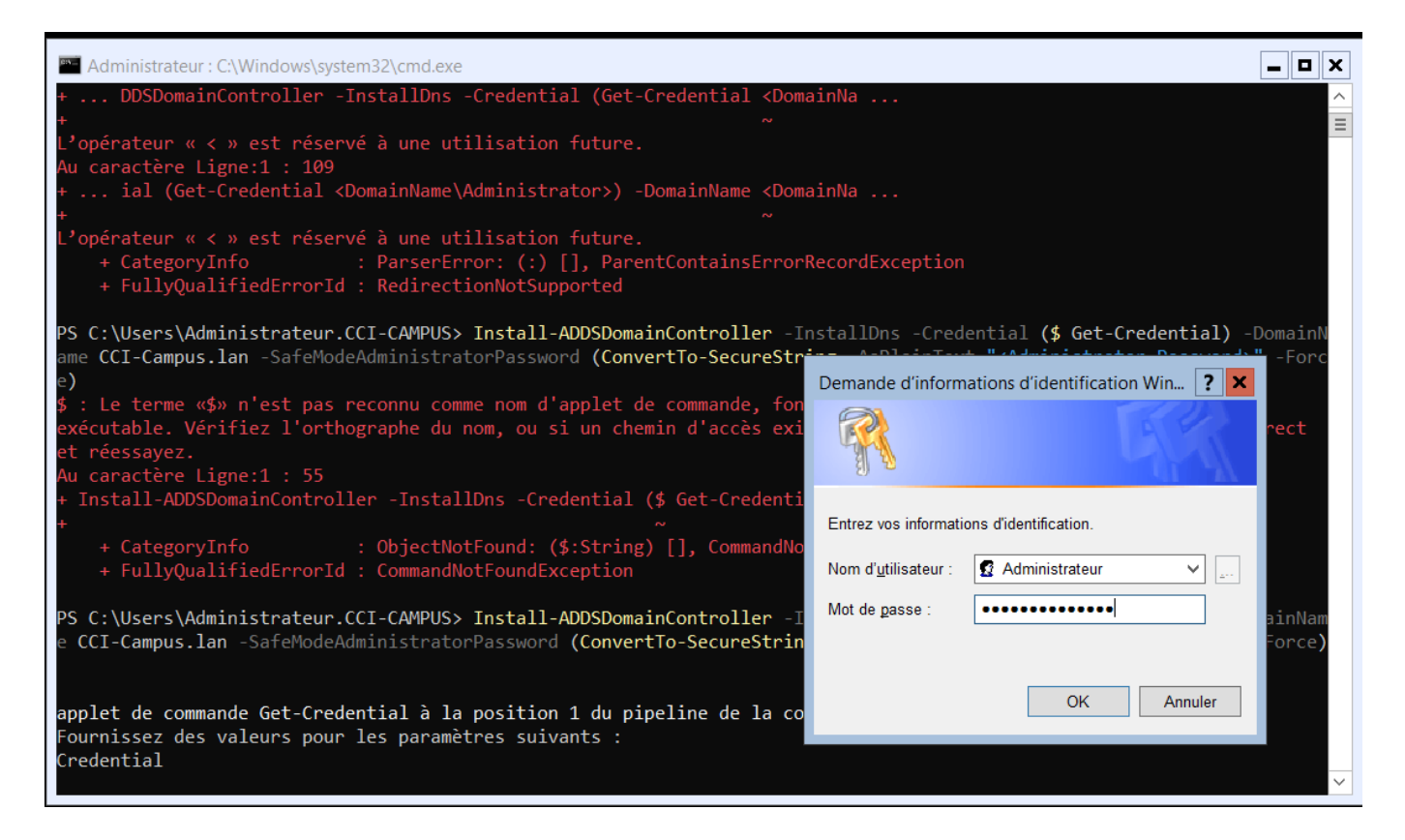

DHCP

Utiliser cette commande :

Install-WindowsFeature DHCP -IncludeManagementTools

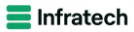

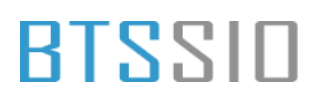

| 🖦 Admini             | Administrateur : C:\Windows\system32\cmd.exe |                                      |                                                                                                    |  |  |  |
|----------------------|----------------------------------------------|--------------------------------------|----------------------------------------------------------------------------------------------------|--|--|--|
| AVERTISS<br>PS C:\Us | SEMENT : Pour la<br>sers\Administrat         | ancer de nouveau<br>teur.CCI-CAMPUS> | u l'outil de configuration du serveur, exécutez « SConfig »<br>> Install-WindowsFeature DHCP -IncludeManagementTools |  |  |  |
| Success              | Restart Needed                               | Exit Code                            | Feature Result                                                                                                    |  |  |  |
| True                 | No                                           | Success                              | {Serveur DHCP}                                                                                                    |  |  |  |
| PS C:\U⊴             | sers\Administrat                             | teur.CCI-CAMPUS>                     |                                                                                                    |  |  |  |

#### Etendue DHCP + Basculement

| Futrer                            |        | ,             |                                                 |                                        |                                  | Configuration du système                                    |
|-----------------------------------|--------|---------------|-------------------------------------------------|----------------------------------------|----------------------------------|-------------------------------------------------------------|
|                                   |        |               |                                                 | Défragmenter et optimiser les lecteurs |                                  |                                                             |
| Nom du serveur                    | Adres  | se IPv4       | Facilité de gestion                             | Dernière mise à jour                   | Activ                            | DHCP                                                        |
| TRSRVCLI                          | 192.16 | 58.100.8      | En ligne - Échec de récupération des donnée     | s 31/12/2024 19:42:53                  | Non a                            | Diagnostic de mémoire Windows                               |
| TRSRVGUI                          | 192.16 | 58.100.6      | En ligne - Compteurs de performances non        | lémarré 31/12/2024 19:42:54            | Non a                            | DNS                                                         |
|                                   |        |               |                                                 |                                        |                                  | Domaines et approbations Active Directory                   |
|                                   |        |               |                                                 |                                        |                                  | Éditeur du Registre                                         |
|                                   |        |               |                                                 |                                        |                                  | Gestion de l'ordinateur                                     |
|                                   |        |               |                                                 |                                        |                                  | Gestion des stratégies de groupe                            |
|                                   |        |               |                                                 |                                        |                                  | Gestion du système de fichiers distribués DFS               |
|                                   |        |               |                                                 |                                        | -                                | Gestionnaire du cluster de basculement                      |
|                                   |        |               |                                                 |                                        |                                  | Informations système                                        |
| ÉVÉNEMENTS                        |        |               |                                                 |                                        |                                  | Initiateur iSCSI                                            |
| Tous les événements   16 au total |        |               | Lecteur de récupération                         |                                        |                                  |                                                             |
|                                   |        |               |                                                 |                                        | Mise à jour adaptée aux clusters |                                                             |
|                                   |        |               |                                                 |                                        |                                  | Modification ADSI                                           |
| Nom du serveur                    | ID     | Gravité       | Source                                          | lournal                                | Date                             | Module Active Directory pour Windows PowerShell             |
|                                   | 10     | orante        |                                                 | Joanna                                 | 0010                             | Moniteur de ressources                                      |
| STRSRVCLI                         | 1202   | Erreur        | DFSR                                            | Réplication DFS                        | 31/1                             | Nettoyage de disque                                         |
| STRSRVCLI                         | 1202   | Erreur        | ADWS                                            | Services Web Active Directory          | 31/1                             | Observateur d'événements                                    |
| STRSRVCLI                         | 4013   | Avertissement | Microsoft-Windows-DNS-Server-Service            | DNS Server                             | 31/1                             | ODBC Data Sources (32-bit)                                  |
| STRSRVCLI                         | 2886   | Avertissement | Microsoft-Windows-ActiveDirectory_DomainService | Directory Service                      | 31/1:                            | Pare-feu Windows Defender avec fonctions avancées de sécuri |
| STRSRVCLI                         | 3041   | Avertissement | Microsoft-Windows-ActiveDirectory_DomainService | Directory Service                      | 31/1                             | Planificateur de tâches                                     |
| STRSRVCLI                         | 5014   | Avertissement | DFSR                                            | Réplication DFS                        | 31/1                             | Sauvegarde Windows Server                                   |
| CTREDVCU                          | 5014   | A             | DEED                                            | Déclication DEC                        | 21/1                             | Services                                                    |

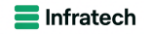

| Assistant Nouvelle étendue |                               |
|----------------------------|-------------------------------|
|                            | <text><text></text></text>    |
|                            | < Précédent Suivant > Annuler |
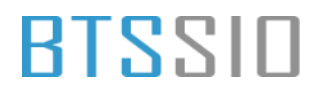

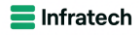

#### Plage d'adresses IP

Vous définissez la plage d'adresses en identifiant un jeu d'adresses IP consécutives.

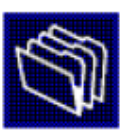

| Adresse IP de<br>début :                 | 192 . 168 . 100 . 2                |               |  |
|------------------------------------------|------------------------------------|---------------|--|
| Adresse IP de fin                        | : 192 . 168 . 100 . 252            |               |  |
| Paramètres de confir                     | uration qui se propagent au        | u client DHCP |  |
| alamonos de comiç                        | Julation du se propagent at        | Cloth Drior.  |  |
|                                          |                                    |               |  |
| Longueur :                               | 24                                 |               |  |
| Longueur :<br>Masque de<br>sous-réseau : | 24 <u>-</u><br>255 . 255 . 255 . 0 |               |  |
| Longueur :<br>Masque de<br>sous-réseau : | 24 <u>.</u><br>255 . 255 . 255 . 0 |               |  |

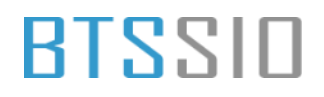

### Nom de l'étendue

Vous devez fournir un nom pour identifier l'étendue. Vous avez aussi la possibilité de fournir une description.

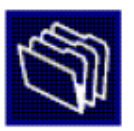

| Tapez un nom<br>d'identifier rapio | et une description pour c<br>lement la manière dont c | ette étendue. Ces inform<br>ætte étendue est utilisée | ations vous perm<br>dans le réseau. | ettront |
|------------------------------------|-------------------------------------------------------|-------------------------------------------------------|-------------------------------------|---------|
| Nom :                              | Etendue_1                                             |                                                       |                                     |         |
| Description :                      |                                                       |                                                       |                                     |         |
|                                    |                                                       |                                                       |                                     |         |
|                                    |                                                       |                                                       |                                     |         |
|                                    |                                                       |                                                       |                                     |         |
|                                    |                                                       |                                                       |                                     |         |
|                                    |                                                       |                                                       |                                     |         |
|                                    |                                                       |                                                       |                                     |         |
|                                    |                                                       |                                                       |                                     |         |
|                                    |                                                       | < Précédent                                           | Suivant >                           | Annule  |

Ajouter des exclusion et/ou retard si besoin

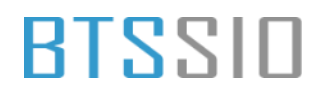

### Ajout d'exclusions et de retard

Les exclusions sont des adresses ou une plage d'adresses qui ne sont pas distribuées par le serveur. Un retard est la durée pendant laquelle le serveur retardera la transmission d'un message DHCPOFFER.

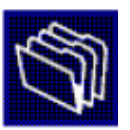

| Entrez la plage d'adresses IP que vous voulez exclure. Si vous voulez exclure une |
|-----------------------------------------------------------------------------------|
| adresse unique, entrez uniquement une adresse IP de début.                        |

| <u> </u>                  | • | • | Ajoutei                    |                        |  |
|---------------------------|---|---|----------------------------|------------------------|--|
| Plage d'adresses exclue : |   |   | Supprim                    | er                     |  |
|                           |   |   | Retard du s<br>millisecond | sous-réseau en<br>es : |  |
|                           |   |   |                            | 0 -                    |  |
|                           |   |   |                            |                        |  |
|                           |   |   |                            |                        |  |
|                           |   |   |                            |                        |  |

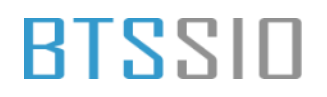

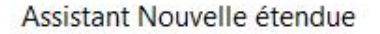

#### Durée du bail

La durée du bail spécifie la durée pendant laquelle un client peut utiliser une adresse IP de cette étendue.

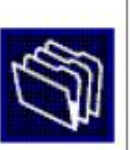

La durée du bail doit théoriquement être égale au temps moyen durant lequel l'ordinateur est connecté au même réseau physique. Pour les réseaux mobiles constitués essentiellement par des ordinateurs portables ou des clients d'accès à distance, des durées de bail plus courtes peuvent être utiles.

De la même manière, pour les réseaux stables qui sont constitués principalement d'ordinateurs de bureau ayant des emplacements fixes, des durées de bail plus longues sont plus appropriées.

Définissez la durée des baux d'étendue lorsqu'ils sont distribués par ce serveur.

| Jours : | Heures : | Minutes : |  |  |
|---------|----------|-----------|--|--|
|         |          |           |  |  |
|         |          |           |  |  |
|         |          |           |  |  |

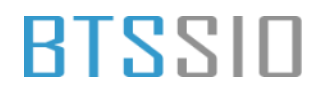

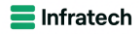

#### Routeur (passerelle par défaut)

Vous pouvez spécifier les routeurs, ou les passerelles par défaut, qui doivent être distribués par cette étendue.

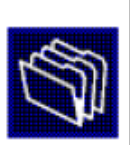

Pour ajouter une adresse IP pour qu'un routeur soit utilisé par les clients, entrez l'adresse ci-dessous.

|               | Ajouter   |  |  |
|---------------|-----------|--|--|
| 192.168.100.1 | Supprimer |  |  |
|               | Monter    |  |  |
|               | Descendre |  |  |
|               |           |  |  |
|               |           |  |  |
|               |           |  |  |
|               |           |  |  |
|               |           |  |  |

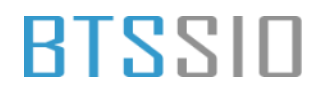

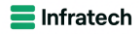

#### Routeur (passerelle par défaut)

Vous pouvez spécifier les routeurs, ou les passerelles par défaut, qui doivent être distribués par cette étendue.

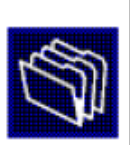

Pour ajouter une adresse IP pour qu'un routeur soit utilisé par les clients, entrez l'adresse ci-dessous.

|               | Ajouter   |  |  |
|---------------|-----------|--|--|
| 192.168.100.1 | Supprimer |  |  |
|               | Monter    |  |  |
|               | Descendre |  |  |
|               |           |  |  |
|               |           |  |  |
|               |           |  |  |
|               |           |  |  |
|               |           |  |  |

## BLZZIO

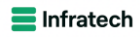

| Assistant Nouvelle étendue                                                            |                                       |                               |
|---------------------------------------------------------------------------------------|---------------------------------------|-------------------------------|
| Nom de domaine et serveurs DN<br>DNS (Domain Name System) m<br>clients sur le réseau. | S<br>appe et traduit les noms de dom  | aines utilisés par les        |
| Vous pouvez spécifier le domaine par<br>résolution de noms DNS.                       | rent à utiliser par les ordinateurs o | clients sur le réseau pour la |
| Domaine parent : CCI-CAMPUS.                                                          | AN                                    |                               |
| Pour configurer les clients d'étendue p<br>adresses IP pour ces serveurs.             | pour qu'ils utilisent les serveurs D  | NS sur le réseau, entrez les  |
| Nom du serveur :                                                                      | Adresse IP :                          |                               |
|                                                                                       | · ·                                   | - Ajouter                     |
| Rés                                                                                   | oudre 192.168.100.6<br>192.168.100.8  | Supprimer                     |
|                                                                                       |                                       | Monter                        |
|                                                                                       |                                       | Descendre                     |
|                                                                                       |                                       |                               |
|                                                                                       |                                       |                               |
|                                                                                       | < Précédent                           | Suivant > Annuler             |

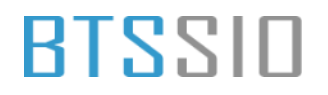

\_

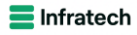

### Assistant Nouvelle étendue

#### Serveurs WINS

Les ordinateurs fonctionnant avec Windows peuvent utiliser les serveurs WINS pour convertir les noms NetBIOS d'ordinateurs en adresses IP.

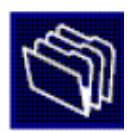

|                                                                                                    | Ajout                                               | er   |
|----------------------------------------------------------------------------------------------------|-----------------------------------------------------|------|
| Résoudre                                                                                             | Supprin                                             | ner  |
|                                                                                                    | Mont                                                | er   |
|                                                                                                    | Descer                                              | ndre |
| <sup>D</sup> our modifier œ comportement pour les clier<br>de nœud WINS/NBT, dans les options de l'é | nts DHCP Windows, modifiez l'option 046,<br>tendue. | type |

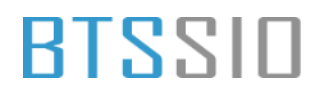

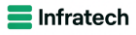

#### Activer l'étendue

Les clients ne peuvent obtenir des baux d'adresses que si une étendue est activée.

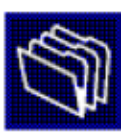

Voulez-vous activer cette étendue maintenant ?

- Oui, je veux activer cette étendue maintenant
- O Non, j'activerai cette étendue ultérieurement

| < Précédent | Suivant > |
|-------------|-----------|
|-------------|-----------|

Annuler

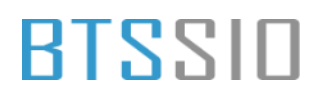

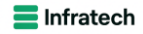

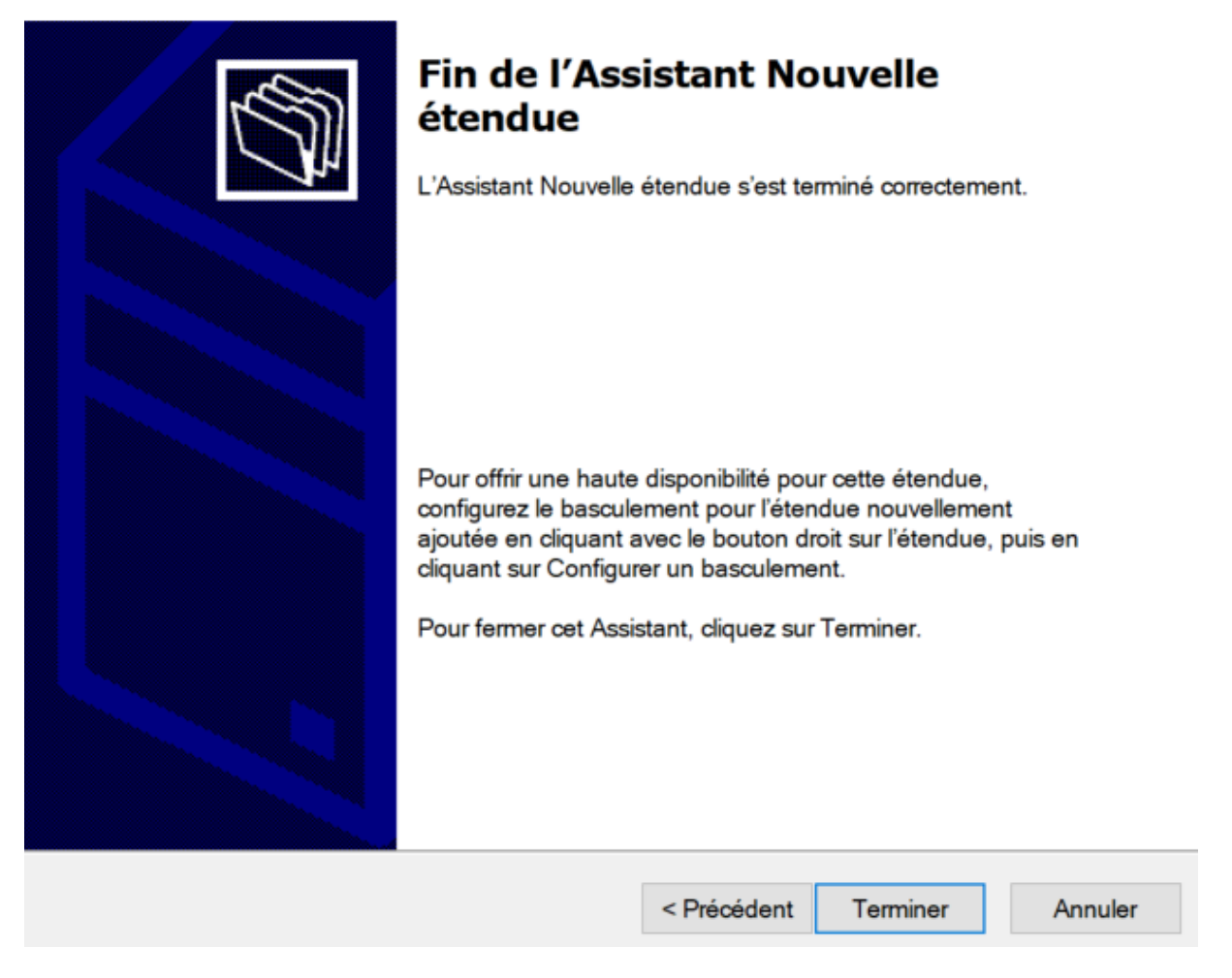

Configuration du basculement

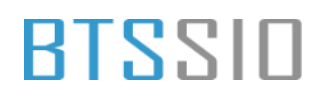

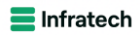

### Configurer un basculement

| Introduction au basculement D<br>Le basculement DHCP permet<br>services DHCP en synchronisa<br>d'adresses IP entre deux serve<br>DHCP fournit également un ég<br>de requêtes DHCP.<br>Cet Assistant vous guide tout a<br>basculement DHCP. Sélection<br>étendues disponibles pouvant<br>disponibilité. Les étendues déja<br>disponibilité ne figurent pas dar | HCP<br>I la haute disponibilité des<br>nt les informations des baux<br>urs DHCP. Le basculement<br>quilibrage de charge en matière<br>au long de la configuration du<br>nez dans la liste suivante les<br>être configurées pour une haute<br>à configurées pour une haute<br>ns la liste ci-dessous. |
|----------------------------------------------------------------------------------------------------|----------------------------------------------------------------------------------------------------|
| Étendues disponibles :                                                                                                    | Sélectionner tout                                                                                                    |
|                                                                                                    |                                                                                                    |
| < Précédent                                                                                                    | Suivant > Annuler                                                                                                    |

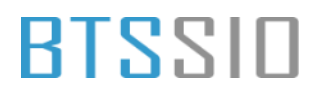

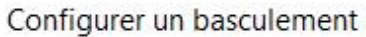

| configuration du basculement.<br>Vous pouvez effectuer votre sélection parmi la liste des serveurs avec une configuration de<br>basculement existant, ou vous pouvez rechercher et sélectionner le serveur approprié dans la<br>iste des serveurs DHCP autorisés.<br>Vous pouvez également taper le nom d'hôte ou l'adresse IP du serveur partenaire.<br>Serveur partenaire : strsrvgui | Indiquez le nom d'h                                                | ôte ou l'adresse IP du serveu                                                       | r DHCP partena                     | aire à utilise              | r pour la                            |
|----------------------------------------------------------------------------------------------------|--------------------------------------------------------------------|-------------------------------------------------------------------------------------|------------------------------------|-----------------------------|--------------------------------------|
| Vous pouvez effectuer votre sélection parmi la liste des serveurs avec une configuration de<br>pasculement existant, ou vous pouvez rechercher et sélectionner le serveur approprié dans la<br>liste des serveurs DHCP autorisés.<br>Vous pouvez également taper le nom d'hôte ou l'adresse IP du serveur partenaire.<br>Serveur partenaire : strsrvgut                                 | configuration du bas                                               | sculement.                                                                          |                                    |                             |                                      |
| Vous pouvez également taper le nom d'hôte ou l'adresse IP du serveur partenaire.<br>Serveur partenaire : strsrvgul<br>Réutiliser les relations de basculement existantes configurées avec ce serveur (le cas échéant).                                                                                                    | Vous pouvez effecti<br>basculement existar<br>liste des serveurs D | uer votre sélection parmi la list<br>nt, ou vous pouvez recherche<br>HCP autorisés. | e des serveurs<br>r et sélectionne | avec une co<br>r le serveur | onfiguration de<br>approprié dans la |
| Serveur partenaire : strsrvgul Ajouter un serveur<br>Réutiliser les relations de basculement existantes configurées avec ce serveur (le<br>cas échéant).                                                                                                    | Vous pouvez égaler                                                 | ment taper le nom d'hôte ou l                                                       | adresse IP du s                    | serveur part                | enaire.                              |
| Réutiliser les relations de basculement existantes configurées avec ce serveur (le<br>cas échéant).                                                                                                    | Serveur partenaire :                                               | strsrvgui                                                                           |                                    | ▼ Aje                       | outer un serveur                     |
|                                                                                                    | Réutiliser les rel<br>cas échéant).                                | ations de basculement exista                                                        | ntes configurée                    | s avec ce s                 | serveur (le                          |

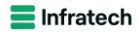

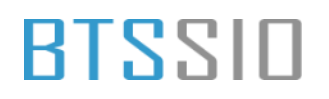

### Configurer un basculement

### Créer une relation de basculement

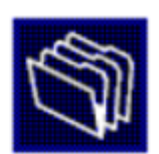

| Nom de la relation :                                                | strsrvgui          |
|---------------------------------------------------------------------|--------------------|
| Délai de transition maximal du client<br>(MCLT) :                   | 0 heures 5 minutes |
| Mode :                                                              | Serveur de secours |
| Configuration du serveur de secours<br>Rôle du serveur partenaire : | Veille             |
| Adresses réservées pour le serveur de secours :                     | 5 * %              |
| ✓ Intervalle de basculement d'état :                                | 5 iminutes         |
| Activer l'authentification du message                               |                    |
| Secret partagé :                                                    | ****               |
|                                                                     |                    |

Cliquer sur Suivant puis terminer

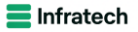

### 2.3) LOT 3 : DFS et DFS Réplica + Serveurs de sauvegarde + SAN/iSCSI + Shadow Copy.

Installation de DFS et R sur le serveur GUI

📥 Assistant Ajout de rôles et de fonctionnalités П X SERVEUR DE DESTINATION Sélectionner des rôles de serveurs SRVSTRGUI.cci-campus.local Sélectionnez un ou plusieurs rôles à installer sur le serveur sélectionné. Avant de commencer Type d'installation Rôles Description Sélection du serveur La réplication DFS est un moteur de Services de certificats Active Directory réplication à multiples maîtres Rôles de serveurs Services de fédération Active Directory (AD FS) permettant de synchroniser des 4 Services de fichiers et de stockage (2 sur 12 installe Fonctionnalités dossiers sur plusieurs serveurs sur Services de fichiers et iSCSI (1 sur 11 installé(s)) des connexions de réseau local ou Confirmation Serveur de fichiers (Installé) étendu. Elle utilise le protocole RDC BranchCache pour fichiers réseau (Remote Differential Compression) Déduplication des données pour mettre à jour uniquement les Dossiers de travail parties des fichiers ayant été Espaces de noms DFS modifiées depuis la dernière Fournisseur de stockage cible iSCSI (fournis réplication. La réplication DFS peut Gestionnaire de ressources du serveur de fi être utilisée avec les espaces de ~ Réplication DFS noms DFS, ou de façon autonome. Serveur cible iSCSI Serveur pour NFS Service Agent VSS du serveur de fichiers Services de stockage (Installé) Services de stratégie et d'accès réseau Services WSUS (Windows Server Update Services) Windows Deployment Services < Précédent Suivant > Installer Annuler

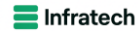

| 🆶 Assistant Ajout de rôles et de fo       | onctionnalités                                                                                                    | _                                    |                     | $\times$   |
|-------------------------------------------|----------------------------------------------------------------------------------------------------|--------------------------------------|---------------------|------------|
| Confirmer les séle                        | ections d'installation                                                                                                    | SERVEUR DE<br>SRVSTRGUI.cci          | DESTINATI           | ON<br>bcal |
| Avant de commencer<br>Type d'installation | Installer.                                                                                                    | ur selectionne                       | ;, cliquez          | sur        |
| Sélection du serveur                      | Redémarrer automatiquement le serveur de destination, si nécessaire                                                                                                    |                                      |                     |            |
| Rôles de serveurs                         | Il se peut que des fonctionnalites facultatives (comme des outils d'administrat<br>cette page, car elles ont été sélectionnées automatiquement. Si vous ne voule                                                                                            | tion) solent aff<br>ez pas installer | richées su<br>rices | ur         |
| Fonctionnalités                           | fonctionnalités facultatives, cliquez sur Précédent pour désactiver leurs cases                                                                                                    | à cocher.                            |                     |            |
| Confirmation<br>Résultats                 | Outils d'administration de serveur distant<br>Outils d'administration de rôles<br>Outils de services de fichiers<br>Outils de gestion DFS<br>Services de fichiers et de stockage<br>Services de fichiers et iSCSI<br>Espaces de noms DFS<br>Réplication DFS |                                      |                     |            |
|                                           | Exporter les paramètres de configuration<br>Spécifier un autre chemin d'accès source                                                                                                    |                                      |                     |            |
|                                           | < Précédent Suivant >                                                                                                    | Installer                            | Annule              | er         |

Cliquer sur Installer et tout sera bon.

DFS et DFS R sur le serveur core

Nous passerons par l'interface graphique directement par pure simplicité

| eau de bord<br>eau local | BIENVENUE DANS                                               | GESTIONNAIRE DE SERVEUR                                                                                                    |                                            |                     |                     |
|--------------------------|--------------------------------------------------------------|----------------------------------------------------------------------------------------------------|--------------------------------------------|---------------------|---------------------|
| s les serveurs           | La Assistant Ajout de rôles et de                            | fonctionnalities – 🗆 X                                                                                                    |                                            |                     |                     |
| ЭР<br>1                  | Sélectionner le s                                            | serveur de destination serveur de destination                                                                                                    |                                            |                     |                     |
| ces de fichiers et d     | Avant de commencer<br>Type d'installation                    | Sélectionnez le serveur ou le disque dur virtuel sur lequel installer des rôles et des fonctionnalités.     Sélectionner un serveur un de serveurs                                                         |                                            |                     |                     |
|                          | Silection du serveur<br>Rôles de serveurs<br>Fonctionnalités | Pool de serveurs Fibre :                                                                                                    |                                            |                     | M                   |
|                          |                                                              | Nom         Adresse IP         Systeme d'exploitation           STRSRVGULCCI-CAMPU         192-168.100.6         Microsoft Windows Server 2022 Datacenter                                                  |                                            |                     |                     |
|                          |                                                              | sthrvol.co-cangos.lan 192.164.100.8 Microsoft Windows Server 2022 Datacenter                                                                                                    | Services de fichiers et 2<br>de stockage 2 | Serveur local 1     | Tous les serveurs 2 |
|                          |                                                              |                                                                                                    | Facilité de gestion                        | Facilité de gestion | Facilité de gestion |
|                          |                                                              | 2 orainateur(s) trouve(s)<br>Cette page présente les serveurs qui exécutent Windows Server 2012 ou une version ultérieure et qui                                                                           | Evenements                                 | Evenements          | Evenements          |
|                          |                                                              | ont été ajoutés à l'aide de la commande Ajouter des serveurs dans le Gestionnaire de serveur. Les<br>serveurs hors connexion et les serveurs nouvellement ajoutés dont la collecte de données est toujours | Performances                               | Performances        | Performances        |
|                          |                                                              | incomplète ne sont pas répertoriés.                                                                                                    | Résultats BPA                              | Résultats BPA       | Résultats BPA       |
|                          |                                                              | < Précédent] Suivant > installer Annuler                                                                                                    |                                            |                     | 26/11/2024 14:56    |
|                          |                                                              |                                                                                                    |                                            |                     |                     |
|                          |                                                              |                                                                                                    |                                            |                     |                     |

Epreuve E6 – Situation professionnelle 1 – Documentation technique - Page 51 / 111 - CHAHROUR Walid

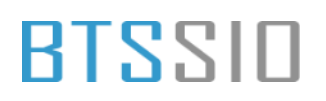

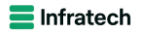

| 🏊 Gestionnaire     | e de serveur                                                     |                                                                                                    |                                                                                                    |                                                                                                    |        |                        |                     |                     | - 0 ×                       |
|--------------------|------------------------------------------------------------------|----------------------------------------------------------------------------------------------------|----------------------------------------------------------------------------------------------------|----------------------------------------------------------------------------------------------------|--------|------------------------|---------------------|---------------------|-----------------------------|
|                    | Gestionnaire d                                                   | le serveur 🕨 Tableau de                                                                                                    |                                                                                                    |                                                                                                    |        |                        |                     | • 🕲   🚩 Gerer       | Outils Afficher Aide        |
|                    | 👗 Assistant Ajout de rôles et de f                               | onctionnalités                                                                                                    |                                                                                                    | - 🗆 ×                                                                                                    |        |                        |                     |                     |                             |
| Tableau<br>Serveu  | Sélectionner des                                                 | rôles de serveurs                                                                                                    | STI                                                                                                    | SERVEUR DE DESTINATION<br>ISRVGULCCI-CAMPUS.LAN                                                                                                    |        |                        |                     |                     |                             |
| AD DS              | Avant de commencer                                               | Sélectionnez un ou plusieurs rôles à ins                                                                                                    | staller sur le serveur sélectionné.                                                                                                    |                                                                                                    |        |                        |                     |                     |                             |
| <b>背</b> DHCP      | Type d'installation                                              | Rôles                                                                                                    | Description                                                                                                    |                                                                                                    |        |                        |                     |                     |                             |
| m DNS<br>聞 Service | Rélas de annuais<br>Fonctionnalités<br>Confirmation<br>Résultats | Services AD D5 (Installe)     Services AD D5 (Anthen Direct     Services AD MSA (Active Direct     Services AD MSA (Active Direct     Services ad DMSA (Active Direct     Services ad inspersons of the installe)     Services direlations en volume     Services direlations en volume     Services de tidents of the other     Services de tidents of the other is det     Services de tidents of the other is det     Serv | Application of the second second | DES est un moteur de<br>synchroniser des<br>unsieurs serveurs sur<br>is de réseau local ou<br>illien le protocole RDC<br>rential Compression)<br>jour uniquement les<br>hiers ayant été<br>uis la demière<br>réplication DES peut<br>ec les espaces de<br>de façon autonome. |        | Senices de fichiers et | -                   |                     | Masquer                     |
|                    |                                                                  | Réplication DFS                                                                                                    |                                                                                                    |                                                                                                    | 2      | de stockage 2          | Serveur local 1     | Tous les serveurs 2 |                             |
|                    |                                                                  | <                                                                                                    | >                                                                                                    |                                                                                                    | istion | Facilité de gestion    | Facilité de gestion | Facilité de gestion |                             |
|                    |                                                                  |                                                                                                    |                                                                                                    |                                                                                                    |        | Événements             | Événements          | Événements          |                             |
|                    |                                                                  |                                                                                                    | < Précédent Suivant >                                                                                                    | taller Annuler                                                                                                    |        | Services               | Services            | 1 Services          |                             |
|                    |                                                                  | Performances                                                                                                    | Performances                                                                                                    | Performan                                                                                                    | ices   | Performances           | Performances        | Performances        |                             |
|                    |                                                                  | Résultats BPA                                                                                                    | Résultats BPA                                                                                                    | Résultats                                                                                                    | BPA    | Résultats BPA          | Résultats BPA       | Résultats BPA       |                             |
|                    |                                                                  |                                                                                                    |                                                                                                    |                                                                                                    |        |                        |                     | 26/11/2024 14:46    |                             |
| <b>#</b> 21        | Tapez ici pour effectuer une                                     | recherche 🗮 💽                                                                                                    |                                                                                                    |                                                                                                    |        |                        |                     | ^                   | 문 🔩 1456<br>문 🔩 2611/2024 🛐 |

Une fois coché, continuer comme d'habitude jusqu'à l'installation

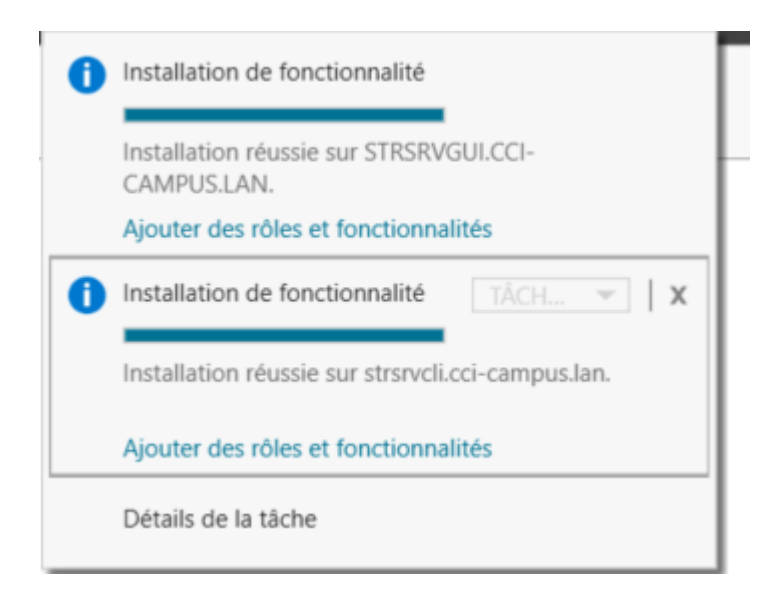

Créons maintenant les espaces de noms

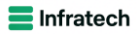

| 🚰 Gestion du système de fichiers  | distribués DFS                                                                                                    |                                     |                                                                          |          | - a ×                  |
|-----------------------------------|----------------------------------------------------------------------------------------------------|-------------------------------------|--------------------------------------------------------------------------|----------|------------------------|
| 🐴 Fichier Action Affichage        | Fenètre ?                                                                                                    |                                     |                                                                          |          | _ # ×                  |
| 🗢 🔿 📅 🖬 🖬                         |                                                                                                    |                                     |                                                                          |          |                        |
| C DFS Management                  | DFS Management                                                                                                    |                                     |                                                                          |          | Actions                |
| Espaces de noms                   | Prise en main                                                                                                    |                                     |                                                                          |          | DFS Management         |
|                                   | Utilisez ce composant logiciel enficihable pour créer et gérer les espaces de r                                                                                        | oma et les groupes de réplication ( | FS.                                                                      |          | Nouvel espace de nom   |
|                                   | <b>1</b>                                                                                                    | Section 2 Assistant Nouvel espace ( | le noms — 🗆 🗙                                                            |          | Nouveau groupe de ré   |
|                                   | Tâches de gestion du système de fichiers distribués DFS                                                                                                    | 1                                   |                                                                          | <b>A</b> | Ajouter des espaces de |
|                                   | Rublier der donnéer zur niurieure renaure                                                                                                    | Serveur d'esp                       | sces de noms                                                             |          | Agouter des groupes de |
|                                   | Créez un espace de noms pour représenter en une seule arborescence de dossie                                                                                           | Étapes :                            | Patro Is and a second difference for some data and the second difference |          | Nouvelle fenêtre       |
|                                   | plusieurs serveurs. Pour augmenter la redondance des dossiers ou les rendre disp<br>emplacements distants, utilisez la réplication DFS qui synchronise le contenu de p | Serveur d'espaces de noms           | reconnu comme le serveur d'espaces de noms. Le serveur specifie sera     |          | Aide                   |
|                                   | Collecter les données à des fins de sauvegarde                                                                                                    | Nom et paramètres de l'espace       | Serveur :                                                                |          |                        |
|                                   | Utilisez la réplication DFS pour répliquer les données d'un serveur de succursale :<br>de centre de données à des fins de sauveoarde. Yous pouvez en plus publier le c | Type d'espace de noms               | stravgul Parcourir                                                       |          |                        |
|                                   | afin de garantir que les clients de la succursale se connectent toujours au serveu<br>serveur central si le serveur de succursale est indisponible.                    | Revoir les paramètres et créer      |                                                                          |          |                        |
|                                   | Gérer les espaces de noms et les groupes de réplication                                                                                                    | l'espace de noms                    |                                                                          |          |                        |
|                                   | Gérer les espaces de noms et les groupes de réplication existants en les ajoutant                                                                                      | Confirmation                        |                                                                          |          |                        |
|                                   | Ajouter un espace de noms à afficher 🌚 Ajouter un grou                                                                                                    |                                     |                                                                          |          |                        |
|                                   | Illustration d'un espace de noms                                                                                                    |                                     |                                                                          | •        |                        |
|                                   | But the day serves de definition                                                                                                    |                                     |                                                                          |          |                        |
|                                   | inustration d'un groupe de replication                                                                                                    |                                     |                                                                          |          |                        |
|                                   |                                                                                                    |                                     |                                                                          |          |                        |
|                                   |                                                                                                    |                                     |                                                                          |          |                        |
|                                   |                                                                                                    |                                     |                                                                          |          |                        |
|                                   |                                                                                                    |                                     |                                                                          |          |                        |
|                                   |                                                                                                    |                                     |                                                                          |          |                        |
|                                   |                                                                                                    |                                     |                                                                          |          |                        |
|                                   |                                                                                                    |                                     | < Précédent Sulvant > Annuler                                            |          |                        |
|                                   |                                                                                                    |                                     |                                                                          | J        |                        |
|                                   |                                                                                                    |                                     |                                                                          |          |                        |
|                                   |                                                                                                    |                                     |                                                                          |          |                        |
|                                   |                                                                                                    |                                     |                                                                          |          |                        |
|                                   |                                                                                                    |                                     |                                                                          |          |                        |
| Démarre un Assistant pour créer u | n espace de noms.                                                                                                    |                                     |                                                                          |          |                        |

| ٩f | Assistant Nouvel espace d                                                                                                    | e noms<br>ètres de l'espace de noms                                                                                                    |                     |       |        | × |                                              |
|----|----------------------------------------------------------------------------------------------------|----------------------------------------------------------------------------------------------------|---------------------|-------|--------|---|----------------------------------------------|
| s  | Étapes :<br>Serveur d'espaces de noms<br>Nom et paramètres de l'espace<br>de noms<br>Type d'espace de noms<br>Revoir les paramètres et créer | Entrez un nom pour l'espace de noms. Ce nom apparaîtra après le nom du<br>ou du domaine dans le chemin d'accès de l'espace de noms, par exemple<br>\\Serveur\Nom or \\Domaine \Nom.<br>Nom :<br>datas01<br>Exemple : Public   | serveur             |       |        |   | de n<br>ivel<br>iter<br>igue<br>cha <u>c</u> |
|    | l'espace de noms<br>Confirmation                                                                                                    | Au besoin, l'Assistant créera un dossier partagé sur le serveur d'espaces de<br>Pour modifier les paramètres du dossier partagé (chemin d'accès ou autoris<br>cliquez sur Modifier les paramètres.<br>Modifier les paramètres | e noms.<br>ations), |       |        |   | vell<br>prte                                 |
|    |                                                                                                    | < Précédent                                                                                                    | Suiv                | ant > | Annule | r |                                              |

#### **E** Infratech

| Af                                                 | Type d'espace                                                                                                    | de noms                                                                                                    |        |                                                                                            |
|----------------------------------------------------|----------------------------------------------------------------------------------------------------|----------------------------------------------------------------------------------------------------|--------|--------------------------------------------------------------------------------------------|
| ms<br>Ser<br>Nor<br>de<br>Typ<br>Re<br>l'es<br>Cor | pes :<br>veur d'espaces de noms<br>m et paramètres de l'espace<br>noms<br>de d'espace de noms<br>voir les paramètres et créer<br>pace de noms<br>frimation | <ul> <li>Sélectionnez le type d'espace de noms à créer.</li> <li>Espace de noms de domaine</li> <li>Un espace de noms de domaine est stocké sur un ou plusieurs serveurs d'espaces de noms et dans les services de domaine Active Directory. Vous pouvez accroître la disponibilité d'un espace de noms de domaine en utilisant plusieurs serveurs. Lorsqu'il est créé dans le mode Windows Server 2008, l'espace de noms prend en charge une plus grande extensibilité et énumération basée sur l'accès.</li> <li>Activer le mode Windows Server 2008</li> <li>Aperçu de l'espace de noms de domaine : <ul> <li>Ncci-campus.local\datas01</li> </ul> </li> <li>Espace de noms autonome</li> <li>Un espace de noms autonome est stocké sur un serveur d'espaces de noms unique. Lorsqu'il est hébergé sur un cluster de basculement, sa disponibilité est accrue.</li> <li>Aperçu d'un espace de noms autonome : <ul> <li>NSRVSTRGUI\datas01</li> </ul> </li> </ul> |        | de noms<br>vel espace<br>iter des es<br>guer les a<br>chage<br>velle fenê<br>orter la list |
|                                                    |                                                                                                    | < Précédent Suivant > A                                                                                                    | nnuler |                                                                                            |

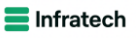

X

#### Suonnaire de serveur Y AD DS 峇 Gestion du système de fichiers distribués DES. 🐴 Assistant Nouvel espace de noms Fichier Action Af 🕨 🏟 🖄 🖬 🔒 Revoir les paramètres et créer l'espace de noms DFS Management 🔓 Espaces de noms Réplication Étapes : Vous avez sélectionné les paramètres suivants pour le nouvel espace de noms. Si les paramètres sont corrects, cliquez sur Créer pour créer votre espace de noms. Pour changer un paramètre, cliquez sur Précédent ou sélectionnez la page appropriée dans le volet d'orientation. Serveur d'espaces de noms Nom et paramètres de l'espace de noms Paramètres de l'espace de noms Type d'espace de noms Espace de noms Nom de l'espace de noms : \\cci-campus.local\datas01 Type d'espace de noms : Domaine (Mode Windows Server 2008) Serveur d'espaces de noms : SRVSTRGUI Revoir les paramètres et créer l'espace de noms Confirmation Dossier racine partagé : Un dossier partagé sera créé s'il n'en existe aucun. Chemin d'accès local du dossier partagé de l'espace de noms : C: \DFSRoots\datas01 Autorisations du dossier partagé de l'espace de noms : Contrôle total (Administrateurs), lecture (Tout le monde) < Précédent Créer Annuler 'n 11

Faire de même pour Datas02 et Intranet

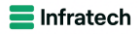

#### 🐴 Gestion du système de fichiers distribués DFS

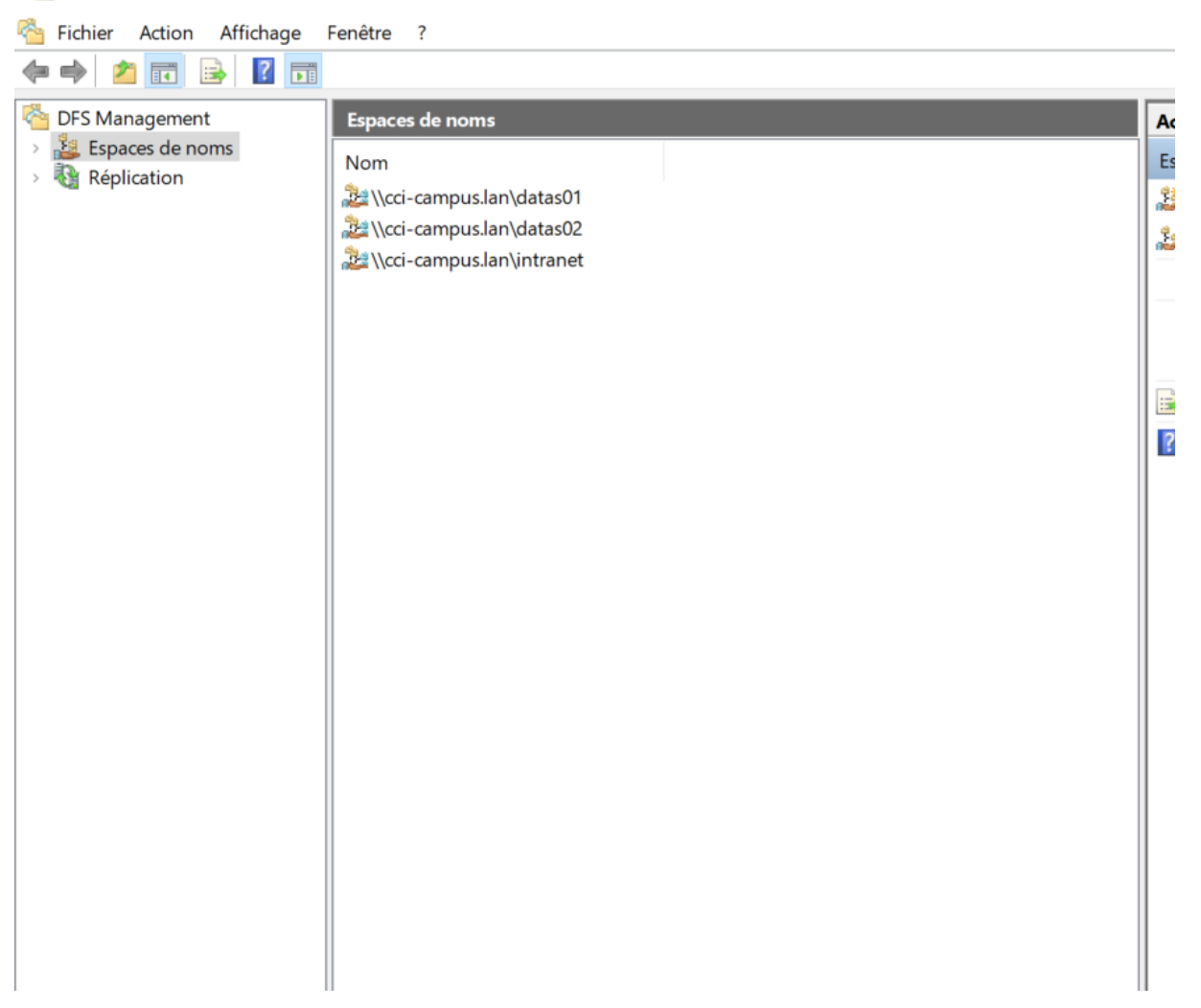

### Configurons la réplication

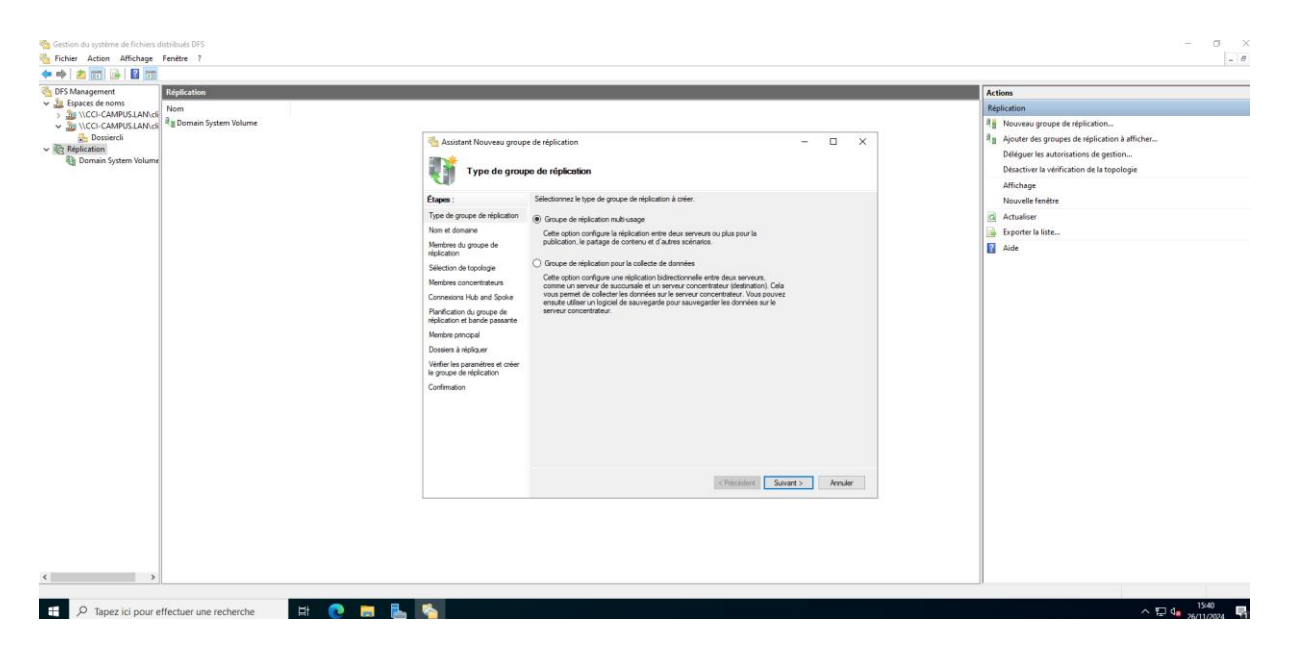

Epreuve E6 – Situation professionnelle 1 – Documentation technique - Page 56 / 111 - CHAHROUR Walid

| 🐴 Gestion du système d                                                               | de fichiers distribués DES                                   |                                                                      |                |       |       |    |                       |
|--------------------------------------------------------------------------------------|--------------------------------------------------------------|----------------------------------------------------------------------|----------------|-------|-------|----|-----------------------|
| 🐴 Fichier Action Af                                                                  | 🐴 Assistant Nouveau groupe                                   | de réplication                                                       |                | -     |       | ×  |                       |
| <ul> <li>← →</li> <li>▲</li> <li>Management</li> </ul>                               | Nom et domair                                                | e                                                                    |                |       |       |    |                       |
| <ul> <li>         Espaces de noms     </li> <li>         Réplication     </li> </ul> | Étapes :                                                     | Entrez un nom et un domaine pour le groupe de réplication. Le nom    | du groupe de   |       |       |    | on                    |
|                                                                                      | Type de groupe de réplication                                | replication doit etre unique dans le domaine dui neberge le groupe d | e replication. |       |       |    | veau groupe de        |
|                                                                                      | Nom et domaine                                               | Nom du groupe de réplication :                                       |                |       |       |    | iter des groupe       |
|                                                                                      | Membres du groupe de<br>réplication                          | replintra                                                            |                | ]     |       |    | guer les autoris      |
| 1                                                                                    | Sélection de topologie                                       | Description facultative du groupe de réplication :                   |                |       |       |    | activer la verifica   |
|                                                                                      | Membres concentrateurs                                       |                                                                      | ^              | ]     |       |    | nage<br>velle fenêtre |
|                                                                                      | Connexions Hub and Spoke                                     |                                                                      |                |       |       |    | aliser                |
|                                                                                      | Planification du groupe de<br>réplication et bande passante  |                                                                      |                | ]     |       |    | orter la liste        |
|                                                                                      | Membre principal                                             | Domaine :                                                            | Demousie       |       |       |    |                       |
|                                                                                      | Dossiers à répliquer                                         | cci-campus.local                                                     | Parcourir      |       |       |    |                       |
|                                                                                      | Vérifier les paramètres et créer<br>le groupe de réplication |                                                                      |                |       |       |    |                       |
|                                                                                      | Confirmation                                                 |                                                                      |                |       |       |    |                       |
|                                                                                      |                                                              |                                                                      |                |       |       |    |                       |
|                                                                                      |                                                              |                                                                      |                |       |       |    |                       |
|                                                                                      |                                                              |                                                                      |                |       |       |    |                       |
|                                                                                      |                                                              |                                                                      |                |       |       |    |                       |
|                                                                                      |                                                              | < Préc                                                               | cédent Suiv    | ant > | Annul | er |                       |
|                                                                                      |                                                              |                                                                      |                |       |       |    |                       |

🍓 Gestion du système de fichiers distribués DFS

| Fichier Action | Sassistant Nouveau groupe                                                                                                    | e de réplication<br>roupe de réplicati                      | on                                                      |                    | _      |        | ×             |                      |
|----------------|----------------------------------------------------------------------------------------------------|-------------------------------------------------------------|---------------------------------------------------------|--------------------|--------|--------|---------------|----------------------|
|                | Étapes :<br>Type de groupe de réplication<br>Nom et domaine                                                                                                    | Cliquez sur Ajouter, pu<br>membres du groupe d<br>Membres : | iis sélectionnez deux serveurs ou plu<br>e réplication. | is qui deviendront | _      |        |               | rép<br>de i<br>atior |
|                | Membres du groupe de<br>réplication<br>Sélection de topologie<br>Membres concentrateurs<br>Connexions Hub and Spoke<br>Planification du groupe de<br>réplication et bande passante<br>Membre principal<br>Dossiers à répliquer<br>Vérifier les paramètres et créer<br>le groupe de réplication | Serveur<br>STRSRVGUI<br>STRSRVCLI                           | Domaine<br>CCI-CAMPUS.LAN<br>CCI-CAMPUS.LAN             |                    |        |        |               | tion                 |
|                | Confirmation                                                                                                    | Ajouter Su                                                  | ipprimer                                                | < Précédent Sui    | vant > | Annule | at the second | diac<br>ation<br>de  |

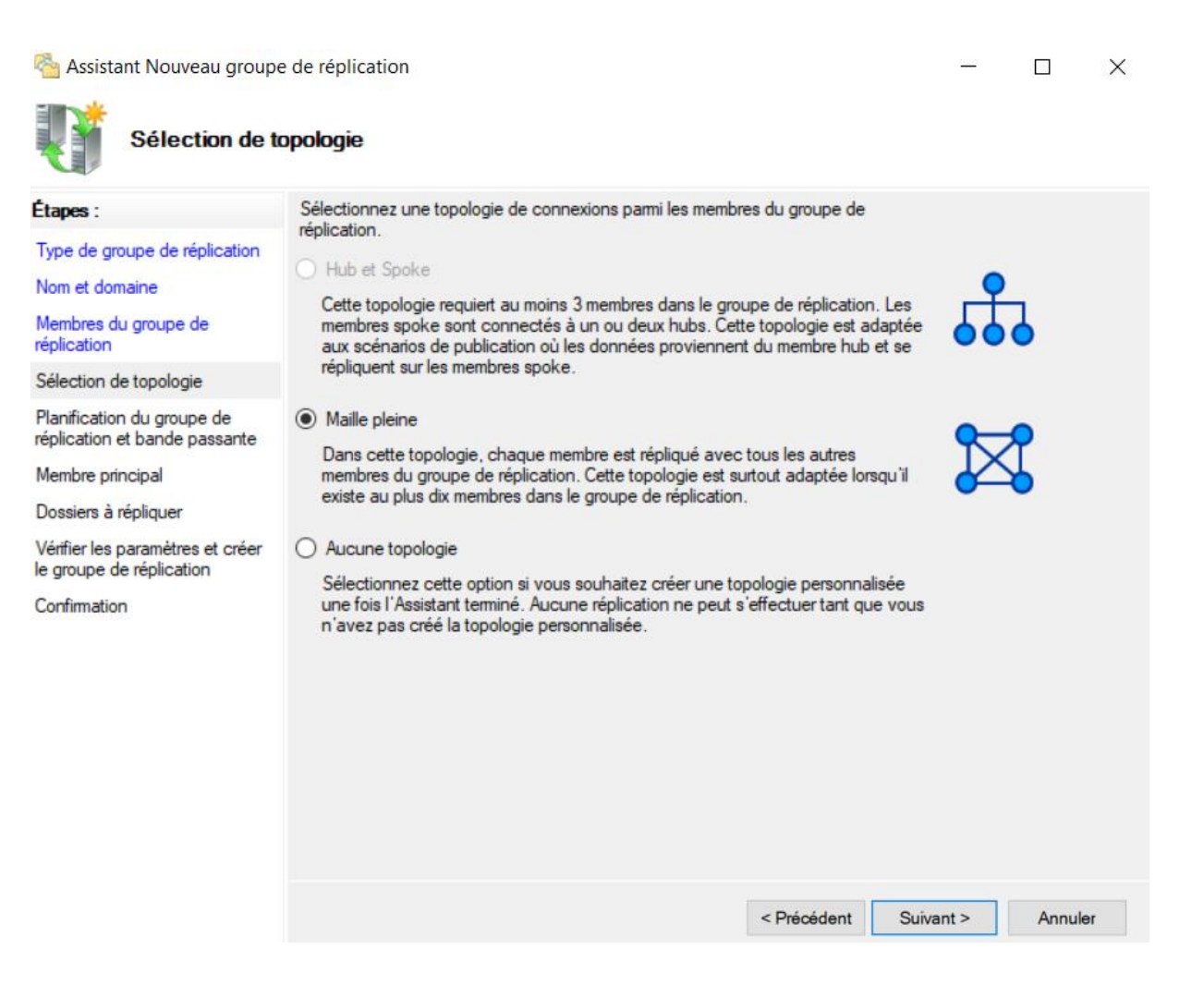

## BLZZIO

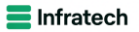

| -      | 🐴 Assistant Nouveau groupe                                                                                                    | e de réplication                                                                                                    | _    |        | × |
|--------|----------------------------------------------------------------------------------------------------|----------------------------------------------------------------------------------------------------|------|--------|---|
| n<br>N | Planification d                                                                                                    | lu groupe de réplication et bande passante                                                                                                    |      |        |   |
|        | Étapes :         Type de groupe de réplication         Nom et domaine         Membres du groupe de réplication         Sélection de topologie         Planification du groupe de réplication et bande passante         Membre principal         Dossiers à répliquer         Vérifier les paramètres et créer le groupe de réplication         Confirmation | <ul> <li>Sélectionnez la planification de réplication et la bande passante à utiliser par défaut pour toutes les nouvelles connexions dans le groupe de réplication.</li> <li>Répliquer en continu à l'aide de la bande passante spécifiée Utilisez cette option pour activer la réplication 24 heures sur 24 et sept jours sur sept, avec la bande passante suivante :</li> <li>Bande passante : <ul> <li>Complète</li> <li>Répliquer aux jours et heures spécifiés</li> </ul> </li> <li>Utilisez cette option pour spécifier les jours et heures de réplication par défaut. La planification de réplication initiale n'a pas d'intervalles de réplication. Vous devez en créer au moins un pour que la réplication puisse avoir lieu.</li> </ul> <li>Modifier la planification</li> |      |        |   |
|        |                                                                                                    | < Précédent Suiva                                                                                                    | nt > | Annule | r |

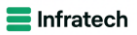

| 🐴 Assistant Nouveau groupe                                   | e de réplication                                                                                                    | —    |       | $\times$ |
|--------------------------------------------------------------|----------------------------------------------------------------------------------------------------|------|-------|----------|
| Membre princi                                                | pal                                                                                                    |      |       |          |
| Étapes :                                                     | Sélectionnez le serveur contenant les données que vous souhaitez répliquer sur les<br>autres membres. Ce serveur est considéré comme le membre principal |      |       |          |
| Type de groupe de réplication                                |                                                                                                    |      |       |          |
| Nom et domaine                                               | Membre principal :                                                                                                    |      |       |          |
| Membres du groupe de<br>réplication                          | STRSRVGUI                                                                                                    |      |       |          |
| Sélection de topologie                                       | Si les dossiers à répliquer existent déjà sur plusieurs serveurs, les dossiers et                                                                        |      |       |          |
| Planification du groupe de<br>réplication et bande passante  | fichiers situes sur le membre principal feront autorite au cours de la replication<br>initiale.                                                          |      |       |          |
| Membre principal                                             |                                                                                                    |      |       |          |
| Dossiers à répliquer                                         |                                                                                                    |      |       |          |
| Vérifier les paramètres et créer<br>le groupe de réplication |                                                                                                    |      |       |          |
| Confirmation                                                 |                                                                                                    |      |       |          |
|                                                              |                                                                                                    |      |       |          |
|                                                              |                                                                                                    |      |       |          |
|                                                              |                                                                                                    |      |       |          |
|                                                              |                                                                                                    |      |       |          |
|                                                              |                                                                                                    |      |       |          |
|                                                              |                                                                                                    |      |       |          |
|                                                              | < Précédent Suiva                                                                                                    | nt > | Annuk | ər       |

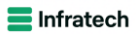

|          | Ajouter un dossier à répliquer X                                   |       |
|----------|--------------------------------------------------------------------|-------|
| s à répl |                                                                    |       |
|          | Membre :                                                           |       |
|          | STRSRVGUI                                                          | 8     |
| cation   | Chemin d'accès local du dossier à répliquer :                      |       |
|          | c:\DFSRoots\DATAS01 Parcourir                                      |       |
|          | Exemple : C:\Documents                                             | \$ NT |
|          |                                                                    |       |
| de la    | Selectionnez ou entrez un nom representant ce dossier sur tous les |       |
| sante    | nom du dossier répliqué.                                           |       |
|          | Utiliser le nom en fonction du chemin d'accès :                    |       |
|          |                                                                    |       |
|          | DATAS01                                                            |       |
| créer    | O Utiliser un nom personnalisé :                                   |       |
|          | Exemple : Documents                                                |       |
|          | Autorisations >> OK Annuler                                        |       |
|          | Aiguter Modifier Supprimer                                         |       |
|          | Ajouter                                                            |       |

### BLZZIO

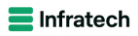

| Assistant Nouveau groupe                                                              | e de réplication                                              |                                        |                             |              | _   |        | $\times$ |
|---------------------------------------------------------------------------------------|---------------------------------------------------------------|----------------------------------------|-----------------------------|--------------|-----|--------|----------|
| Chemin d'acci                                                                         | ès local de datas                                             | 01 sur les autres m                    | embres                      |              |     |        |          |
| Étapes :<br>Type de groupe de réplication<br>Nom et domaine                           | Pour spécifier le che<br>du dossier, sélection<br>Membre prin | e lecture seule<br>ier.                |                             |              |     |        |          |
| Membres du groupe de<br>réplication                                                   | Chemin d'ac<br>Détails du membre :                            | cès local du membre princ              | tipal : c:∖DFSRoots∖da      | tas01        |     |        |          |
| Sélection de topologie<br>Planification du groupe de<br>réplication et bande passante | Membre<br>STRSRVCLI                                           | Chemin d'accès local<br>c:\keepdatas01 | Statut de l'appar<br>Activé |              |     |        |          |
| Membre principal<br>Dossiers à répliquer                                              |                                                               |                                        |                             |              |     |        |          |
| Chemin d'accès local de<br>datas01 sur les autres membres                             |                                                               |                                        |                             |              |     |        |          |
| Chemin d'accès local de<br>datas02 sur les autres membres                             |                                                               |                                        |                             |              |     |        |          |
| Vérifier les paramètres et créer<br>le groupe de réplication<br>Confirmation          |                                                               |                                        |                             |              |     |        |          |
|                                                                                       | Modifier                                                      |                                        |                             |              |     |        |          |
|                                                                                       | Modiner                                                       |                                        | < Préc                      | édent Suivan | t > | Annule | r        |

#### E Infratech

## BTSSID

| nt Nouveau groupe                                    | e de réplication                                                                                                    |       |
|------------------------------------------------------|----------------------------------------------------------------------------------------------------|-------|
|                                                      | Ajouter un dossier à répliquer X                                                                                                    |       |
| Dossiers à rép                                       | die<br>Mambra :                                                                                                    |       |
|                                                      |                                                                                                    |       |
|                                                      | STRSRVGUI                                                                                                    | 8     |
| upe de réplication                                   | Chemin d'accès local du dossier à répliquer :                                                                                                    |       |
| aine                                                 | c:\DFSRoots\DATAS02 Parcourir                                                                                                    |       |
| groupe de                                            | Exemple : C:\Documents                                                                                                    | \$ NT |
| topologie<br>du groupe de<br>bande passante<br>cipal | Sélectionnez ou entrez un nom représentant ce dossier sur tous les<br>membres du groupe de réplication. Ce nom est reconnu comme le<br>nom du dossier répliqué.<br>Utiliser le nom en fonction du chemin d'accès : |       |
| pliquer                                              | DATAS02                                                                                                    |       |
| aramètres et créer<br>réplication                    | O Utiliser un nom personnalisé :                                                                                                    |       |
|                                                      | Exemple : Documents                                                                                                    |       |
|                                                      | Autorisations >> OK Annuler                                                                                                    |       |
|                                                      | Ajouter Modifier Supprimer                                                                                                    |       |
|                                                      |                                                                                                    |       |
|                                                      |                                                                                                    |       |
|                                                      |                                                                                                    |       |

### BLZZIO

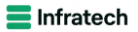

| 🐴 Assistant Nouveau groupe de réplication 🦳 —                |                                    |                                                                                       |                   |             |      |        |   |  |
|--------------------------------------------------------------|------------------------------------|---------------------------------------------------------------------------------------|-------------------|-------------|------|--------|---|--|
| Chemin d'acc                                                 | cès local de DAT/                  | ASO1 sur <mark>l</mark> es autres                                                     | membres           |             |      |        |   |  |
| Étapes :<br>Type de groupe de réplication                    |                                    |                                                                                       |                   |             |      |        |   |  |
| Membres du groupe de<br>réplication                          | Chemin d'ac<br>Détails du membre : | Chemin d'accès local du membre principal : c:\DFSRoots\DATAS01<br>Détails du membre : |                   |             |      |        |   |  |
| Sélection de topologie                                       | Membre                             | Chemin d'accès local                                                                  | Statut de l'appar |             |      |        |   |  |
| Planification du groupe de<br>réplication et bande passante  | STRSRVCLI                          | <non défini=""></non>                                                                 | Désactivé         |             |      |        |   |  |
| Membre principal                                             |                                    |                                                                                       |                   |             |      |        |   |  |
| Dossiers à répliquer                                         |                                    |                                                                                       |                   |             |      |        |   |  |
| Chemin d'accès local de<br>DATAS01 sur les autres<br>membres |                                    |                                                                                       |                   |             |      |        |   |  |
| Chemin d'accès local de<br>DATAS02 sur les autres<br>membres |                                    |                                                                                       |                   |             |      |        |   |  |
| Vérifier les paramètres et créer<br>le groupe de réplication |                                    |                                                                                       |                   |             |      |        |   |  |
| Confirmation                                                 |                                    |                                                                                       |                   |             |      |        |   |  |
|                                                              |                                    |                                                                                       |                   |             |      |        |   |  |
|                                                              | Modifier                           |                                                                                       |                   |             |      |        |   |  |
|                                                              |                                    |                                                                                       | < Préc            | édent Suiva | nt > | Annule | r |  |

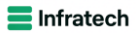

| Chemin d'a                       | Modifier ×                                                               |
|----------------------------------|--------------------------------------------------------------------------|
|                                  | Général                                                                  |
|                                  | Membre :                                                                 |
| upe de réplication               | STRSRVCLI                                                                |
| aine                             |                                                                          |
| groupe de                        | Sélectionnez l'état initial du dossier répliqué sur ce membre.           |
|                                  | Statut de l'appartenance :                                               |
| topologie                        | O Désactivé                                                              |
| du groupe de<br>t bande passante | Le dossier répliqué ne sera pas stocké sur ce membre.                    |
| cipal                            |                                                                          |
| śpliquer                         | Active     Garder le dossier suivant synchronisé avec les autres membres |
| cès local de                     |                                                                          |
| ur les autres                    | Chemin d'accès local du dossier :                                        |
| cès local de                     | Parcourir                                                                |
| ur les autres                    | Exemple : C:\Données                                                     |
| aramètres et créer               |                                                                          |
| réplication                      | Placez en lecture seule le dossier répliqué sélectionné sur ce membre.   |
| 1                                |                                                                          |
|                                  |                                                                          |
|                                  | OK Annuler                                                               |
|                                  |                                                                          |
|                                  | < Précédent Suivant > Annuler                                            |

### 📒 Infratech

| Modifier                                                                                           | × |  |
|----------------------------------------------------------------------------------------------------|---|--|
| Général                                                                                            |   |  |
| Membre :                                                                                           |   |  |
| STRSRVCLI                                                                                          |   |  |
| Sélectionnez l'état initial du dossier répliqué sur ce membre.                                     | - |  |
| Statut de l'appartenance :                                                                         |   |  |
| <ul> <li>Désactivé</li> <li>Le dossier répliqué ne sera pas stocké sur ce membre.</li> </ul>       |   |  |
| <ul> <li>Activé</li> <li>Garder le dossier suivant synchronisé avec les autres membres.</li> </ul> |   |  |
| Chemin d'accès local du dossier :                                                                  |   |  |
| z:\ Parcourir                                                                                      |   |  |
| Exemple : C:\Données                                                                               |   |  |
| Placez en lecture seule le dossier répliqué sélectionné sur ce membre.                             |   |  |
| OK Annuler                                                                                         |   |  |

### BLZZIO

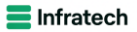

| 🐴 Assistant Nouveau group                                    | e de réplication                                                         |                                 |                           |                 | _    |        | × |  |
|--------------------------------------------------------------|--------------------------------------------------------------------------|---------------------------------|---------------------------|-----------------|------|--------|---|--|
| Chemin d'acc                                                 | cès <mark>local de DAT</mark>                                            | AS02 sur les autres             | membres                   |                 |      |        |   |  |
| Étapes :                                                     | Pour spécifier le ch                                                     | emin d'accès local du dos       | sier répliqué ou l'état d | e lecture seule |      |        |   |  |
| Type de groupe de réplication                                | du dossier, selectionnez le membre approprie, puis cliquez sur Modifier. |                                 |                           |                 |      |        |   |  |
| Nom et domaine                                               | Membre prin                                                              | ncipal:                         | STRSRVGU                  | 171000          |      |        |   |  |
| Membres du groupe de<br>réplication                          | Chemin d ac<br>Détails du membre                                         | cces local du membre princ<br>: | npal : c:\DF5Roots\D      | ATA502          |      |        |   |  |
| Sélection de topologie                                       | Membre                                                                   | Chemin d'accès local            | Statut de l'appar         |                 |      |        |   |  |
| Planification du groupe de<br>réplication et bande passante  | STRSRVCLI                                                                | c:\DATAS02_KEEP                 | Activé                    |                 |      |        |   |  |
| Membre principal                                             |                                                                          |                                 |                           |                 |      |        |   |  |
| Dossiers à répliquer                                         |                                                                          |                                 |                           |                 |      |        |   |  |
| Chemin d'accès local de<br>DATAS01 sur les autres<br>membres |                                                                          |                                 |                           |                 |      |        |   |  |
| Chemin d'accès local de<br>DATAS02 sur les autres<br>membres |                                                                          |                                 |                           |                 |      |        |   |  |
| Vérifier les paramètres et créer<br>le groupe de réplication |                                                                          |                                 |                           |                 |      |        |   |  |
| Confirmation                                                 |                                                                          |                                 |                           |                 |      |        |   |  |
|                                                              | Modifier                                                                 |                                 |                           |                 |      |        |   |  |
|                                                              |                                                                          |                                 | < Préc                    | édent Suivar    | nt > | Annule | r |  |

### 📒 Infratech

| 🐴 Assistant Nouveau group                                    | e de réplication                                                                                                    | _  |         | × |       |
|--------------------------------------------------------------|----------------------------------------------------------------------------------------------------|----|---------|---|-------|
| Vérifier les pa                                              | ramètres et créer le groupe de réplication                                                                                                    |    |         |   |       |
| Étapes :                                                     | Vous avez sélectionné les paramètres suivants pour le nouveau groupe de                                                                                                    |    |         |   |       |
| Type de groupe de réplication                                | de réplication. Si les paramètres sont corrects, ciquez sur Creer pour creer le groupe<br>de réplication. Pour changer un paramètre, cliquez sur Précédent ou sélectionnez<br>la page appropriée dans le volet d'orientation. |    |         |   |       |
| Nom et domaine                                               |                                                                                                    |    |         |   | onnée |
| Membres du groupe de                                         | Paramètres du groupe de réplication :                                                                                                    |    |         |   | non   |
| replication                                                  | Nom du groupe de réplication :                                                                                                    |    |         |   |       |
| Sélection de topologie                                       | rezids                                                                                                    |    |         |   |       |
| Planification du groupe de<br>réplication et bande passante  | Description du groupe de réplication :                                                                                                    |    |         |   |       |
| Membre principal                                             | Domaine du groupe de réplication :                                                                                                    |    |         |   |       |
| Dossiers à répliquer                                         | CCI-CAMPUS.LAN                                                                                                    |    |         |   |       |
| Chemin d'accès local de<br>DATAS01 sur les autres<br>membres | Membres du groupe de réplication (2) :<br>STRSRVGUI<br>STRSRVCLI                                                                                                    |    |         |   |       |
| Chemin d'accès local de<br>DATAS02 sur les autres<br>membres | Type de topologie :<br>Maille pleine                                                                                                    |    |         |   |       |
| Vérifier les paramètres et créer<br>le groupe de réplication | Liste des connexions (2) :<br>STRSRVCLI -> STRSRVGUI<br>STRSRVGUI -> STRSRVCLI                                                                                                    |    |         |   |       |
| Confirmation                                                 | Planification de connexion par défaut :<br>Répliquer en continu avec la bande passante Complète<br>V                                                                                                    |    |         |   |       |
|                                                              | < Précédent Cré                                                                                                    | er | Annuler |   |       |
|                                                              | STRSRVCLI 1202 Erreur ADWS                                                                                                    |    |         |   | -     |

#### 📒 Infratech

## BTSSID

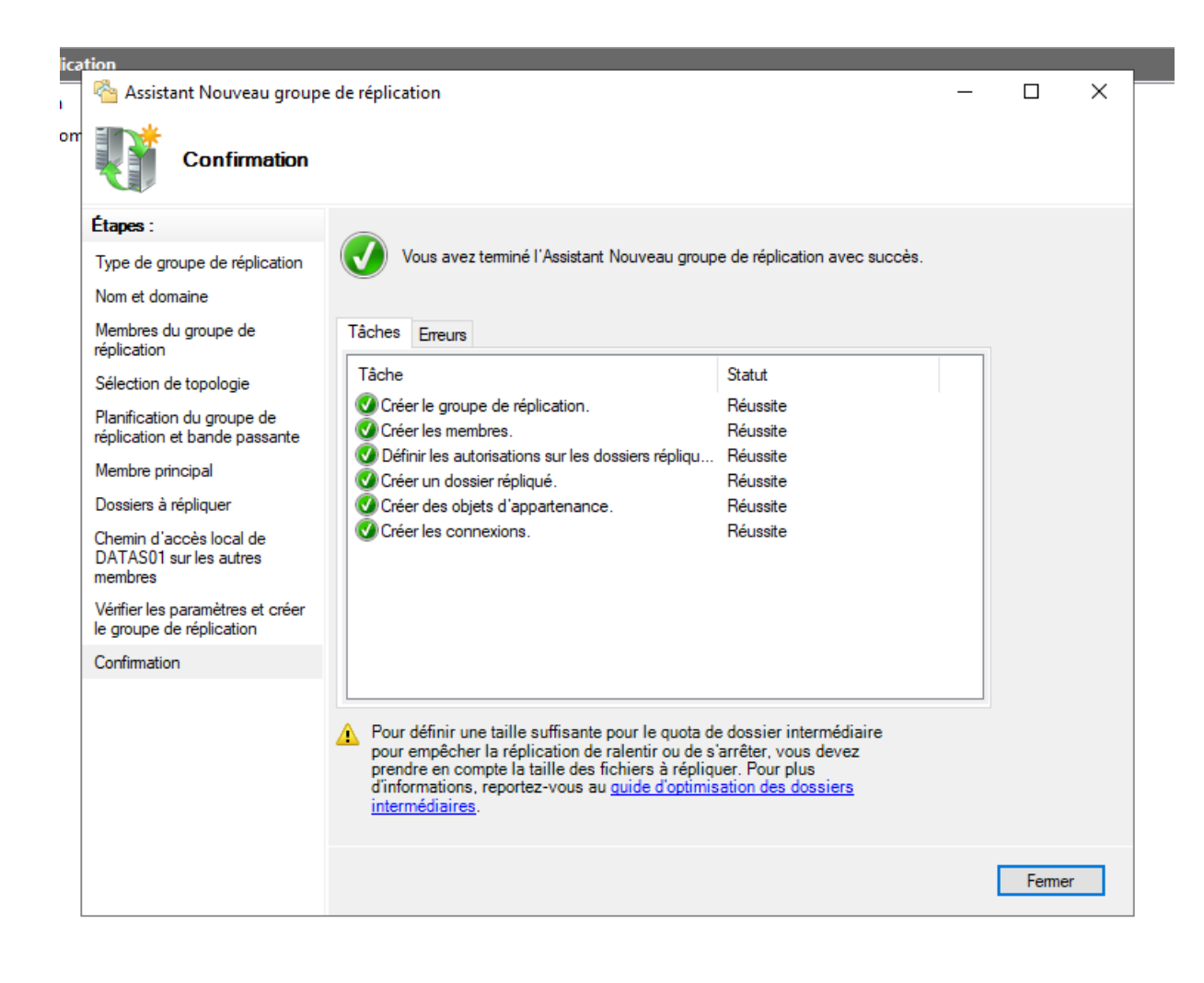

### Configuration du disque de sauvegarde

Tout d'abord, installons le service de sauvegarde Windows

|                  | Proxy du service de migration du stockage             | ^ |
|------------------|-------------------------------------------------------|---|
|                  | Qualité E/S du service                                |   |
|                  | Redirecteur WebDAV                                    |   |
|                  | Réplica du système de stockage                        |   |
|                  | RPC sur proxy HTTP                                    |   |
|                  | Sauvegarde Windows Server                             |   |
|                  | Serveur de gestion des adresses IP (IPAM)             |   |
|                  | Serveur SMTP                                          |   |
|                  | Serveur WINS                                          |   |
| $\triangleright$ | Service d'activation des processus Windows            |   |
|                  | Service de migration du stockage                      |   |
|                  | Service de recherche Windows                          |   |
|                  | Service de réseau local sans fil                      |   |
| $\triangleright$ | Service de transfert intelligent en arrière-plan (BIT | - |
| $\triangleright$ | Service SNMP                                          |   |
|                  | Services TCP/IP simples                               |   |
| $\triangleright$ | Support de partage de fichiers SMB 1.0/CIFS           |   |
|                  | Support Hyper-V pour Host Guardian                    |   |
|                  | Virtualisation de réseau                              |   |
| 1                |                                                       | ~ |
| <                | >                                                     |   |

| 📥 Assistant Ajout de rôles et de fo                                                                                                    | -                                                                                                    |                                                                                             | $\times$                                                   |                      |
|----------------------------------------------------------------------------------------------------|----------------------------------------------------------------------------------------------------|---------------------------------------------------------------------------------------------|------------------------------------------------------------|----------------------|
| Assistant Ajout de rôles et de fo<br>Confirmer les séle<br>Avant de commencer<br>Type d'installation<br>Sélection du serveur<br>Rôles de serveurs | ections d'installation<br>Pour installer les rôles, services de rôle ou fonctionnalités suivants sur le serve<br>Installer.<br>✓ Redémarrer automatiquement le serveur de destination, si nécessaire<br>Il se peut que des fonctionnalités facultatives (comme des outils d'administra<br>cette page, car elles ont été sélectionnées automatiquement. Si vous ne voule | SERVEUR DE L<br>STRSRVGUL.CCI-(<br>eur sélectionné<br>ntion) soient aff<br>ez pas installer | DESTINATIO<br>CAMPUS.Ld<br>, cliquez :<br>îchées su<br>ces | X<br>DN<br>AN<br>sur |
| Fonctionnalités<br>Confirmation<br>Résultats                                                                                                    | fonctionnalités facultatives, cliquez sur Précédent pour désactiver leurs cases Sauvegarde Windows Server Exporter les paramètres de configuration Spécifier un autre chemin d'accès source                                                                                                    | à cocher.                                                                                   |                                                            |                      |
|                                                                                                    | < Précédent Suivant >                                                                                                    | Installer                                                                                   | Annule                                                     | er -                 |

### Allons sur le gestionnaire de disque

| Gestion des dis<br>Fichier Action<br>Fichier Action | Affichage ?<br>Affichage ?<br>Disposition Type<br>Simple De base<br>on_Simple De base | Système de<br>NTFS | Statut Capacité<br>Sain (Dém 59,68 Go<br>Sain (Parti 200 Mo | Espace II 5% libres<br>47,74 Ge 80 %<br>200 Mo 100 %                                        |                                  |  |  | <br> | <br>- | 5 × |
|----------------------------------------------------------------------------------------------------|---------------------------------------------------------------------------------------|--------------------|-------------------------------------------------------------|---------------------------------------------------------------------------------------------|----------------------------------|--|--|------|-------|-----|
| Disque 0                                                                                                    | 1                                                                                     |                    |                                                             |                                                                                             | (6)                              |  |  |      |       |     |
| De base<br>19.88 Go 200 Mo<br>En ligne Sain (Partition du système EFI)                                                                                                    |                                                                                       |                    | (CJ)<br>59,68 Go NTFS<br>Sain (Démarrer, Fic                | hier d'échange, Vidage sur incident, Partitiv                                               | on de données de base)           |  |  |      |       |     |
| Disque 1<br>De base<br>59,98 Go<br>En ligne                                                                                                    | 59,98 Go<br>Non alloué                                                                |                    |                                                             | Nouveau volume simpl                                                                        |                                  |  |  |      |       |     |
| CD-ROM 0<br>DVD (D:)<br>Aucun média                                                                                                    |                                                                                       |                    |                                                             | Nouveau volume fracti<br>Nouveau volume agrég<br>Nouveau volume en m<br>Nouveau Volume RAID | nne<br>é par bandes<br>roir<br>5 |  |  |      |       |     |
|                                                                                                    |                                                                                       |                    |                                                             | Propriétés                                                                                  |                                  |  |  |      |       |     |
|                                                                                                    |                                                                                       |                    |                                                             | Alde                                                                                        |                                  |  |  |      |       |     |
|                                                                                                    |                                                                                       |                    |                                                             |                                                                                             |                                  |  |  |      |       |     |
| Non alloué 📕                                                                                                    | Partition principale                                                                  |                    |                                                             |                                                                                             |                                  |  |  |      |       |     |

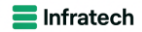

| Assistant Cr                                      | éation d'un volum                                                              | ne simple                          |                          |                  | ×                    | 47,74 Go<br>200 Mo | 80 %<br>100 %                                             |
|---------------------------------------------------|--------------------------------------------------------------------------------|------------------------------------|--------------------------|------------------|----------------------|--------------------|-----------------------------------------------------------|
|                                                   |                                                                                | Assistant<br>simple                | Création d               | l'un volun       | ıe                   |                    |                                                           |
|                                                   |                                                                                | Cet Assistant vou<br>disque.       | is permet de créei       | un volume simp   | ole sur un           |                    |                                                           |
|                                                   |                                                                                | Un volume simple                   | e n'est possible qu      | ie sur un disque | unique.              |                    |                                                           |
|                                                   |                                                                                | Pour continuer, c                  | liquez sur Suivant       |                  |                      |                    |                                                           |
| -                                                 |                                                                                |                                    |                          |                  |                      |                    |                                                           |
| -                                                 |                                                                                |                                    |                          |                  |                      |                    |                                                           |
|                                                   |                                                                                |                                    | < Précédent              | Suivant >        | Annuler              |                    |                                                           |
| ,98 Go<br>ligne                                   | 59,98 Go<br>Non alloué                                                         |                                    |                          |                  |                      |                    |                                                           |
| CD-ROM 0<br>/D (D:)                               |                                                                                |                                    |                          |                  |                      |                    |                                                           |
| Assistant Créa<br><b>Spécifier I</b><br>Choisir ( | ation d'un volume sin<br><b>a taille du volume</b><br>une taille de volume con | nple<br>nprise entre la taille max | imale et la taille minir | nale.            | 47,74 Go 8<br>200 Mo | 30 %<br>100 %      |                                                           |
| Espace<br>Espace                                  | disque maximal en Mo :<br>disque minimal en Mo :                               | : 61422<br>8                       |                          |                  |                      |                    |                                                           |
| Taille du                                         | u volume simple en Mo :                                                        | 61422                              | •                        |                  |                      |                    |                                                           |
| -                                                 |                                                                                |                                    |                          |                  |                      |                    |                                                           |
| e<br>9,<br>n                                      |                                                                                |                                    |                          |                  |                      |                    | <b>(C:)</b><br>59,68 Go NTFS<br>Sain (Démarrer, Fichier d |
| -                                                 |                                                                                | < Précé                            | dent Suivant >           | Annuler          |                      |                    |                                                           |
| ej<br>9,98 Go<br>n ligne                          | 59,98 Go<br>Non alloué                                                         |                                    |                          |                  |                      |                    |                                                           |
| CD-ROM 0                                          |                                                                                |                                    |                          |                  |                      |                    |                                                           |
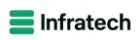

| olume                         | Disposition Livpe Système de Estatut Capacité                                                                                                    |                                 | Espace I 1 %                  | libres              |                                          |                      |               |
|-------------------------------|----------------------------------------------------------------------------------------------------|---------------------------------|-------------------------------|---------------------|------------------------------------------|----------------------|---------------|
| Assistant C                   | Création d'un volume simple                                                                                                    | ×                               | 47,74 Go 80                   | %                   |                                          |                      |               |
| (<br>Attribue<br>Pour<br>cher | er une lettre de lecteur ou de chemin d'accès<br>r un accès plus facile, vous pouvez assigner une lettre de lecteur ou un<br>min d'accès au lecteur sur votre partition.                                                                                                    |                                 | 200 Mo 10                     | 0 %                 |                                          |                      |               |
| e<br>3,                       | Attribuer la lettre de lecteur suivante :       Z         Monter dans le dossier NTFS vide suivant :       Parcourir         Ne pas attribuer de lettre de lecteur ni de chemin d'accès de lecteur          Précédent         Suivant >       Annule                                                                                                    | er i z                          |                               |                     | (C:)<br>59,68 Go NTFS<br>Sain (Démarrer, | , Fichier d'échange, | Vidage sur in |
| e<br>9,98 Go                  | 59,98 Go                                                                                                    | 777///                          |                               |                     |                                          |                      |               |
| n ligne                       | Non alloué                                                                                                    |                                 |                               |                     |                                          |                      |               |
| Assist<br>For<br>9,           | ant Création d'un volume simple<br>mater une partition<br>Pour stocker des données sur cette partition, vous deve<br>Indiquez si vous voulez formater cette partition, et le cas<br>voulez utiliser.<br>Ne pas formater ce volume<br>© Formater ce volume avec les paramètres suivants<br>Système de fichiers : NTFS<br>Taille d'unité d'allocation : Par défaut<br>Nom de volume : DFS_DATAS<br>© Effectuer un formatage rapide<br>CActiver la compression des fichiers et dossioned | ez d'ab<br>échéar<br>s :<br>ers | ord la forma<br>nt, les parar | iter.<br>nètres que | vous                                     | 47,74 Go<br>200 Mo   | 80 %          |
| e<br>9,98 Go<br>n ligne       | < Précéde<br>59,98 Go<br>Non alloué                                                                                                    | ent                             | Suivant >                     | <b>A</b>            | nnuler                                   |                      |               |
|                               |                                                                                                    |                                 |                               |                     |                                          |                      | ////.         |

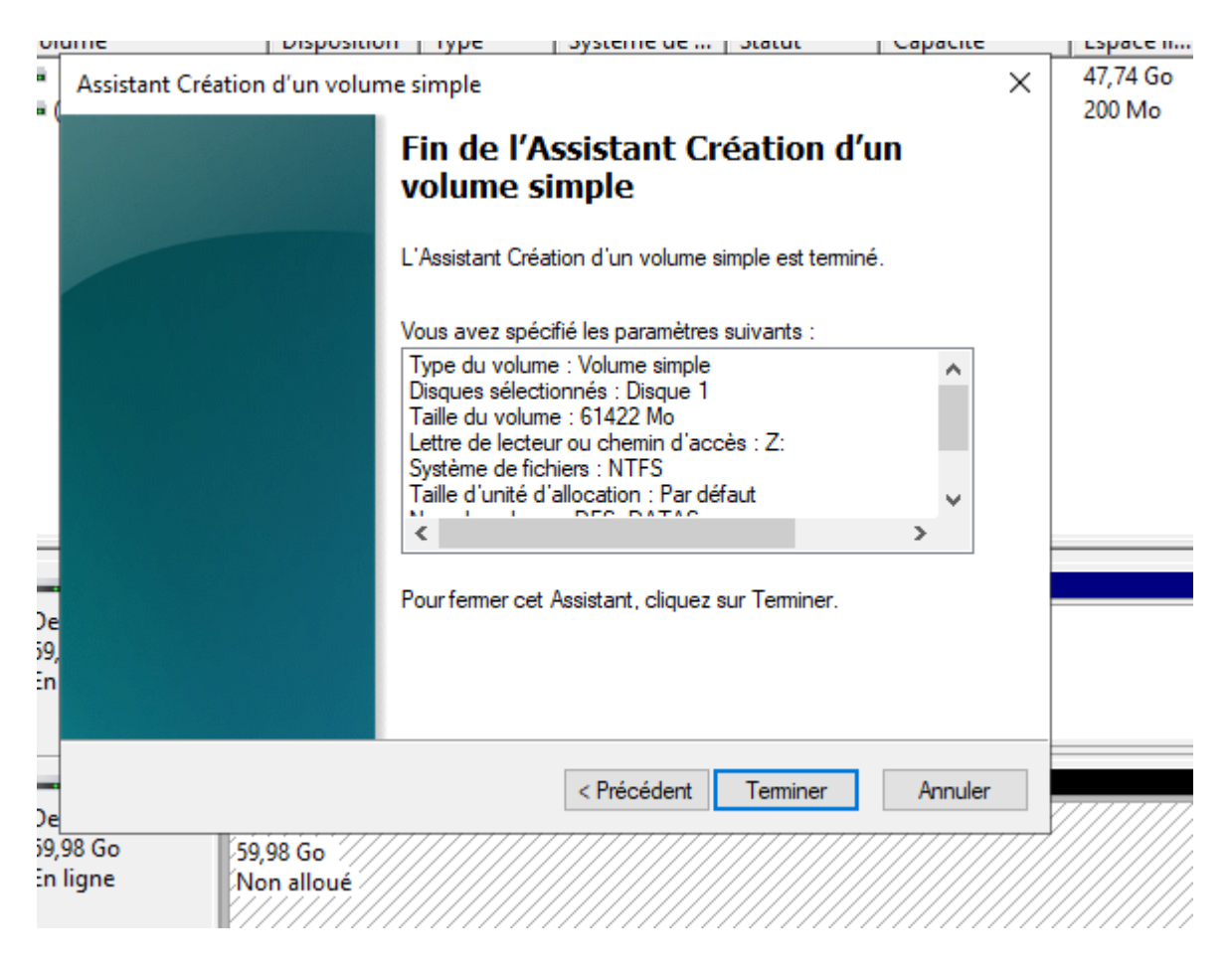

Déduplication des données

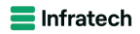

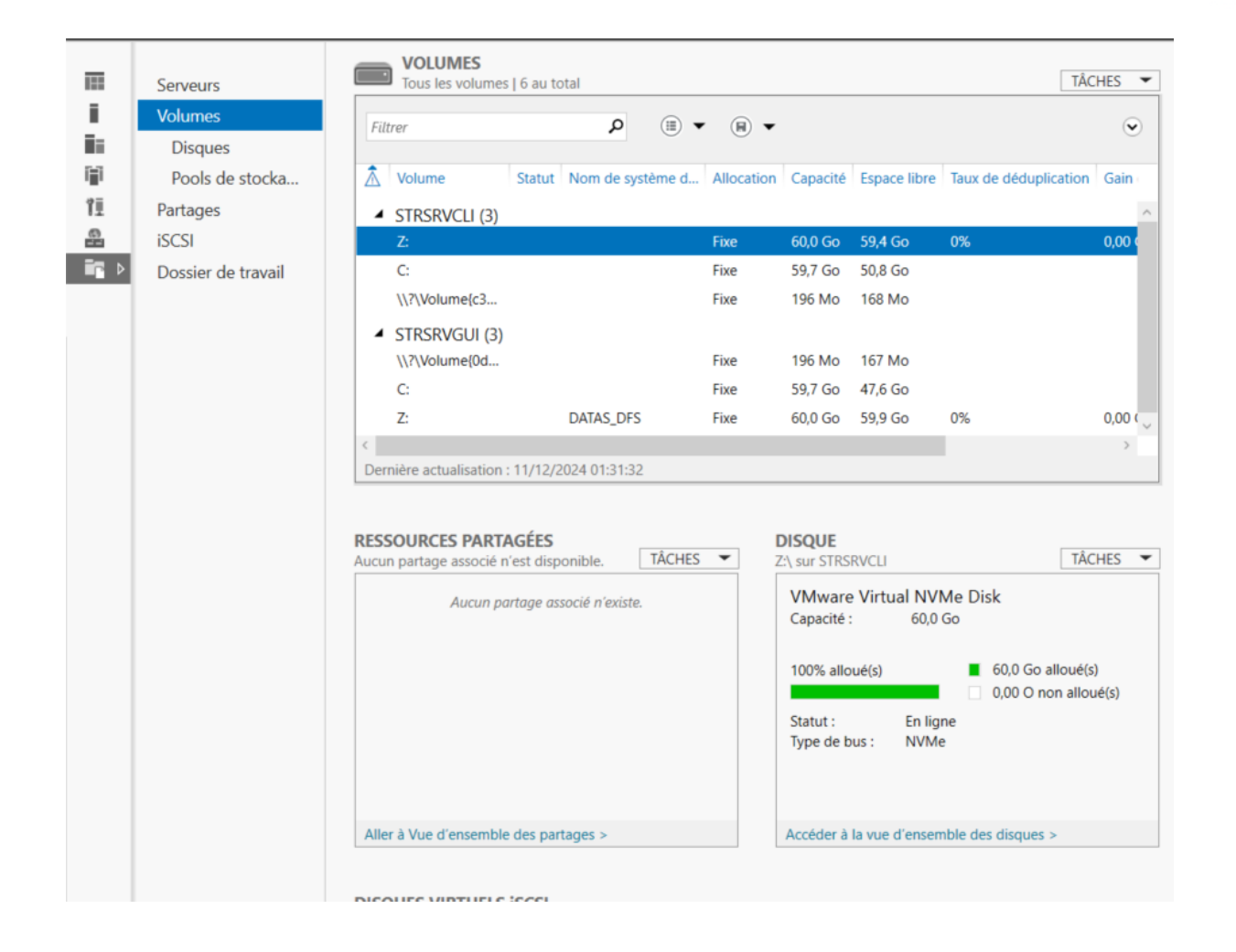

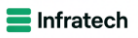

| Le Paramètres de déduplication DATAS                                   | DFS (Z:\)                                    |                                                            | -              |                                    | ×          |                |
|------------------------------------------------------------------------|----------------------------------------------|------------------------------------------------------------|----------------|------------------------------------|------------|----------------|
| DATAS_DFS (Z:\)                                                        |                                              |                                                            |                |                                    |            | el             |
| Déduplication des données : Se Dédupliquer les fichiers de plus        | erveur de fichiers à de (en jours) : 🕅       | usage général                                              |                | v                                  |            | io<br>io<br>lo |
| Tapez les extensions de fichier c<br>en séparant les extensions à l'ai | jue vous souhaitez (<br>de d'une virgule. Pa | exclure de la déduplication des<br>r exemple : doc,txt,png | s données,     |                                    |            | lo<br>io       |
| Extensions de fichier par défaut                                       | à exclure : ed                               | b,jrs                                                      |                |                                    |            | io             |
| Extensions de fichier personnali                                       | sées à exclure :                             |                                                            |                |                                    |            |                |
| Pour exclure les dossiers sélecti                                      | onnés (et leur conte                         | nu) de la déduplication des de                             | onnées, clique | z sur Ajou<br>Ajouter.<br>Supprime | ter.<br>er |                |
|                                                                        |                                              |                                                            |                |                                    |            | al             |
| Définir la planification de la déc                                     | luplication                                  |                                                            |                |                                    |            | E              |
|                                                                        |                                              | ОК                                                         | Annuler        | Applique                           | er         |                |
|                                                                        |                                              | 📲 Sites et servi                                           | ces Active Dir | ectory                             |            |                |

Configuration du SAN

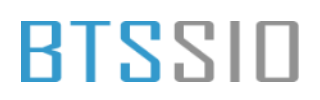

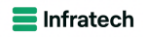

|                                                 | TrueNAS<br>CORE |
|-------------------------------------------------|-----------------|
| Nom d'utilisateur<br>root<br>Mot de passe *<br> | *               |
| TrueNAS                                         | SE CONNECTER    |
|                                                 |                 |

Aller sur User puis sur Add

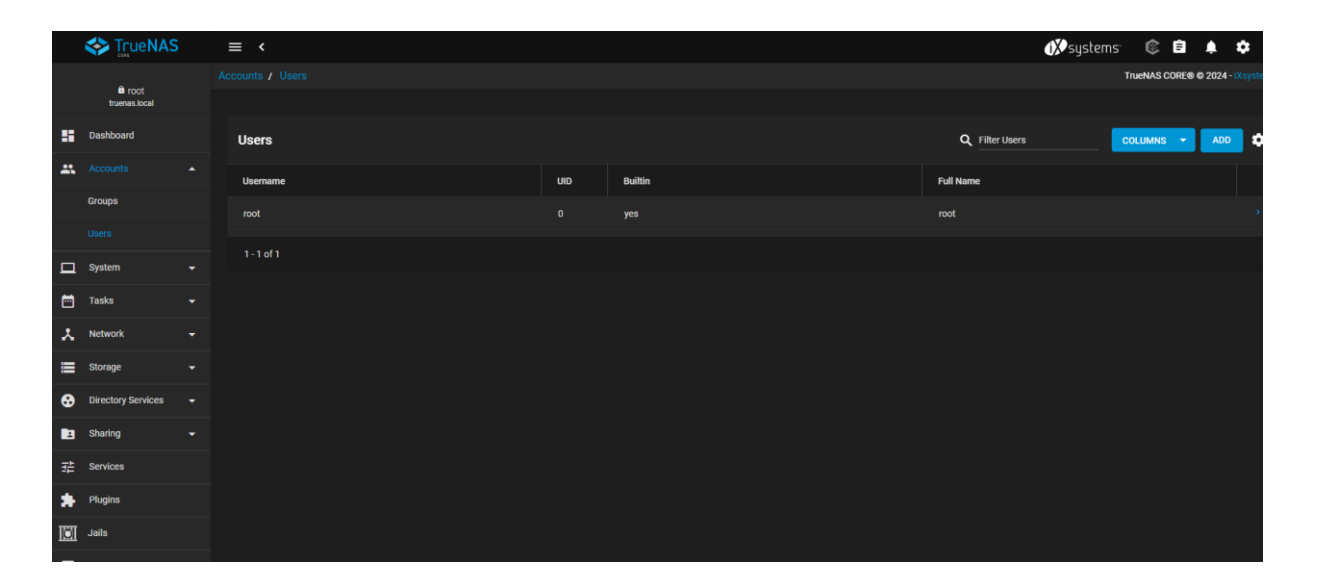

| Identification      |                |            |  |
|---------------------|----------------|------------|--|
| Full Name *         |                |            |  |
| Save                |                | 0          |  |
|                     |                |            |  |
| Username *          |                | 0          |  |
| save                |                | 0          |  |
|                     |                |            |  |
| Email               |                |            |  |
| Password *          |                |            |  |
|                     | <b>&amp;</b> Ø |            |  |
| Confirm Password *  |                |            |  |
|                     | 8              |            |  |
|                     |                |            |  |
|                     |                |            |  |
| User ID and Groups  |                |            |  |
| liser ID *          |                |            |  |
| 1000                |                | 0          |  |
|                     |                |            |  |
| New Primary Group ⑦ |                |            |  |
|                     |                |            |  |
|                     |                | ~ (2)      |  |
|                     |                |            |  |
|                     |                |            |  |
| Auxiliary Groups    |                | • (?)      |  |
| Auxiliary Groups    |                | <u>•</u> @ |  |

| Jsers      |      |         | Q Filter Users COLUMNS - ADD | 4 |
|------------|------|---------|------------------------------|---|
| Username   | UID  | Builtin | Full Name                    |   |
| root       |      | yes     | root                         | ; |
| save       | 1000 | no      | Save                         | ; |
| 1 - 2 of 2 |      |         |                              |   |
|            |      |         |                              |   |

Activons les services

|     | TrueNAS                 | ≡ < |                  |         |                     | 🗱 systems 🛛 🛛 | \$ <b>6 4 4</b> (            |
|-----|-------------------------|-----|------------------|---------|---------------------|---------------|------------------------------|
|     | C root                  |     |                  |         |                     | TrueN         | IAS CORE® © 2024 - iXsystems |
|     | truenas.local           |     |                  |         |                     |               |                              |
|     | Dashboard               |     | Q Filter Service |         |                     |               |                              |
|     | Accounts -              |     | Name             | Running | Start Automatically | Actions       |                              |
|     | System -                |     |                  | •       |                     | 1             |                              |
|     | Tasks -                 |     | Dynamic DNS      | •       |                     | 1             |                              |
| ×   | Network -               |     |                  | •       |                     | 1             |                              |
|     | Storage -               |     | ISCSI            | •       |                     | 1             |                              |
| ᢒ   | Directory Services      |     | LLDP             | •       |                     | 1             |                              |
|     | Sharing -               |     | NFS              | •       |                     | 1             |                              |
| 荘   |                         |     | OpenVPN Client   | •       |                     | 1             |                              |
| *   | Plugins                 |     | OpenVPN Server   | •       |                     | 1             |                              |
|     | Jails                   |     | Rsync            | •       |                     | 1             |                              |
| 11. | Reporting               |     | S.MA.R.T.        | •       |                     | 1             |                              |
| ▣   | Virtual Machines        |     |                  | •       |                     | 1             |                              |
| 4   | Display System Processe | 5   | SMB              | •       |                     | 1             |                              |
| >_  | Shell                   |     | SNMP             | •       | 0                   | 1             |                              |
| 6   | Guide                   |     | 17 total         |         |                     | н с 🛐         |                              |

| Q Filter Service |         |                     |         |  |
|------------------|---------|---------------------|---------|--|
| Name             | Running | Start Automatically | Actions |  |
| AFP              |         |                     | 1       |  |
| Dynamic DNS      |         |                     | 1       |  |
| FTP              |         |                     | 1       |  |
| iscsi            | •       |                     | /       |  |
| LLDP             |         |                     | 1       |  |
| NFS              |         |                     | 1       |  |
| OpenVPN Client   |         |                     | 1       |  |
| OpenVPN Server   | ••      |                     | 1       |  |
| Rsync            |         |                     | 1       |  |
| S.M.A.R.T.       |         |                     | 1       |  |
| \$3              |         |                     | 1       |  |
| SMB              |         |                     | 1       |  |
| SNMP             |         |                     | 1       |  |
| 17 total         |         |                     |         |  |

Créons un nouveau volume

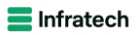

|             | <b>0</b>           | Storage / Pools |  |  | TrueNAS CORE® © 2024 - iXsystems, |
|-------------|--------------------|-----------------|--|--|-----------------------------------|
|             | truenas.local      |                 |  |  |                                   |
|             | Dashboard          | Pools           |  |  |                                   |
| <b>::</b> . | Accounts           |                 |  |  |                                   |
|             | System             | No pools        |  |  |                                   |
| •••         | Tasks              |                 |  |  |                                   |
| *           | Network            |                 |  |  |                                   |
| ≡           |                    |                 |  |  |                                   |
|             |                    |                 |  |  |                                   |
|             | Snapshots          |                 |  |  |                                   |
|             | VMware-Snapshots   |                 |  |  |                                   |
|             | Disks              |                 |  |  |                                   |
|             | Import Disk        |                 |  |  |                                   |
| 8           | Directory Services |                 |  |  |                                   |
| 2           | Sharing            |                 |  |  |                                   |
| 醋           | Services           |                 |  |  |                                   |
| *           | Plugins            |                 |  |  |                                   |
| ন্থা        | Jails              |                 |  |  |                                   |

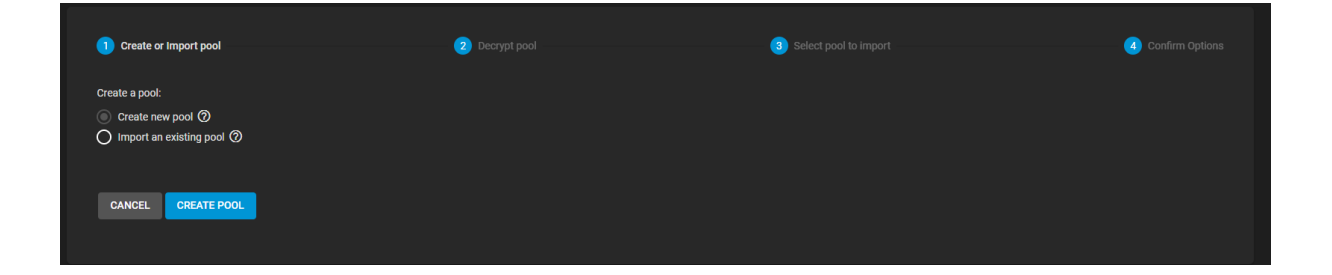

| Pool Manager                                                                      |                         |                    |      |          |  |
|-----------------------------------------------------------------------------------|-------------------------|--------------------|------|----------|--|
| Name"<br>SaveSRV-STG ⑦ Encryption ⑦                                               |                         |                    |      |          |  |
| RESET LAYOUT SUCGEST LAYOUT O ADD VDEV -                                          |                         |                    |      |          |  |
| Available Disks                                                                   |                         | Data VD            | evs  |          |  |
| Disk Type Capacity                                                                |                         | Disk               | Туре | Capacity |  |
|                                                                                   |                         | da1                | SSD  | 75 GiB   |  |
| 0 selected / 0 total                                                              | 0 selected /            | 1 total            |      |          |  |
| Filter disks by name Filter disks by capacity                                     | Stripe<br>Estimated raw | capacity: 73 GiB Ø |      |          |  |
| Estimated total raw data capacity: 73 GiB                                         |                         |                    |      |          |  |
| Caution: A stripe data vdev is highly discouraged and will result in data loss if |                         |                    |      |          |  |
| CREATE CANCEL                                                                     |                         |                    |      |          |  |
|                                                                                   |                         |                    |      |          |  |

Epreuve E6 – Situation professionnelle 1 – Documentation technique - Page 80 / 111 - CHAHROUR Walid

# BLZZIO

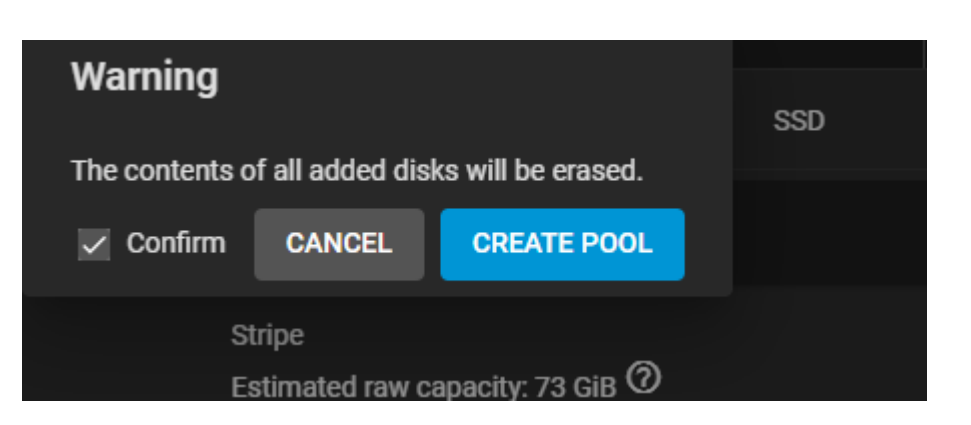

| Pools          |                     |         |             |                        |                     |            |         |            | ADD  |
|----------------|---------------------|---------|-------------|------------------------|---------------------|------------|---------|------------|------|
| SaveSRV-STG (S | ystem Dataset Pool) |         | ONLINE      | E 🥑   6.7 MiB (0%) Use | d   70.24 GiB Free  |            |         |            | ۰ \$ |
| Name 🗢         | Туре ≑              | Used 🗢  | Available 🗢 | Compression 🗢          | Compression Ratio 🗢 | Readonly 🗢 | Dedup 🗢 | Comments 🗢 |      |
| SaveSRV-STG    | FILESYSTEM          | 6.7 MiB | 70.24 GiB   | lz4                    | 18.86               | false      | OFF     |            |      |
|                |                     |         |             |                        |                     |            |         |            |      |
|                |                     |         |             |                        |                     |            |         |            |      |
|                |                     |         |             |                        |                     |            |         |            |      |

#### LUN pour VSS

| Pools              |                 |         |             |                       |                     |            |         |            |                 | ADD  |
|--------------------|-----------------|---------|-------------|-----------------------|---------------------|------------|---------|------------|-----------------|------|
| SaveSRV-STG (Syste | m Dataset Pool) |         | ONLINE      | 🥪   6.7 MiB (0%) Used | 70.24 GiB Free      |            |         |            |                 | ^ \$ |
| Name 🗢             | Туре 🗢          | Used 🗢  | Available 🗢 | Compression 🗢         | Compression Ratio 🗢 | Readonly 🗢 | Dedup 🗢 | Comments 🗢 |                 |      |
| SaveSRV-STG        | FILESYSTEM      | 6.7 MiB | 70.24 GiB   | iz4                   | 18.86               | false      | OFF     |            |                 | :    |
|                    |                 |         |             |                       |                     |            |         |            | Dataset Actions |      |
|                    |                 |         |             |                       |                     |            |         |            | Add Dataset     |      |
|                    |                 |         |             |                       |                     |            |         |            | Add Zvol        |      |
|                    |                 |         |             |                       |                     |            |         |            | Edit Options    |      |
|                    |                 |         |             |                       |                     |            |         |            |                 |      |
|                    |                 |         |             |                       |                     |            |         |            | User Quotas     |      |
|                    |                 |         |             |                       |                     |            |         |            | Group Quotas    |      |
|                    |                 |         |             |                       |                     |            |         |            | Create Snapshot |      |
|                    |                 |         |             |                       |                     |            |         |            |                 |      |
|                    |                 |         |             |                       |                     |            |         |            |                 |      |
|                    |                 |         |             |                       |                     |            |         |            |                 |      |
|                    |                 |         |             |                       |                     |            |         |            |                 |      |
|                    |                 |         |             |                       |                     |            |         |            |                 |      |
|                    |                 |         |             |                       |                     |            |         |            |                 |      |
|                    |                 |         |             |                       |                     |            |         |            |                 |      |

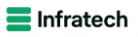

| Zvelnama *<br>VSSL                                                                                               |                                                                      | @   |
|----------------------------------------------------------------------------------------------------|----------------------------------------------------------------------|-----|
| Comments                                                                                                    |                                                                      | @   |
| Size for this zvol *<br>50                                                                                       | Help: Size for this zvol<br>Specify a size and value such as 10 GiB. | ×_@ |
| Force size                                                                                                    |                                                                      |     |
| Sync                                                                                                    |                                                                      | •0  |
| Compression level *<br>Off                                                                                       |                                                                      | •0  |
| ZFS Deduplication is an advanced option meant for experts only. Proceed carefully.<br>ZFS Deduplication *<br>Off |                                                                      | • 0 |
| Sparse ⑦                                                                                                    |                                                                      | 0   |
| Read-only<br>Inherit (off)                                                                                       |                                                                      | •@  |
| Encryption Options                                                                                               |                                                                      |     |
| Inherit (non-encrypted)                                                                                          |                                                                      |     |
| SUBMIT CANCEL ADVANCED OPTIONS                                                                                   |                                                                      |     |
|                                                                                                    |                                                                      |     |
|                                                                                                    |                                                                      |     |

| Pools                                                                            |            |          |             |               |                     |            |         |            | ADD |
|----------------------------------------------------------------------------------|------------|----------|-------------|---------------|---------------------|------------|---------|------------|-----|
| SaveSRV-STG (System Dataset Pool) ONLINE 🤡   8.52 MiB (0%) Used   70.24 GiB Free |            |          |             |               |                     |            | ¢ ^     |            |     |
| Name 🗢                                                                           | Туре ≑     | Used 🗢   | Available 🗢 | Compression 🗢 | Compression Ratio 🗢 | Readonly 🗢 | Dedup 🗢 | Comments 🗢 |     |
| ✓ SaveSRV-STG                                                                    | FILESYSTEM | 8.52 MiB | 70.24 GiB   | lz4           | 18.69               | false      | OFF     |            |     |
| VSSL                                                                             | VOLUME     | 1.77 MiB | 70.24 GiB   | off           | 1.00                | false      | OFF     |            |     |
|                                                                                  |            |          |             |               |                     |            |         |            |     |
|                                                                                  |            |          |             |               |                     |            |         |            |     |
|                                                                                  |            |          |             |               |                     |            |         |            |     |
|                                                                                  |            |          |             |               |                     |            |         |            |     |
|                                                                                  |            |          |             |               |                     |            |         |            |     |
|                                                                                  |            |          |             |               |                     |            |         |            |     |

Configuration du partage iSCSI

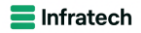

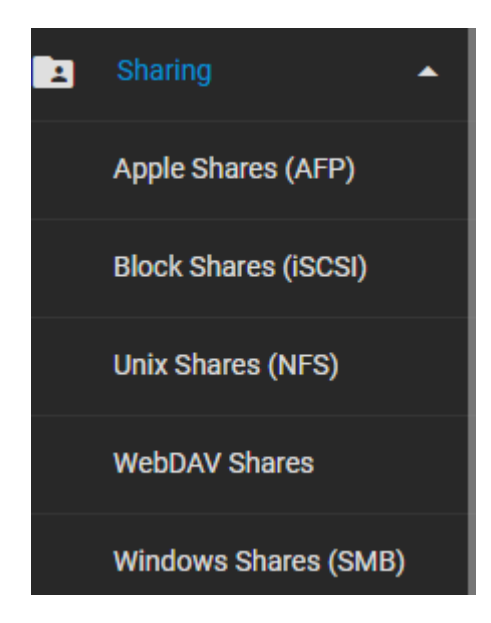

#### Cliquer sur wizard

|                             |                  |                                         |                   |         |         |                    |   | WIZA | ARD |
|-----------------------------|------------------|-----------------------------------------|-------------------|---------|---------|--------------------|---|------|-----|
| Target Global Configuration | Portals          | Initiators Groups                       | Authorized Access | Targets | Extents | Associated Targets |   |      |     |
|                             | Glob             | al Configuration                        |                   |         |         |                    |   |      |     |
|                             | Base N<br>iqn.20 | <sup>me*</sup><br>05-10.org.freenas.ctl |                   |         |         |                    |   |      |     |
|                             | ISNS             | Servers                                 |                   |         |         |                    |   |      |     |
|                             | Pool             | vailable Space Threshold (%)            |                   |         |         |                    | 0 |      |     |
|                             | SA               | VE                                      |                   |         |         |                    |   |      |     |
|                             |                  |                                         |                   |         |         |                    |   |      |     |

| Create or Choose Block Device                                                                  | 2 Portal | 3 Initiator | Onfirm Options |
|------------------------------------------------------------------------------------------------|----------|-------------|----------------|
| Name*<br>backup:stg                                                                            |          |             | 0              |
| Extent Type<br>Device                                                                          |          |             | • (2)          |
| Device *<br>SaveSRV-STG/VSSL (16K)                                                             |          |             | • (2)          |
| Sharing Platform<br>VMware: Extent block size 512b, TPC enabled, no Xen compat mode, SSD speed |          |             | • 0            |
| CANCEL NEXT                                                                                    |          |             |                |
|                                                                                                |          |             |                |

Epreuve E6 – Situation professionnelle 1 – Documentation technique - Page 83 / 111 - CHAHROUR Walid

#### **E** Infratech

### BTSSID

| Create or Choose Block Device           | 2 Portal | 3 Initiator      | G Confirm Options |
|-----------------------------------------|----------|------------------|-------------------|
| Portal *<br>Create New                  |          |                  | <u>•</u> Ø        |
| Discovery Authentication Method<br>NONE |          |                  | • (2)             |
| Discovery Authentication Group<br>None  |          |                  | • Ø               |
| IP Address *<br>0.0.0.0                 |          | Port<br>▼ ② 3260 | Ø ADD             |
| CANCEL BACK NEXT                        |          |                  |                   |
|                                         |          |                  |                   |

| 🧭 Create or Choose Block Device                                                                                                    | 🧭 Portal           | 3 Initiator | Confirm Options          |
|----------------------------------------------------------------------------------------------------|--------------------|-------------|--------------------------|
| Latitatoro                                                                                                    |                    |             | <u>م</u>                 |
|                                                                                                    |                    |             | 0                        |
|                                                                                                    |                    |             | <b>A</b>                 |
| Authorized Networks                                                                                                    |                    |             | 0                        |
|                                                                                                    |                    |             |                          |
| CANCEL BACK NEXT                                                                                                    |                    |             |                          |
|                                                                                                    |                    |             |                          |
|                                                                                                    |                    |             |                          |
|                                                                                                    |                    |             |                          |
|                                                                                                    |                    |             |                          |
|                                                                                                    |                    |             |                          |
| Create or Choose Block Device                                                                                                    | 🧭 Portal           | 🧭 Initiator | <b>4</b> Confirm Options |
| iSCSI Summary                                                                                                    |                    |             |                          |
|                                                                                                    |                    |             |                          |
| Name: backup:stg                                                                                                    |                    |             |                          |
| Name: backup:stg<br>Extent:                                                                                                    |                    |             |                          |
| Name: backup:stg<br>Extent:<br>Device: SaveSRV-STG/VSSL (16K)<br>Lice For: Whurary: Extent block size 512b. TBC apphied no Yap comp                                                                                                | at mode CCD speed  |             |                          |
| Name: backupstg<br>Extent:<br>Device: SaveSRV STG/VSSL (16K)<br>Use For: VMware: Extent block size 512b, TPC enabled, no Xen comp<br>New Portal:                                                                                   | at mode, SSD speed |             |                          |
| Name: backupstg<br>Extent:<br>Device: SaveSRV:STG/VSSL (16K)<br>Use For: VMware: Extent block size 512b, TPC enabled, no Xen comp<br>New Portal:<br>Discovery Auth Method: NONE                                                    | at mode, SSD speed |             |                          |
| Name: backupstg<br>Extent:<br>Device: SaveSRV-STG/VSSL (16K)<br>Use For: Wware: Extent block size 512b, TPC enabled, no Xen comp<br>New Portal:<br>Discovery Auth Method: NONE<br>Listen: 0.0.0.3260                               | at mode, SSD speed |             |                          |
| Name: backup:stg<br>Extent:<br>Device: SawSRV STG/VSSL (16K)<br>Use For: VMware: Extent block size 512b, TPC enabled, no Xen comp<br>New Portal:<br>Discovery Auth Method: NONE<br>Lister: 0.0.0.3260<br>Confirm these settings.   | at mode, SSD speed |             |                          |
| Name: backupstg<br>Extent:<br>Device: SaveSRV-STG/VSSL (16K)<br>Use For: VMvare: Extent block size 512b, TPC enabled, no Xen comp<br>New Portai:<br>Discovery Auth Method: NONE<br>Listen: 0.0.0.0:3260<br>Confirm these settings. | at mode, SSD speed |             |                          |
| Name: backupstg<br>Extent:<br>Device: SaveSRV-STG/VSSL (16K)<br>Use For: VMvare: Extent block size 512b, TPC enabled, no Xen comp<br>New Portai<br>Discovery Auth Method: NONE<br>Listen: 0.0.0.0.03260<br>Confirm these settings. | at mode, SSD speed |             |                          |
| Name: backup:stg<br>Extent:<br>Device: SaveSRV-STG/VSSL (16K)<br>Use For: Whware: Extent block size 512b, TPC enabled, no Xen comp<br>New Portal:<br>Discovery Auth Method: NONE<br>Lister: 00.00.3260<br>Confirm these settings.  | at mode, SSD speed |             |                          |
| Name: backup:stg<br>Extent:<br>Device: SaveSRV:STG/VSSL (16K)<br>Use For: Mware: Extent block size 512b, TPC enabled, no Xen comp<br>New Portal:<br>Discovery Auth Method: NONE<br>Lister: 00.00:3260<br>Confirm these settlings.  | at mode, SSD speed |             |                          |

Parfait, TrueNas ainsi que le partage sont prêt, allons du côté de Windows désormais

Cliquer sur Initiateur ISCSI

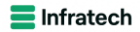

Gestion de l'ordinateur Gestion des stratégies de groupe Gestion du système de fichiers distribués DFS Gestionnaire du cluster de basculement Informations système Initiateur iSCSI Lecteur de récupération Mise à jour adaptée aux clusters Modification ADSI Module Active Directory pour Windows PowerShell Moniteur de ressources Nettoyage de disque Observateur d'événements ODBC Data Sources (32-bit) Pare-feu Windows Defender avec fonctions avancées de sécurité Planificateur de tâches Sauvegarde Windows Server

# BLZZIO

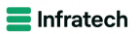

| ropriét                         | tés de : Initiat                                                    | eur iSCSI                                                                    |                                                  |               |               | ×                       |              |                                   |
|---------------------------------|---------------------------------------------------------------------|------------------------------------------------------------------------------|--------------------------------------------------|---------------|---------------|-------------------------|--------------|-----------------------------------|
| Cibles                          | Découverte                                                          | Cibles favorites                                                             | Volumes et périphériq                            | ues RADIUS    | Configuration |                         |              |                                   |
| Conne                           | exion rapide                                                        |                                                                              |                                                  |               |               |                         |              |                                   |
| Pour<br>adres                   | découvrir une<br>se IP ou nom l                                     | cible et s'y connec<br>DNS, puis diquez s                                    | ter à l'aide d'une conne<br>ur Connexion rapide. | xion de base, | tapez son     |                         |              |                                   |
| Cible                           | :                                                                   |                                                                              |                                                  | Conne         | xion rapide   |                         |              | Demiàre                           |
| Cibles                          | découvertes                                                         |                                                                              |                                                  |               |               |                         |              | Windows                           |
|                                 |                                                                     |                                                                              |                                                  | A             | ctualiser     |                         |              | Dorniòro                          |
| Nom                             |                                                                     |                                                                              |                                                  | Statut        |               |                         |              | Demiere                           |
| ian.                            | 2005-10.ora.fr                                                      | eenas.ctl:backup:                                                            | sta                                              | Connecté      |               |                         |              |                                   |
|                                 |                                                                     |                                                                              |                                                  |               |               |                         |              | Antivirus                         |
|                                 |                                                                     |                                                                              |                                                  |               |               |                         |              | Commen                            |
|                                 |                                                                     |                                                                              |                                                  |               |               |                         |              | Configura                         |
|                                 |                                                                     |                                                                              |                                                  |               |               |                         |              | Fuseau h                          |
|                                 |                                                                     |                                                                              |                                                  |               |               | patible IPv6            | 5            | ID de pro                         |
| Pour<br>une c<br>Pour<br>puis c | vous connecte<br>ible, puis diqu<br>déconnecter e<br>diquez sur Déc | r à l'aide d'options<br>ez sur Connexion.<br>ntièrement une cit<br>onnecter. | avancées, sélectionne<br>ole, sélectionnez-la,   | z Co<br>Dér   | connexion     | s Server 202<br>are20,1 | 2 Datacenter | Processeu<br>Mémoire<br>Espace di |
| Pour<br>sessio                  | les propriétés<br>ons, sélectionr                                   | cibles, notamment<br>lez la cible et clique                                  | la configuration des<br>ez sur Propriétés.       | Pro           | priétés       |                         |              |                                   |
| Pour<br>sélec                   | configurer les<br>tionnez la cible                                  | périphériques asso<br>, puis cliquez sur P                                   | ciés à une cible,<br>ériphériques.               | Périp         | hériques      |                         |              |                                   |
|                                 |                                                                     |                                                                              |                                                  |               |               |                         |              |                                   |
|                                 |                                                                     |                                                                              |                                                  |               |               |                         |              |                                   |
|                                 |                                                                     |                                                                              |                                                  |               |               |                         |              |                                   |

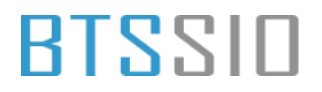

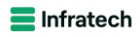

| Propriét                        | tés de : Initiat                                        | eur iSCSI                                                       |                                                                                   |                             |                                          |                             | ×   |          |
|---------------------------------|---------------------------------------------------------|-----------------------------------------------------------------|-----------------------------------------------------------------------------------|-----------------------------|------------------------------------------|-----------------------------|-----|----------|
| Cibles                          | Découverte                                              | Cibles favorites                                                | Volumes et périphériq                                                             | ues                         | RADIUS                                   | Configuration               | 1   |          |
| Si un p<br>celui-ci<br>Initiate | rogramme ou i<br>i à la liste ci-de<br>eur iSCSI config | un service utilise u<br>ssous, ou diquez s<br>gure automatiquer | n volume ou un périphe<br>sur Configuration autor<br>ment tous les périphérie     | érique<br>matiqu<br>ques (  | e spécifiqu<br>ue pour le<br>disponibles | e, ajoutez<br>service<br>s. |     |          |
| Le volu<br>utilisab<br>cible a: | ume ou périphé<br>de par le progr<br>ssociée doit êt    | érique est ainsi ass<br>amme ou le servic<br>re répertoriée dan | ocié, de telle sorte qu'i<br>e au redémarrage du s<br>Is la liste des cibles favi | il est p<br>ystèn<br>orites | olus rapide<br>ne. Pour ci               | ement<br>e faire, la        |     |          |
| Liste d                         | es volumes :                                            |                                                                 |                                                                                   |                             |                                          |                             |     |          |
| Volur                           | me/point de mo                                          | ontage/périphériqu                                              | ie                                                                                |                             |                                          |                             |     |          |
| 113/20                          | csi#disk&ven_                                           | truenas∏_iscs                                                   | si_disk#1&1c121344&0                                                              | 8000                        | 000#{53f                                 | 56307-D6D                   |     |          |
|                                 |                                                         |                                                                 |                                                                                   |                             |                                          |                             |     |          |
|                                 |                                                         |                                                                 |                                                                                   |                             |                                          |                             |     |          |
|                                 |                                                         |                                                                 |                                                                                   |                             |                                          |                             |     | npatible |
|                                 |                                                         |                                                                 |                                                                                   |                             |                                          |                             |     |          |
| Pour ci<br>dispon               | onfigurer auto<br>ibles, cliquez s                      | matiquement tous<br>ur Configuration a                          | les périphériques<br>utomatique.                                                  | Cor                         | nfiguration                              | n automatique               | 1   |          |
| Pour a                          | iouter un périn                                         | bérique coécifique                                              | e diquez que                                                                      | _                           |                                          |                             |     | s Serve  |
| Ajoute                          | r.                                                      | nenque specifique                                               |                                                                                   |                             | Ajou                                     | ter                         |     | are20,1  |
| Pour s                          | upprimer un pé                                          | ériphérique, sélecti                                            | ionnez-le, puis diquez                                                            |                             | Sunn                                     | rimer                       | . 1 |          |
| sur Su                          | pprimer.                                                | , , , , , , , , , , , , , , , , , , , ,                         |                                                                                   |                             | 5955                                     |                             | 1   |          |
| Pour s                          | upprimer immé                                           | diatement tous les                                              | périphériques,                                                                    |                             | Eff                                      | acer                        | 1   |          |
| cliquez                         | sur Effacer.                                            |                                                                 |                                                                                   |                             |                                          |                             |     |          |
|                                 |                                                         |                                                                 |                                                                                   |                             |                                          |                             |     |          |
|                                 |                                                         |                                                                 |                                                                                   |                             |                                          |                             |     |          |
|                                 |                                                         |                                                                 |                                                                                   |                             |                                          |                             |     |          |
|                                 |                                                         |                                                                 |                                                                                   |                             |                                          |                             |     |          |

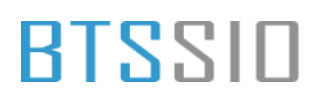

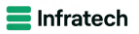

#### Maintenant, allons dans gestion des disques pour connecter le Volume du SAN

| Fichier Action Affichage ?   Volume   Disposition   Type   Système de   Statut   Capacité   Espace I   % libres      Total (C)   Simple   De base   NTFS   Sain (Parti   200 Mo   200 Mo <tr< th=""><th>es aisques</th><th></th><th></th><th></th><th></th><th></th><th>(<u></u>1)</th><th></th><th><math>\times</math></th><th></th></tr<>                                                                                                    | es aisques                                                   |                                                                                          |                                                                                                    |                                                                                                    |                                                                                                    |                                                                                                    | ( <u></u> 1)                                                                                                    |            | $\times$                                                                                                    |                                                                                                    |
|----------------------------------------------------------------------------------------------------|--------------------------------------------------------------|------------------------------------------------------------------------------------------|----------------------------------------------------------------------------------------------------|----------------------------------------------------------------------------------------------------|----------------------------------------------------------------------------------------------------|----------------------------------------------------------------------------------------------------|----------------------------------------------------------------------------------------------------|------------|----------------------------------------------------------------------------------------------------|----------------------------------------------------------------------------------------------------|
| Image: Second second second                                | on Affichage ?                                               |                                                                                          |                                                                                                    |                                                                                                    |                                                                                                    |                                                                                                    |                                                                                                    |            |                                                                                                    |                                                                                                    |
| Volume       Disposition       Type       Système de       Statut       Capacité       Espace I       % libres            • (C:)       Simple       De base       NTFS       Sain (Dém       59,68 Go       47,54 Go       80 %            • (Disque 0 partitio       Simple       De base       NTFS       Sain (Parti       200 Mo       200 Mo       100 %            • DATAS_DFS (Z:)       Simple       De base       NTFS       Sain (Parti       59,98 Go       59,89 Go       100 %            • DATAS_DFS (Z:)       Simple       De base       NTFS       Sain (Parti       59,98 Go       59,89 Go       100 %            • Initialise        Initialiser le disque       Hors connexion       Hors connexion       Initialiser       Initialiser                                                                                                    | 🛛 🖬 🏓 🎴                                                      | 3=                                                                                       |                                                                                                    |                                                                                                    |                                                                                                    |                                                                                                    |                                                                                                    |            |                                                                                                    | _                                                                                                    |
| <ul> <li>(C:) Simple De base NTFS Sain (Dém 59,68 Go 47,54 Go 80 %<br/>(Disque 0 partitio Simple De base Sain (Parti 200 Mo 200 Mo 100 %)<br/>DATAS_DFS (Z:) Simple De base NTFS Sain (Parti 59,98 Go 59,89 Go 100 %)</li> <li>DATAS_DFS (Z:) Simple De base NTFS Sain (Parti 59,98 Go 59,89 Go 100 %)</li> <li>Inconnu<br/>Non initialisé</li> <li>Initialiser le disque</li> <li>Hors connexion</li> <li>Propriétés</li> <li>Aucun ma Aide</li> <li>Non alloué Partition principale</li> </ul>                                                                                                    | Dispositio                                                   | n Type                                                                                   | Système de                                                                                                    | Statut                                                                                                    | Capacité                                                                                                    | Espace I                                                                                                    | % libres                                                                                                    |            |                                                                                                    | -                                                                                                    |
| (Disque 0 partitio Simple De base NTFS Sain (Parti 200 Mo 200 Mo 100 % DATAS_DFS (Z:) Simple De base NTFS Sain (Parti 59,98 Go 59,89 Go 100 % Disque 2 Inconnu Non initialisé Initialiser le disque Hors connexion Propriétés Aucun ma Aide Non alloué Partition principale                                                                                                    | Simple                                                       | De base                                                                                  | NTFS                                                                                                    | Sain (Dém                                                                                                    | 59,68 Go                                                                                                    | 47,54 Go                                                                                                    | 80 %                                                                                                    |            |                                                                                                    |                                                                                                    |
| DATAS_DES (2)       Simple       De base       NTES       Sain (Parti                                                                                                    | partitio Simple                                              | De base                                                                                  | NTEC                                                                                                    | Sain (Parti                                                                                                    | 200 Mo                                                                                                    | 200 Mo                                                                                                    | 100 %                                                                                                    |            |                                                                                                    |                                                                                                    |
| Inconnu       Initialisé         Non initialisé       Initialiser le disque         Hors connexion       Propriétés         DVD (D)       Propriétés         Aucun m       Aide         Non alloué       Partition principale                                                                                                    | s (Z:) Simple                                                | De base                                                                                  | NIFS                                                                                                    | Sain (Parti                                                                                                    | 59,98 Go                                                                                                    | 59,89 Go                                                                                                    | 100 %                                                                                                    |            |                                                                                                    |                                                                                                    |
| O Disque 2         Inconnu         Non initialisé         Initialiser le disque         Hors connexion         DVD (D:)         Propriétés         Aucun me         Aide         Von alloué         Partition principale                                                                                                    |                                                              |                                                                                          |                                                                                                    |                                                                                                    |                                                                                                    |                                                                                                    |                                                                                                    |            |                                                                                                    |                                                                                                    |
| Inconnu       Initialisé         Non initialisé       Initialiser le disque         Initialiser le disque       Hors connexion         DVD (D:)       Propriétés         Aucun me       Aide         Von alloué       Partition principale                                                                                                    |                                                              |                                                                                          |                                                                                                    |                                                                                                    |                                                                                                    |                                                                                                    |                                                                                                    |            |                                                                                                    |                                                                                                    |
| O Disque 2       Inconnu         Inconnu       Initialisé         Non initialisé       Initialiser le disque         Hors connexion       Hors connexion         DVD (D:)       Propriétés         Aucun me       Aide         Von alloué       Partition principale                                                                                                    |                                                              |                                                                                          |                                                                                                    |                                                                                                    |                                                                                                    |                                                                                                    |                                                                                                    |            |                                                                                                    |                                                                                                    |
| O Disque 2       Inconnu         Inconnu       Initialisé         Non initialisé       Initialiser le disque         Hors connexion       Hors connexion         DVD (D:)       Propriétés         Aucun me       Aide         Non alloué       Partition principale                                                                                                    |                                                              |                                                                                          |                                                                                                    |                                                                                                    |                                                                                                    |                                                                                                    |                                                                                                    |            |                                                                                                    |                                                                                                    |
| O Disque 2   Inconnu   Non initialisé   Initialiser le disque   Initialiser le disque   Hors connexion   Propriétés   Aucun me   Aide                                                                                                    |                                                              |                                                                                          |                                                                                                    |                                                                                                    |                                                                                                    |                                                                                                    |                                                                                                    |            |                                                                                                    |                                                                                                    |
| *O Disque 2   Inconnu   Non initialisé   Initialiser le disque   Initialiser le disque   Hors connexion   Propriétés   Aucun me   Aide                                                                                                    |                                                              |                                                                                          |                                                                                                    |                                                                                                    |                                                                                                    |                                                                                                    |                                                                                                    |            |                                                                                                    |                                                                                                    |
| Inconnu       Initialisé         Non initialisé       Initialiser le disque         Initialiser le disque       Hors connexion         DVD (D:)       Propriétés         Aucun mé       Aide         Non alloué       Partition principale                                                                                                    |                                                              |                                                                                          |                                                                                                    |                                                                                                    |                                                                                                    |                                                                                                    |                                                                                                    |            |                                                                                                    |                                                                                                    |
| O Disque 2         Inconnu         Non initialisé         Initialiser le disque         Hors connexion         DVD (D:)         Propriétés         Aucun mé         Aide         Non alloué         Partition principale                                                                                                    |                                                              |                                                                                          |                                                                                                    |                                                                                                    |                                                                                                    |                                                                                                    |                                                                                                    |            |                                                                                                    |                                                                                                    |
| O Disque 2         Inconnu         Non initialisé         Initialiser le disque         Initialiser le disque         Initialiser le disque         Propriétés         Aucun mé         Aide         Non alloué         Partition principale                                                                                                    |                                                              |                                                                                          |                                                                                                    |                                                                                                    |                                                                                                    |                                                                                                    |                                                                                                    |            | ^                                                                                                    | -                                                                                                    |
| Inconnu<br>Non initialisé<br>Initialiser le disque<br>Hors connexion<br>Propriétés<br>Aucun me<br>Aide                                                                                                    | 2                                                            |                                                                                          |                                                                                                    |                                                                                                    |                                                                                                    |                                                                                                    |                                                                                                    |            |                                                                                                    |                                                                                                    |
| Non initialisé Initialiser le disque Initialiser le disque Initial |                                                              |                                                                                          |                                                                                                    |                                                                                                    |                                                                                                    |                                                                                                    |                                                                                                    |            |                                                                                                    |                                                                                                    |
| Initialiser le disque         Initialiser le disque         Hors connexion         DVD (D:)         Propriétés         Aucun me         Aide         Initialiser le disque         Initialiser le disque         Propriétés         Aucun me         Aide         Initialiser le disque         Initialiser le disque         Initialiser le disque         Initialiser le disque                                                                                                    |                                                              |                                                                                          |                                                                                                    |                                                                                                    |                                                                                                    |                                                                                                    |                                                                                                    |            |                                                                                                    |                                                                                                    |
| Propriétés       Aucun me       Aide         Non alloué       Partition principale                                                                                                    |                                                              |                                                                                          |                                                                                                    |                                                                                                    |                                                                                                    |                                                                                                    |                                                                                                    |            |                                                                                                    |                                                                                                    |
| DVD (D:) Propriétés<br>Aucun me Aide                                                                                                    | Initialiser le disque                                        | e                                                                                        |                                                                                                    |                                                                                                    |                                                                                                    |                                                                                                    |                                                                                                    |            |                                                                                                    |                                                                                                    |
| Aucun me Aide v                                                                                                    | Initialiser le disque<br>Hors connexion                      | e                                                                                        |                                                                                                    |                                                                                                    |                                                                                                    |                                                                                                    |                                                                                                    |            | -                                                                                                    |                                                                                                    |
| ▼ Non alloué ■ Partition principale                                                                                                    | Initialiser le disque<br>Hors connexion<br>Propriétés        | e                                                                                        |                                                                                                    |                                                                                                    |                                                                                                    |                                                                                                    |                                                                                                    |            | _                                                                                                    |                                                                                                    |
| 📕 Non alloué 📕 Partition principale                                                                                                    | initialiser le disqu<br>Hors connexion<br>Propriétés<br>Aide | e                                                                                        |                                                                                                    |                                                                                                    |                                                                                                    |                                                                                                    |                                                                                                    |            |                                                                                                    |                                                                                                    |
|                                                                                                    | Initialiser le disqu<br>Hors connexion<br>Propriétés<br>Aide | e                                                                                        |                                                                                                    |                                                                                                    |                                                                                                    |                                                                                                    |                                                                                                    |            |                                                                                                    |                                                                                                    |
| CD-R<br>DVD (D:)<br>Aucun me                                                                                                    |                                                              | es disques<br>on Affichage ?<br>Dispositio<br>Simple<br>Sartitio Simple<br>S (Z:) Simple | es disques<br>on Affichage ?<br>Disposition Type<br>Simple De base<br>Sartitio Simple De base<br>S (Z:) Simple De base | es disques<br>on Affichage ?<br>Disposition Type Système de<br>Simple De base NTFS<br>Sartitio Simple De base<br>S (Z:) Simple De base NTFS | es disques<br>on Affichage ?<br>Disposition Type Système de Statut<br>Simple De base NTFS Sain (Dém<br>Sain (Parti<br>S (Z:) Simple De base NTFS Sain (Parti<br>S (Z:) Simple De base NTFS Sain (Parti | es disques<br>on Affichage ?<br>Disposition Type Système de Statut Capacité<br>Simple De base NTFS Sain (Dém 59,68 Go<br>Saintitio Simple De base Sain (Parti 200 Mo<br>S (Z:) Simple De base NTFS Sain (Parti 59,98 Go | es disques<br>on Affichage ?<br>Disposition Type Système de Statut Capacité Espace I<br>Simple De base NTFS Sain (Dém 59,68 Go 47,54 Go<br>Sartitio Simple De base Sain (Parti 200 Mo 200 Mo<br>S (Z:) Simple De base NTFS Sain (Parti 59,98 Go 59,89 Go | es disques | es disques —<br>on Affichage ?<br>Disposition Type Système de Statut Capacité Espace I % libres<br>Simple De base NTFS Sain (Dém 59,68 Go 47,54 Go 80 %<br>Sain (Parti 200 Mo 200 Mo 100 %<br>S (Z:) Simple De base NTFS Sain (Parti 59,98 Go 59,89 Go 100 % | es disques – – – ×<br>on Affichage ?<br>Disposition Type Système de Statut Capacité Espace I % libres<br>Simple De base NTFS Sain (Dém 59,68 Go 47,54 Go 80 %<br>Sartitio Simple De base Sain (Parti 200 Mo 200 Mo 100 %<br>S (Z:) Simple De base NTFS Sain (Parti 59,98 Go 59,89 Go 100 % |

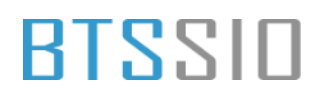

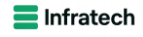

| Gestion des disques |             |         |            |             |          |          |          | - | σ | $\times$ |
|---------------------|-------------|---------|------------|-------------|----------|----------|----------|---|---|----------|
| ichier Action Affi  | chage ?     |         |            |             |          |          |          |   |   |          |
| • 🔿 🖬 🖬 🖬           | 🗩 🖌 🗉       | 1       |            |             |          |          |          |   |   |          |
| olume               | Disposition | Type    | Système de | Statut      | Capacité | Espace I | % libres |   |   |          |
| = (C:)              | Simple      | De base | NTFS       | Sain (Dém   | 59,68 Go | 47,54 Go | 80 %     |   |   |          |
| Disque 0 partitio   | Simple      | De base |            | Sain (Parti | 200 Mo   | 200 Mo   | 100 %    |   |   |          |
| DATAS_DFS (Z:)      | Simple      | De base | NTFS       | Sain (Parti | 59,98 Go | 59,89 Go | 100 %    |   |   |          |

| Disque 2<br>De base<br>19,98 Go<br>in ligne | 49.98 Go<br>Non alloué                | Nouveau volume simple<br>Nouveau volume fractionné<br>Nouveau volume agrégé par bandes<br>Nouveau volume en miroir |                             |
|---------------------------------------------|---------------------------------------|----------------------------------------------------------------------------------------------------|-----------------------------|
| OVD (D:)<br>Aucun média                     |                                       | Propriétés<br>Aide                                                                                                 |                             |
| Non alloué 📕                                | Partition principale                  |                                                                                                    |                             |
| 📕 🔎 Та                                      | apez ici pour effectuer une recherche | i 💽 📙 📕 🐨                                                                                                    | ^ ∰ 4∎ 1420<br>11/12/2024 ₹ |

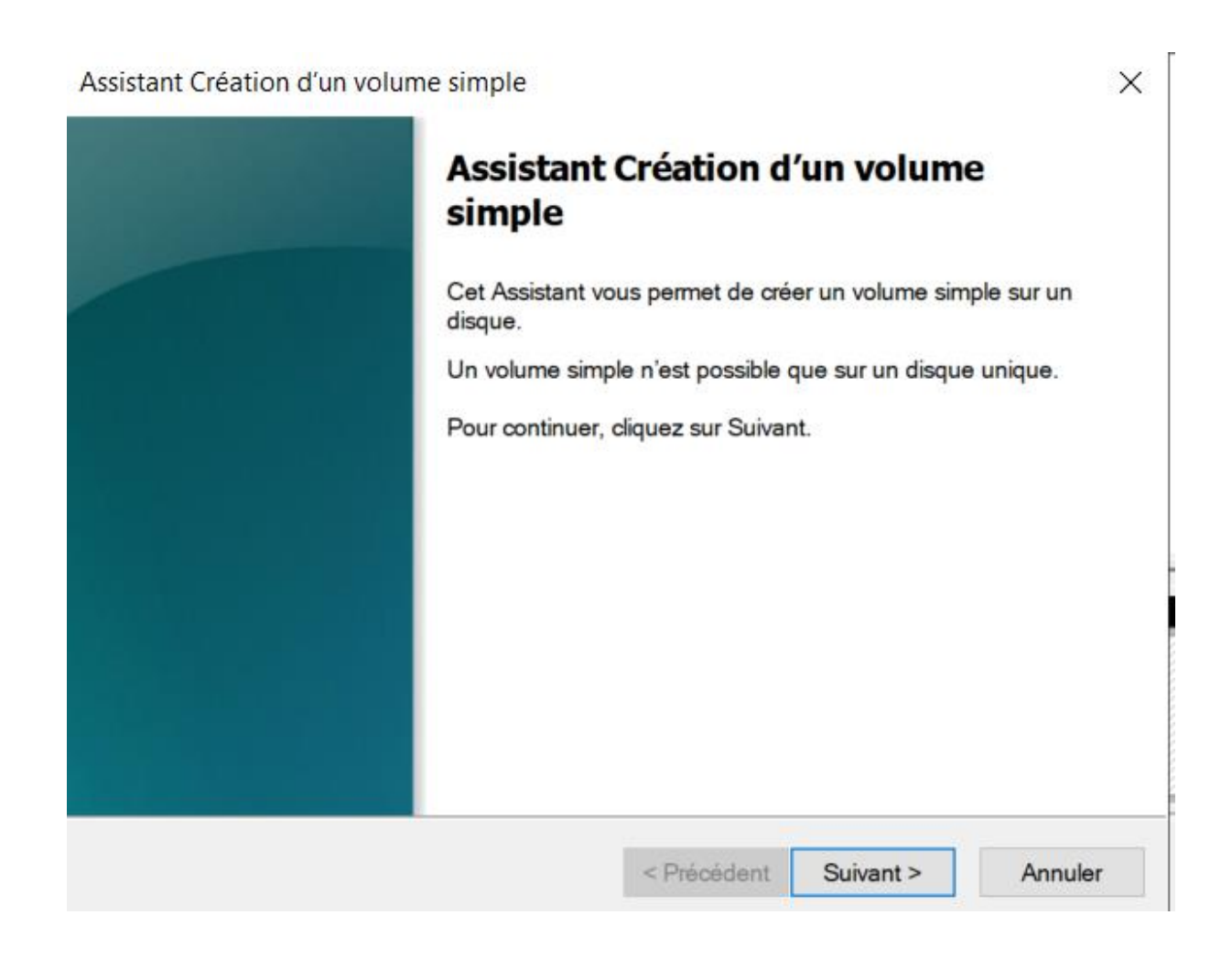

Epreuve E6 – Situation professionnelle 1 – Documentation technique - Page 89 / 111 - CHAHROUR Walid

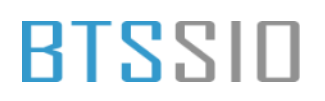

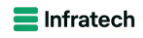

| 📻 Gestion des disques                                                                                                    |                                             | - 0 ×        |
|----------------------------------------------------------------------------------------------------|---------------------------------------------|--------------|
| Fichier Action Affichage ?                                                                                                    |                                             |              |
| (= -) 🖬 📔 🗩 🖌 🖾                                                                                                    |                                             |              |
| Volume Disposition Type Système de Statut Capacité                                                                                                    | Espace I % libres                           |              |
| Assistant Création d'un volume simple X                                                                                                    | ( 47,54 Go 80 %<br>200 Mo 100 %             |              |
| Spécifier la taille du volume<br>Choisr une taille de volume comprise entre la taille maximale et la taille minimale.                                                                                                    | 59,99 Go 100 %                              |              |
|                                                                                                    |                                             |              |
| Espace disque maximal en Mo : 51182                                                                                                    |                                             |              |
| Espace disque minimal en Mo : 8                                                                                                    |                                             |              |
| Taille du volume simple en Mo : 51182                                                                                                    |                                             |              |
| De<br>49<br>En                                                                                                    |                                             |              |
| C < Précédent Suivant > Annuler                                                                                                    |                                             |              |
| Aucun média                                                                                                    |                                             |              |
|                                                                                                    |                                             | v            |
| Non alloue Partition principale                                                                                                    |                                             |              |
|                                                                                                    |                                             | 14:21        |
| The pour effectuer une recherche I in the pour effectuer une recherche I in the pour effectuer une recherche | <b></b> · · · · · · · · · · · · · · · · · · | 11/12/2024 🕤 |

| Assi:<br>(<br><b>A</b> | stant Création d'un volume simple X                                                                                                    | 47,54 Go<br>200 Mo<br>59,89 Go | 80 °<br>100<br>100 |
|------------------------|----------------------------------------------------------------------------------------------------|--------------------------------|--------------------|
|                        | Attribuer la lettre de lecteur suivante : Monter dans le dossier NTFS vide suivant : Parcourir Ne pas attribuer de lettre de lecteur ni de chemin d'accès de lecteur |                                |                    |
| icun m                 | < Précédent Suivant > Annuler                                                                                                    |                                |                    |

Epreuve E6 – Situation professionnelle 1 – Documentation technique - Page 90 / 111 - CHAHROUR Walid

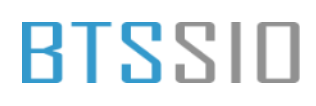

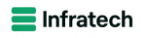

| olume       | Disposition Type                  | Système de                 | Statut                                                                                                    | Capacité       | Espace       | % libres |                   |
|-------------|-----------------------------------|----------------------------|----------------------------------------------------------------------------------------------------|----------------|--------------|----------|-------------------|
| Accistant C | réation d'un volume simple        | j systeme de               |                                                                                                    |                | 47.54 Go     | 80 %     |                   |
| Assistant C | reation of un volume simple       |                            |                                                                                                    | ^              | 200 Mo       | 100 %    |                   |
| Formate     | er une partition                  |                            |                                                                                                    |                | 59,89 Go     | 100 %    |                   |
| Pou         | r stocker des données sur cette p | partition, vous devez d'ab | ord la formater.                                                                                                    |                |              |          |                   |
|             |                                   |                            |                                                                                                    |                |              |          |                   |
| Indiqu      | uez si vous voulez formater cette | partition, et le cas échéa | nt, les paramètres                                                                                                    | que vous       |              |          |                   |
| voule       | z utiliser.                       |                            |                                                                                                    |                |              |          |                   |
| C           | Ne pas formater ce volume         |                            |                                                                                                    |                |              |          |                   |
| ٠           | Formater ce volume avec les pa    | aramètres suivants :       |                                                                                                    |                |              |          |                   |
|             | Système de fichiers :             | NTES                       | ~                                                                                                    |                |              |          |                   |
|             | cysterile de hanois .             | NIIIS                      |                                                                                                    |                |              |          |                   |
| _           | Taille d'unité d'allocation :     | Par défaut                 | ~                                                                                                    |                |              |          |                   |
| -           | Nom de volume :                   | VSS                        |                                                                                                    |                |              |          |                   |
| )e          | 🗆 Effectuer un fermatage m        | nida                       |                                                                                                    |                |              |          |                   |
| 9,          |                                   | ipide                      |                                                                                                    |                |              |          |                   |
| in          | Activer la compression de         | is fichiers et dossiers    |                                                                                                    |                |              |          |                   |
|             |                                   |                            |                                                                                                    |                |              |          |                   |
| 6           |                                   |                            |                                                                                                    |                |              |          |                   |
| 2V          |                                   | < Précédent                | Suivant >                                                                                                    | Annuler        |              |          |                   |
|             |                                   |                            |                                                                                                    |                | ]            |          |                   |
| ucun média  |                                   |                            |                                                                                                    |                |              |          |                   |
|             |                                   |                            |                                                                                                    |                |              |          |                   |
|             |                                   |                            |                                                                                                    |                |              |          |                   |
|             |                                   |                            |                                                                                                    |                |              |          |                   |
|             |                                   |                            |                                                                                                    |                |              |          |                   |
|             |                                   |                            |                                                                                                    |                |              |          |                   |
|             |                                   |                            |                                                                                                    |                |              |          |                   |
|             |                                   |                            |                                                                                                    |                |              |          |                   |
|             |                                   |                            |                                                                                                    |                |              |          |                   |
| ıme         | Dispositio                        | n Type                     | Système o                                                                                                    | de Stati       | ut           | Capacité | Espace I % libres |
| Accistant   | Création d'un volum               | o cimplo                   |                                                                                                    |                |              | ~        | × 47.54 Go 80 %   |
| Assistant   | creation d un volum               | e simple                   |                                                                                                    |                |              | ~        | 200 Mo 100 %      |
|             |                                   |                            |                                                                                                    | - <i>(</i> .:. |              |          |                   |
|             |                                   | Fin de l'As                | sistant                                                                                                    | Creatio        | n d'un       |          | 59,89 Go 100 %    |
|             |                                   | volume si                  | mple                                                                                                    |                |              |          |                   |
|             |                                   |                            |                                                                                                    |                |              |          |                   |
|             |                                   | L'Assistant Origin         | e de la composition de la composition de la comp |                |              |          |                   |
|             |                                   | L'Assistant Crea           | tion d'un voit                                                                                                    | ume simple e   | est termine. |          |                   |
|             |                                   |                            |                                                                                                    |                |              |          |                   |
|             |                                   | Vous avez spéci            | fié les param                                                                                                    | nètres suivan  | ts :         |          |                   |
|             |                                   | Type du volum              | e · Volume s                                                                                                    | imple          |              |          |                   |
|             |                                   | Disques sélecti            | ionnés · Disc                                                                                                    |                |              | ^        |                   |
|             |                                   | Taille du volum            | e : 51182 M                                                                                                    | 0              |              |          |                   |
|             |                                   | Lettre de lecteu           | r ou chemin                                                                                                    | d'accès : Y    | :            |          |                   |
|             |                                   | Système de fic             | hiers : NTFS                                                                                                    | 6              |              |          |                   |
|             |                                   | Taille d'unité d'          | allocation : F                                                                                                    | Par défaut     |              | ~        |                   |
|             |                                   | <                          | 100                                                                                                    |                |              | >        |                   |
|             |                                   |                            |                                                                                                    |                |              |          |                   |
|             |                                   | Develo                     | A                                                                                                    | -              |              |          |                   |
|             |                                   | Pour termer cet            | Assistant, clic                                                                                                    | quez sur l'en  | miner.       |          |                   |
|             |                                   |                            |                                                                                                    |                |              |          |                   |
|             |                                   |                            |                                                                                                    |                |              |          |                   |
|             |                                   |                            |                                                                                                    |                |              |          |                   |
|             |                                   |                            |                                                                                                    |                |              |          |                   |
|             |                                   |                            |                                                                                                    |                |              |          |                   |
|             |                                   |                            | < Précéde                                                                                                    | ent Terr       | niner        | Annuler  |                   |
|             |                                   |                            |                                                                                                    |                |              |          |                   |
|             |                                   |                            |                                                                                                    |                |              |          |                   |
| un média    |                                   |                            |                                                                                                    |                |              |          |                   |
| unnieula    |                                   |                            |                                                                                                    |                |              |          |                   |
| unmeula     |                                   |                            |                                                                                                    |                |              |          |                   |
| .un media   |                                   |                            |                                                                                                    |                |              |          |                   |

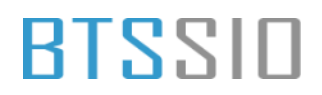

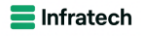

| Gestion des d                                                                            | Affinhana 2                                           |              |            |                            |          |          |          |  |  |  | - | u , |
|------------------------------------------------------------------------------------------|-------------------------------------------------------|--------------|------------|----------------------------|----------|----------|----------|--|--|--|---|-----|
| Fichier Action                                                                           | Affichage ?                                           |              | 7          |                            |          |          |          |  |  |  |   |     |
|                                                                                          | 🖬 📧 🔎 🔺 🖻                                             | ] 🖪 🔎 🖻      |            |                            |          |          |          |  |  |  |   |     |
| Volume                                                                                   | Disposition                                           | Туре         | Système de | Statut                     | Capacité | Espace I | % libres |  |  |  |   |     |
| - (C:)                                                                                   | Simple                                                | De base      | NTFS       | Sain (Dém                  | 59,68 Go | 47,54 Go | 80 %     |  |  |  |   |     |
| Oisque 0 par                                                                             | titio Simple                                          | De base      | NITES      | Sain (Parti<br>Sain (Parti | 200 Mo   | 200 Mo   | 100 %    |  |  |  |   |     |
| VSS (Y:)                                                                                 | Simple                                                | De base      | NTES       | Sain (Parti                | 49.98 Go | 49.89 Go | 100 %    |  |  |  |   |     |
|                                                                                          |                                                       |              |            |                            |          |          |          |  |  |  |   |     |
|                                                                                          |                                                       |              |            |                            |          |          |          |  |  |  |   |     |
|                                                                                          |                                                       |              |            |                            |          |          |          |  |  |  |   |     |
|                                                                                          |                                                       |              |            |                            |          |          |          |  |  |  |   |     |
|                                                                                          |                                                       |              |            |                            |          |          |          |  |  |  |   |     |
|                                                                                          |                                                       |              |            |                            |          |          |          |  |  |  |   |     |
|                                                                                          |                                                       |              |            |                            |          |          |          |  |  |  |   |     |
|                                                                                          |                                                       |              |            |                            |          |          |          |  |  |  |   |     |
|                                                                                          |                                                       |              |            |                            |          |          |          |  |  |  |   |     |
|                                                                                          | 1                                                     |              |            |                            |          |          |          |  |  |  |   |     |
| Disque 2                                                                                 |                                                       |              |            |                            |          |          |          |  |  |  |   |     |
| Disque 2<br>De base<br>49.98 Go                                                          | <b>VSS (Y:)</b><br>49.98 Gp NTES                      |              |            |                            |          |          |          |  |  |  |   |     |
| Disque 2<br>De base<br>49,98 Go<br>En ligne                                              | VSS (Y:)<br>49,98 Go NTFS<br>Sain (Partition o        | de données d | le base)   |                            |          |          |          |  |  |  |   |     |
| Disque 2<br>De base<br>49,98 Go<br>En ligne                                              | <b>VSS (Y:)</b><br>49,98 Go NTFS<br>Sain (Partition o | le données c | le base)   |                            |          |          |          |  |  |  |   |     |
| Disque 2<br>De base<br>49,98 Go<br>En ligne                                              | VSS (Y:)<br>49,98 Go NTFS<br>Sain (Partition o        | le données d | le base)   |                            |          |          |          |  |  |  |   |     |
| Disque 2<br>De base<br>49,98 Go<br>En ligne<br>CD-ROM 0<br>DVD (D:)                      | VSS (Y:)<br>49,98 Go NTFS<br>Sain (Partition o        | Je données d | le base)   |                            |          |          |          |  |  |  |   |     |
| Disque 2<br>De base<br>49,98 Go<br>En ligne<br>CD-ROM 0<br>DVD (D:)                      | VSS (Y:)<br>49,98 Go NTFS<br>Sain (Partition o        | le données d | le base)   |                            |          |          |          |  |  |  |   |     |
| Disque 2     De base     49,98 Go     En ligne     CD-ROM 0     DVD (D:)     Aucun média | VSS (Y:)<br>49,98 Go NTFS<br>Sain (Partition (        | le données c | le base)   |                            |          |          |          |  |  |  |   |     |
| Disque 2     De base     49,98 Go     En ligne     CD-ROM 0     DVD (D:)     Aucun média | <b>VSS (Y:)</b><br>49,98 Go NTFS<br>Sain (Partition o | le données c | le base)   |                            |          |          |          |  |  |  |   |     |
| Disque 2 De base 49,98 Go En ligne CD-ROM 0 DVD (D:) Aucun média                         | VSS (Y:)<br>49,98 Go NTF5<br>Sain (Partition of       | le données d | le base)   |                            |          |          |          |  |  |  |   |     |
| Disque 2     De base     49,98 Go     En ligne     CD-ROM 0     DVD (D:)     Aucun média | VSS (Y;)<br>49,98 Go NTFS<br>Sain (Partition of       | le données o | le base)   |                            |          |          |          |  |  |  |   |     |
| Disque 2     De base     49,98 Go     En ligne     CD-ROM 0     DVD (D:)     Aucun média | VSS (Y:)<br>49,98 Go NTFS<br>Sain (Partition (        | le données c | le base)   |                            |          |          |          |  |  |  |   |     |
| Disque 2     De base     49,98 Go     En ligne     CD-ROM 0     DVD (D:)     Aucun média | VSS (Y:)<br>49,98 Go NTF5<br>Sain (Partition o        | le données c | le base)   |                            |          |          |          |  |  |  |   |     |
| Disque 2 De base 49,98 Go En ligne CD-ROM G DVD (D:) Aucun média Non alloué              | VSS (Y:)<br>49,98 Go NTFS<br>Sain (Partition of       | Je données o | ie base)   |                            |          |          |          |  |  |  |   |     |

Sauvegarde sur Serveur

Gestion de l'ordinateur Gestion des stratégies de groupe Gestion du système de fichiers distribués DFS Gestionnaire du cluster de basculement Informations système Initiateur iSCSI Lecteur de récupération Mise à jour adaptée aux clusters Modification ADSI Module Active Directory pour Windows PowerShell Moniteur de ressources Nettoyage de disque Observateur d'événements ODBC Data Sources (32-bit) Pare-feu Windows Defender avec fonctions avancées de sécurité Planificateur de tâches Sauvegarde Windows Server

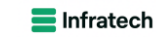

#### 🖀 wbadmin - [Sauvegarde Windows Server (Local)]

| Fichier Action Affichage ?                                                                                                    | 🜇 wbadmin - [Sauvegarde Wi     | ndows Server (Local)]                                                                                                    |    | - 0                               |
|----------------------------------------------------------------------------------------------------|--------------------------------|----------------------------------------------------------------------------------------------------|----|-----------------------------------|
| Image: Standbargarde Windows Server (Local)       Sauvegarde Windows Server (Local)       Image: Standbargarde Windows Server (Local)         Sauvegarde locale       Sauvegarde locale       Image: Sauvegarde Index Server (Local)       Image: Sauvegarde Index Server (Local)         Sauvegarde locale       Dernier état de sauvegarde :         Image: Sauvegarde Index Server (Local)       Image: Sauvegarde Index Server (Local)         Sauvegarde locale       Dernier état de sauvegarde :                                                                           | Fichier Action Affichage       | ?                                                                                                    |    |                                   |
| Sauvegarde Windows Server       Sauvegarde Windows Server (Local)       Sauvegarde Vindows Server (Local)         Sauvegarde locale       Sauvegarde importantes dans un emplacement local ou en ligne.       Actons         Sauvegarde locale       Prochaine heure de sauvegarde : .       .         Prochaine heure de sauvegarde : .       .       .         Nombre de sauvegarde sdiponibl.       .         Sauvegarde dans Azure n'ont pas été configurées pour ce serveur. Sécurisez ce serveur contre les corruptions et d'autres menaces en sauvegardant ce serveur dans | 🗢 🔿 📅 🚺 🖬                      |                                                                                                    |    |                                   |
| Sauvegarde locale     Sauvegarde locale     Sauvegarde locale     Dernier état de sauvegarde :     Prochaine heure de sauvegarde :     Nombre de sauvegardes disponibl     Sauvegarde en ligne   Les sauvegardes dans Azure n'ont pas été configurées pour ce serveur. Sécurisez ce serveur contre les corruptions et d'autres menaces en sauvegardant ce serveur dans                                                                                                    | No. 10 Sauvegarde Windows Serv | Sauvegarde Windows Server (Local)                                                                                                    | ^  | Actions                           |
| Sauvegarde locale Image: Control of the sauvegarde is auvegarde is auvegarde is auvegarde is auvegarde is auvegarde is auvegarde disponibl Image: Control of the sauvegarde is auvegarde is auvegarde is auvegarde is auvegarde en ligne   Sauvegarde en ligne Image: Control of the sauvegarde is auvegarde is auvegarde dans Azure n'ont pas été configurées pour ce serveur. Sécurisez ce serveur contre les corruptions et d'autres menaces en sauvegardant ce serveur dans                                                                                                   | 😻 Sauvegarde locale            | Sauvegardez vos données importantes dans un emplacement local ou en ligne.                                                                                              | 11 | Sauvegarde Windows Server (Local) |
| Sauvegarde locale Dernier état de sauvegarde :  Prochaine heure de sauvegarde :  Nombre de sauvegarde de signonibL Sauvegarde en ligne Sauvegarde en ligne Les sauvegardes dans Azure n'ont pas été configurées pour ce serveur. Sécurisez ce serveur contre les corruptions et d'autres menaces en sauvegardant ce serveur dans                                                                                                    |                                |                                                                                                    |    | Affichage                         |
| Dernier état de sauvegarde :       -         Prochaine heure de sauvegarde :       -         Nombre de sauvegardes disponibL       -         Sauvegarde en ligne       -         Image: Comparison of the sauvegarde source serveur. Sécurisez ce serveur contre les corruptions et d'autres menaces en sauvegardant ce serveur dans                                                                                                    |                                | Sauvegarde locale                                                                                                    |    | 👔 Aide                            |
| Prochaine heure de sauvegarde :   Nombre de sauvegarde disponibl.       Sauvegarde en ligne     Les sauvegardes dans Azure n'ont pas été configurées pour ce serveur. Sécurisez ce serveur contre les corruptions et d'autres menaces en sauvegardant ce serveur dans    Les sauvegardes dans Azure n'ont pas été configurées pour ce serveur. Sécurisez ce serveur contre les corruptions et d'autres menaces en sauvegardant ce serveur dans                                                                                                    |                                | Dernier état de sauvegarde : -                                                                                                    |    |                                   |
| Nombre de sauvegardes disponibl       -         Sauvegarde en ligne       -         Les sauvegardes dans Azure n'ont pas été configurées pour ce serveur. Sécurisez ce serveur contre les corruptions et d'autres menaces en sauvegardant ce serveur dans                                                                                                    |                                | Prochaine heure de sauvegarde :                                                                                                    |    |                                   |
| Sauvegarde en ligne  Les sauvegardes dans Azure n'ont pas été configurées pour ce serveur. Sécurisez ce serveur contre les corruptions et d'autres menaces en sauvegardant ce serveur dans                                                                                                    |                                | Nombre de sauvegardes disponibl                                                                                                    |    |                                   |
| Sauvegarde en ligne  Les sauvegardes dans Azure n'ont pas été configurées pour ce serveur. Sécurisez ce serveur contre les corruptions et d'autres menaces en sauvegardant ce serveur dans                                                                                                    |                                |                                                                                                    |    |                                   |
| Les sauvegardes dans Azure n'ont pas été configurées pour ce serveur. Sécurisez ce serveur contre les corruptions et d'autres menaces en sauvegardant ce serveur dans                                                                                                    |                                | Conservation on Hanna                                                                                                    |    |                                   |
| Les sauvegardes dans Azure n'ont pas été configurées pour ce serveur. Sécurisez ce serveur contre les corruptions et d'autres menaces en sauvegardant ce serveur dans                                                                                                    |                                | Sauvegarde en ligne                                                                                                    |    |                                   |
|                                                                                                    |                                | 👗 Les sauvegardes dans Azure n'ont pas été configurées pour ce serveur. Sécurisez ce serveur contre les corruptions et d'autres menaces en sauvegardant ce serveur dans | s  |                                   |
|                                                                                                    |                                |                                                                                                    |    |                                   |
| v                                                                                                    |                                |                                                                                                    |    |                                   |
| v                                                                                                    |                                |                                                                                                    |    |                                   |
| v                                                                                                    |                                |                                                                                                    |    |                                   |
| ¥                                                                                                    |                                |                                                                                                    |    |                                   |
|                                                                                                    |                                |                                                                                                    | ~  |                                   |

| Sauvegarde Windows Sarv | Sauvegarde locale                                |                                                                                        |                                                                   | ^ | Actions                                                  |
|-------------------------|--------------------------------------------------|----------------------------------------------------------------------------------------|-------------------------------------------------------------------|---|----------------------------------------------------------|
|                         | Cette application                                | permet d'effectuer une sauvegarde ponctuelle ou o                                      | de planifier une sauvegarde à intervalles réguliers.              |   | Sauvegarde locale  Planification de sauvegarde           |
|                         | Aucune sauvegarde n'a<br>sauvegarde régulière ou | été configurée sur cet ordinateur. Utilisez l'Assistant Planification<br>a ponctuelle. | de sauvegarde ou l'Assistant Sauvegarde unique pour effectuer une |   | <ul> <li>Sauvegarde unique</li> <li>Récupérer</li> </ul> |
|                         | Messages (Activité de la sema                    | ine dernière, double-cliquez sur le message pour voir les déta                         | ils)                                                              |   | Configurer les paramètres de perfor                      |
|                         | Durée                                            | Message Description                                                                    |                                                                   |   | 2 Aide                                                   |
|                         | Statut                                           |                                                                                        |                                                                   |   |                                                          |
|                         | Dernière sauvegarde                              | Prochaine sauvegarde                                                                   | Toutes les sauvegardes                                            |   |                                                          |
|                         | État : -<br>Durée : -                            | État :<br>Durée :                                                                      | Total des sauvegardes : 0 copies<br>Copie la plus récente : -     |   |                                                          |
|                         | Afficher les détails                             | Afficher les détails                                                                   | Copie la plus ancienne : -     Afficher les détails               |   |                                                          |
| ( )                     | 4                                                |                                                                                        |                                                                   | > |                                                          |

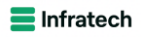

|                  | http://www.communities.com/www.communities.com/www.communities.com/www.com/www.c | uvegarde X                                                                                                    |       |
|------------------|----------------------------------------------------------------------------------------------------|----------------------------------------------------------------------------------------------------|-------|
| ale<br>ion p     | Sélectionne                                                                                                    | r les éléments à sauvegarder                                                                                                    | rs.   |
| le n'a<br>ère ou | Mise en route<br>Sélectionner la configurat                                                                                                    | Sélectionnez les éléments à sauvegarder. La sélection d'une récupération complète<br>offre le plus d'options si vous devez effectuer une récupération. | r une |
| semai            | Sélectionner les éléments<br>Spécifier l'heure de la sau<br>Spécifier le type de destin<br>Confirmation<br>Résumé                                                                                                    | Nom                                                                                                    |       |
|                  |                                                                                                    | < Précédent Suivant > Terminer Annuler                                                                                                    |       |

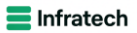

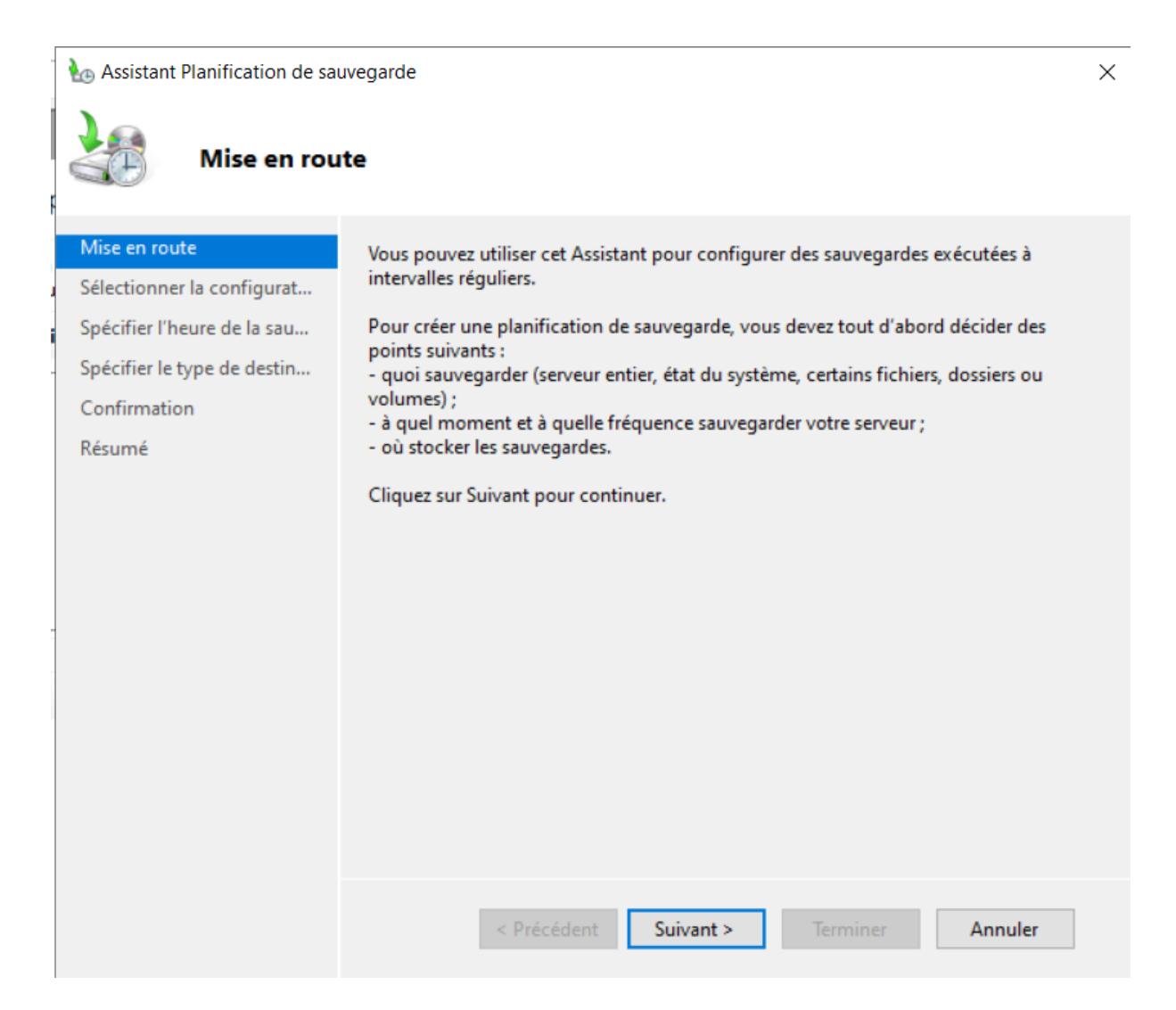

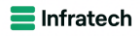

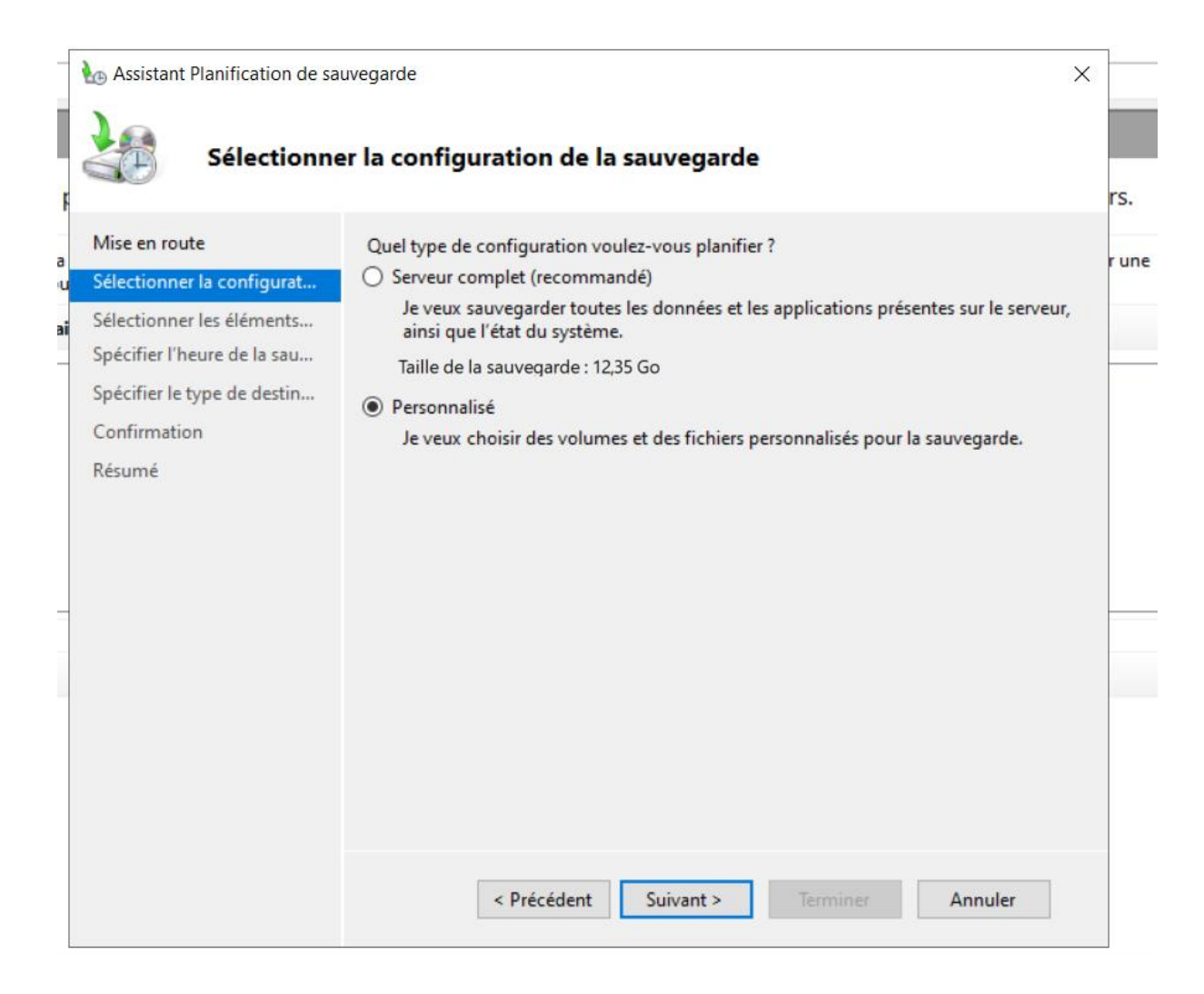

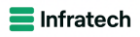

| _  | ke Assistant Planification de sauvegarde X  |                                                                                                    |   |      |  |  |  |  |  |
|----|---------------------------------------------|----------------------------------------------------------------------------------------------------|---|------|--|--|--|--|--|
| F  | Sélectionner les éléments à sauvegarder     |                                                                                                    |   |      |  |  |  |  |  |
| a  | Mise en route<br>Sélectionner la configurat | Sélectionnez les éléments à sauvegarder. La sélection d'une récupération complète offre le plus d'options si vous devez effectuer une récupération. |   | r un |  |  |  |  |  |
| ai | Sélectionner les éléments                   | Nom                                                                                                    |   |      |  |  |  |  |  |
| Н  | Spécifier l'heure de la sau                 |                                                                                                    |   | F    |  |  |  |  |  |
|    | Spécifier le type de destin                 |                                                                                                    |   |      |  |  |  |  |  |
|    | Confirmation                                |                                                                                                    |   |      |  |  |  |  |  |
|    | Résumé                                      |                                                                                                    |   |      |  |  |  |  |  |
|    |                                             |                                                                                                    |   |      |  |  |  |  |  |
|    |                                             |                                                                                                    |   |      |  |  |  |  |  |
|    |                                             |                                                                                                    |   |      |  |  |  |  |  |
| =  |                                             |                                                                                                    |   | F    |  |  |  |  |  |
|    |                                             |                                                                                                    |   |      |  |  |  |  |  |
|    |                                             | <ul> <li></li> </ul>                                                                                                    | > |      |  |  |  |  |  |
|    |                                             | Ajouter des éléments Supprimer les éléments                                                                                                    |   |      |  |  |  |  |  |
|    |                                             | Paramètres avancés                                                                                                    |   |      |  |  |  |  |  |
|    |                                             |                                                                                                    |   |      |  |  |  |  |  |
|    |                                             | < Précédent Suivant > Terminer Annuler                                                                                                    |   |      |  |  |  |  |  |

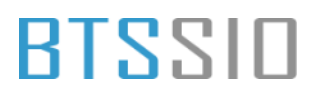

|   | Sélectionner les éléments                                                                                                    | $\times$ | lète  |
|---|----------------------------------------------------------------------------------------------------|----------|-------|
| r | Spécifiez les éléments à inclure dans la sauvegarde en activant ou en désactivant les cases à cocher<br>associées. Les éléments que vous avez inclus dans la sauvegarde en cours sont déjà sélectionnés.                                                        |          |       |
|   | Récupération complète<br>État du système<br>Partition du système EFI<br>Disque local (C:)<br>DATAS_DFS (Z:)<br>VSS (Y:)                                                                                                    |          |       |
|   | Les fichiers des volumes sources qui ont été optimisés à l'aide de la déduplication des données seront sauvegardés sous une forme non optimisée. Pour éviter cela, sauvegardez le volume entier et vérifiez qu'aucune exclusion n'est spécifiée pour ce volume. |          | nents |
|   | OK Annuler                                                                                                    |          | és    |

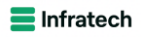

|                  | kssistant Planification de sa                                                                                     | uvegarde X                                                                                                    |       |
|------------------|----------------------------------------------------------------------------------------------------|----------------------------------------------------------------------------------------------------|-------|
| ale<br>ion       | Sélectionne                                                                                                    | er les éléments à sauvegarder                                                                                                    | rs.   |
| le n'a<br>ère ou | Mise en route<br>Sélectionner la configurat                                                                       | Sélectionnez les éléments à sauvegarder. La sélection d'une récupération complète<br>offre le plus d'options si vous devez effectuer une récupération. | r une |
|                  | Sélectionner les éléments<br>Spécifier l'heure de la sau<br>Spécifier le type de destin<br>Confirmation<br>Résumé | Nom<br>DATAS_DFS (Z:)                                                                                                    |       |

## BLZZIO

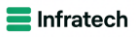

| Mise en route<br>Sélectionner la configurat              | À quelle fréquenc<br>() Tous les jours                                                                                                    | e et à quel r | noment voulez            | -vous exécuter                | les sauvegardes ? |       |
|----------------------------------------------------------|----------------------------------------------------------------------------------------------------|---------------|--------------------------|-------------------------------|-------------------|-------|
| Sélectionner les éléments<br>Spécifier l'heure de la sau | Sélectionnez u                                                                                                    | une heure :   | 21:00                    | (a)<br>(a)                    |                   |       |
| Spécifier le type de destin<br>Confirmation<br>Résumé    | Cliquez sur ur<br>de sauvegarde<br>Temps dispon<br>10:30<br>11:00<br>11:30<br>12:30<br>13:00<br>13:30<br>14:00<br>14:30<br>14:30<br>15:00 | ible :        | Ajouter ><br>< Supprimer | Heure plani<br>12:00<br>21:00 | fiée :            | ation |

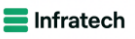

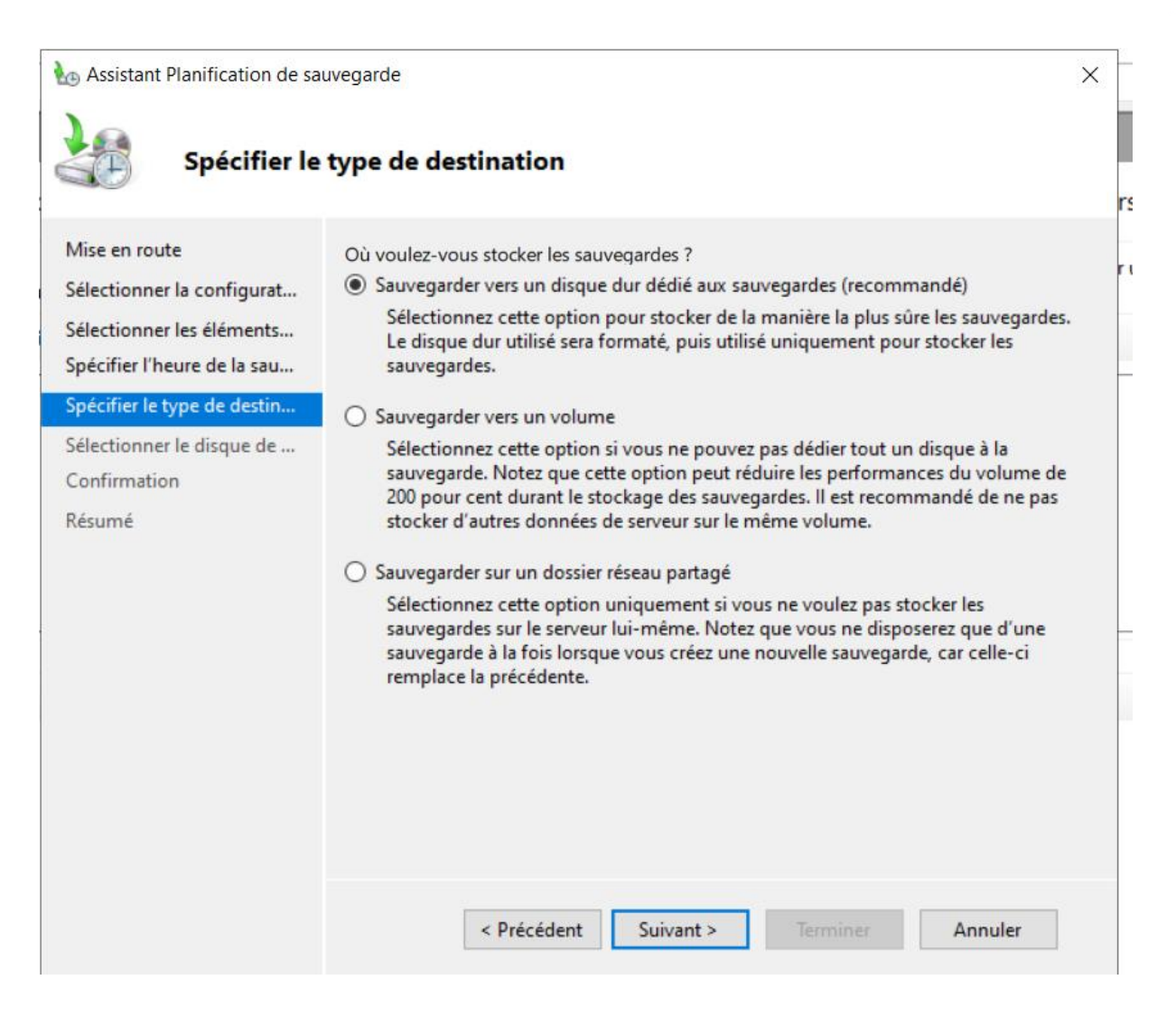

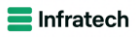

| he Assistant Planification de sa                                                                                                    | uvegarde                                                                                                    | ×                                                                                                    |
|----------------------------------------------------------------------------------------------------|----------------------------------------------------------------------------------------------------|----------------------------------------------------------------------------------------------------|
| Sélectionne                                                                                                    | r le disque de destination                                                                                                    |                                                                                                    |
| Mise en route<br>Sélectionner la configurat<br>Sélectionner les éléments<br>Spécifier l'heure de la sau<br>Spécifier le type de destin<br>Sélectionner le disque de<br>Confirmation<br>Résumé | Sélectionnez un ou plusieurs disque<br>utiliser plusieurs disques de sauvega<br>Disques disponibles :<br>Disque Nom Taille<br>Aucun disque externe ou con<br>IEEE 1394 n'a été trouvé. | es pour stocker vos sauvegardes. Vous pouvez<br>arde si vous souhaitez stocker des disques hors site.<br>Espace uti Volumes prés<br>Afficher tous les disques disponibles<br>Inecté à un port USB (Universal Serial Bus) ou |
|                                                                                                    | < Précédent S                                                                                                    | uivant > Terminer Annuler                                                                                                    |

| Dans la pa<br>affiché | age de l'Assistant (par | défaut), seul le           | e disque le plus susc       | ceptible d'être utilisé est |
|-----------------------|-------------------------|----------------------------|-----------------------------|-----------------------------|
| La liste ci-          | dessous répertorie tou  | s les disques ir           | nternes et externes         | qui sont connectés à ce     |
| disques de            | e volume partagé de c   | disques critiqu<br>luster. | les contenant des fi        | ichiers systeme, ni les     |
| Activez la            | open à cocher compr     | ondant à un c              |                             | arrainen danne la liste den |
| disques di            | sponibles dans la page  | e de l'Assistant           | lisque pour qu'il app<br>t. | paraisse dans la liste des  |
| Disques di            | sponibles :             |                            |                             |                             |
| Disque                | Nom                     | Taille                     | Espace utilisé              | Volumes                     |
| 1                     | VMware Virtual          | 60,00 Go                   | 110,61 Mo                   | Z:\                         |
| ✓ 2                   | TrueNAS iSCSI           | 50,00 Go                   | 110,09 Mo                   | Y:\                         |
|                       |                         |                            |                             |                             |
|                       |                         |                            |                             |                             |
|                       |                         |                            |                             |                             |
|                       |                         |                            |                             |                             |
|                       |                         |                            |                             |                             |
|                       |                         |                            |                             |                             |
|                       |                         |                            |                             |                             |
|                       |                         |                            |                             | 01/                         |

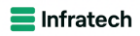

| F | Assistant Planification de sau<br>Sélectionne                                                                     | vegarde<br>r <b>le disqu</b>            | ie de destir                                        | nation                        |                                    |                                             |                            | ×  | rs |
|---|----------------------------------------------------------------------------------------------------|-----------------------------------------|-----------------------------------------------------|-------------------------------|------------------------------------|---------------------------------------------|----------------------------|----|----|
| a | Mise en route<br>Sélectionner la configurat<br>Sélectionner les éléments                                          | Sélectionn<br>utiliser plu<br>Disques d | ez un ou plusie<br>sieurs disques o<br>isponibles : | urs disques p<br>le sauvegard | oour stocker vo<br>e si vous souha | s sauvegardes. Vous<br>itez stocker des dis | s pouvez<br>ques hors site | 5. | ru |
|   | Spécifier l'heure de la sau<br>Spécifier le type de destin<br>Sélectionner le disque de<br>Confirmation<br>Résumé | Disque                                  | Nom<br>TrueNAS iS                                   | Taille<br>50,00 Go            | Espace uti<br>110,09 Mo            | Volumes prés<br>Y:\                         |                            |    |    |
|   |                                                                                                    |                                         | < Précéde                                           | nt Suiv                       | Affich<br>ant >                    | er tous les disques d                       | disponibles                |    |    |

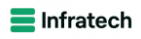

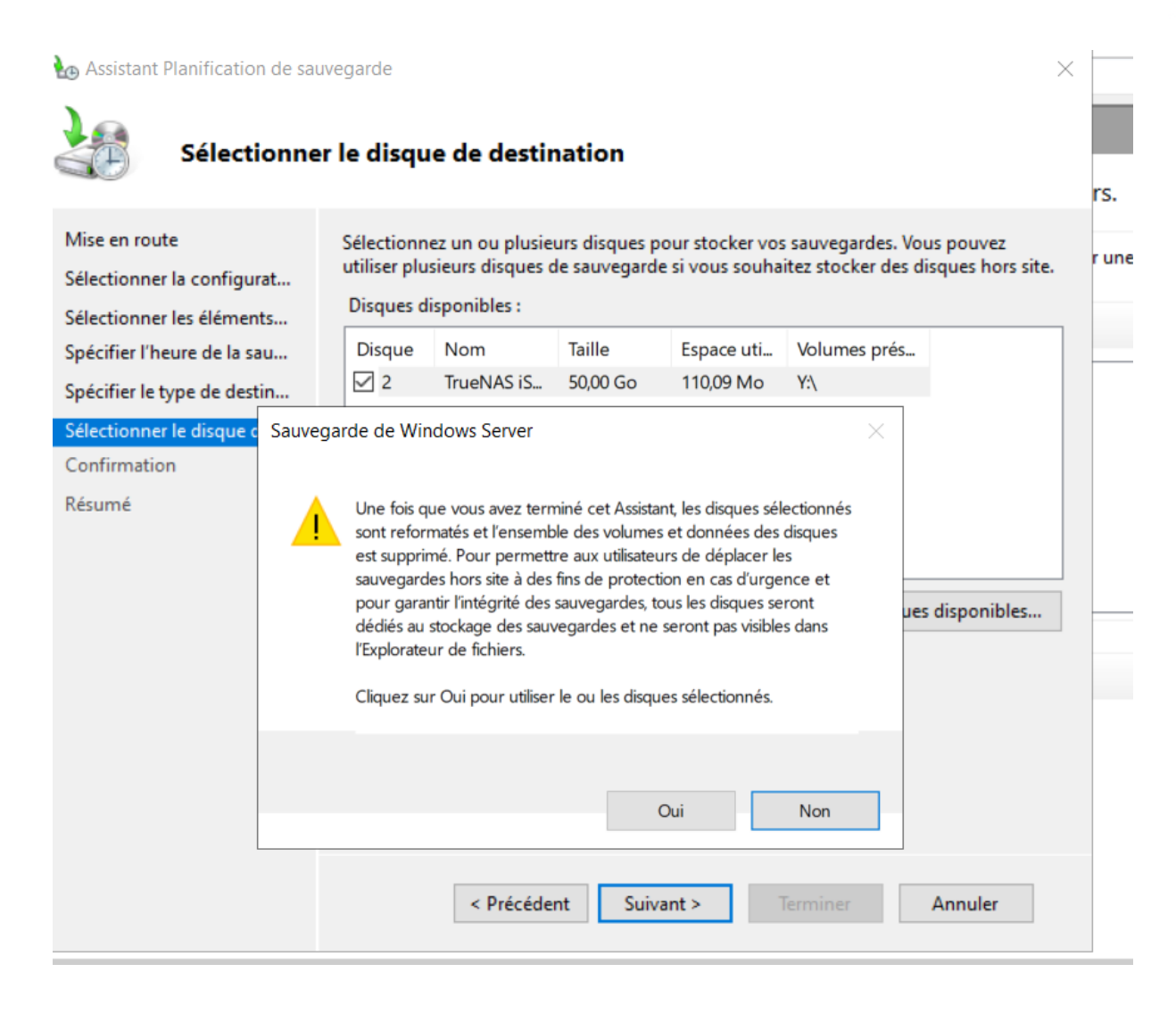

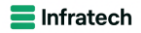

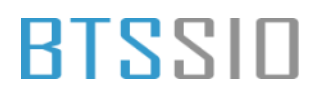

| Assistant Planification de sau                                                                                                    | uvegarde<br>On                                                                                                    | × rs. |
|----------------------------------------------------------------------------------------------------|----------------------------------------------------------------------------------------------------|-------|
| Mise en route<br>a<br>Sélectionner la configurat<br>Sélectionner les éléments<br>Spécifier l'heure de la sau<br>Spécifier le type de destin | Vous allez créer la planification de sauvegarde suivante.Heures de la sauvegarde :12:00; 21:00Fichiers exclus :AucunOption avancée :Sauvegarde de copie VSSDestinations de sauvegarde | rune  |
| Sélectionner le disque de<br>Confirmation<br>Résumé                                                                                         | NomÉtiquetteTailleEspace utiliséTrueNAS iSCSISTRSRVG 202450,00 Go110,09 Mo                                                                                                    |       |
|                                                                                                    | Éléments de sauvegarde                                                                                                    |       |
|                                                                                                    | < Précédent Suivant > Terminer Annuler                                                                                                    |       |

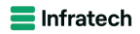

| Assistant Planification de sauvegarde                    |                                                                                                    |  |
|----------------------------------------------------------|----------------------------------------------------------------------------------------------------|--|
| Résumé                                                   |                                                                                                    |  |
| Mise en route                                            | Statut : La planification de sauvegarde a bien été créée.                                                                    |  |
| Sélectionner la configurat                               | Votre première sauvegarde planifiée aura lieu à 11/12/2024 21:00.                                                            |  |
| Sélectionner les éléments<br>Spécifier l'heure de la sau | Vérifiez que les disques utilisés pour stocker les sauvegardes planifiées sont connectés<br>à cet ordinateur et accessibles. |  |
| Spécifier le type de destin                              |                                                                                                    |  |
| Sélectionner le disque de                                |                                                                                                    |  |
| Confirmation                                             |                                                                                                    |  |
| Résumé                                                   |                                                                                                    |  |
|                                                          | -                                                                                                    |  |
|                                                          |                                                                                                    |  |
|                                                          |                                                                                                    |  |
|                                                          |                                                                                                    |  |
|                                                          |                                                                                                    |  |
|                                                          |                                                                                                    |  |
|                                                          |                                                                                                    |  |
|                                                          |                                                                                                    |  |
|                                                          | < Précédent Suivant > Fermer Annuler                                                                                         |  |

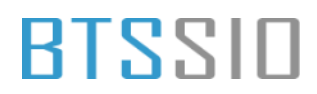

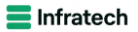

#### **Clichés instantanés**

| Disque loca                   | (C:) Lecteur de D\/D.(D·),                                                                                       |
|-------------------------------|----------------------------------------------------------------------------------------------------|
| 47,1 Go libr                  | Ouvrir                                                                                                    |
| Emplacements re<br>INTRANET ( | Ouvrir dans une nouvelle fenêtre<br>Épingler à Accès rapide                                                      |
|                               | Accorder l'accès à >                                                                                             |
|                               | 6<br>Configurer les clichés instantanés<br>Restaurer les versions précédentes<br>Épingler à l'écran de démarrage |
|                               | Formater                                                                                                    |
|                               | Copier                                                                                                    |
|                               | Créer un raccourci<br>Renommer                                                                                   |
|                               | Propriétés                                                                                                    |
## BTSSID

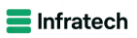

| Propriétés de : Di                                                   | sque local (C:)                                                     |                                            |                                                             | ×                    |
|----------------------------------------------------------------------|---------------------------------------------------------------------|--------------------------------------------|-------------------------------------------------------------|----------------------|
| Général                                                              | Outils Ma                                                           | tériel                                     | Partage S                                                   | écurité              |
| Clichés instant                                                      | tanés Ve                                                            | rsions précédente                          | es Qu                                                       | uota                 |
| Les clichés instantar<br>dans le passé. Pour<br>Sélectionnez un volu | nés permettent de voir le c<br>obtenir plus d'information:<br>ume : | ontenu des dossie<br>s sur les clichés ins | rs partagés tel qu'il ex<br>stantanés, <u>cliquez ici</u> . | istait               |
| Volume                                                               | Heure de la prochain                                                | Partages                                   | Utilisé                                                     |                      |
|                                                                      | Désactivé                                                           | 0                                          | 2,47 Go sur \\?\\                                           | /olu 2.4)   OT 4 : : |
|                                                                      | 13/12/2024 12:00                                                    | 4                                          | 323 Mo sur Z:\                                              |                      |
|                                                                      | Désactivé                                                           | 0                                          | 0 octet(s) sur Z:\                                          |                      |
| Activer                                                              | Désa                                                                | ctiver                                     | Paramètres                                                  | has                  |
| Clichés instantané:                                                  | s du volume sélectionné –                                           |                                            |                                                             |                      |
| 13/12/2024 00:13                                                     | <b>)</b>                                                            |                                            | Créer                                                       |                      |
| 13/12/2024 00:10                                                     | )                                                                   |                                            |                                                             |                      |
|                                                                      |                                                                     |                                            | Supprime                                                    | r                    |
|                                                                      |                                                                     |                                            |                                                             |                      |
|                                                                      |                                                                     |                                            | Rétablir                                                    |                      |
|                                                                      |                                                                     |                                            |                                                             |                      |
|                                                                      |                                                                     |                                            |                                                             |                      |
|                                                                      |                                                                     |                                            |                                                             |                      |
|                                                                      |                                                                     |                                            |                                                             |                      |
|                                                                      |                                                                     |                                            |                                                             |                      |
|                                                                      |                                                                     | OK                                         | Annuler                                                     | Appliquer            |

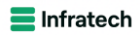

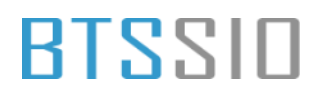

| Général                      | Outils                                                                                                    | Matériel                                                                                     | Partage                                                               | Sécurité               | )ATAS DES (7)        |
|------------------------------|----------------------------------------------------------------------------------------------------|----------------------------------------------------------------------------------------------|-----------------------------------------------------------------------|------------------------|----------------------|
| Para                         | nètres                                                                                                    |                                                                                              |                                                                       | ×                      | 74145_015 (21)       |
| volu                         | me:                                                                                                    |                                                                                              |                                                                       |                        | i8,9 Go libres sur : |
| C:\                          |                                                                                                    |                                                                                              |                                                                       |                        |                      |
| le Zo                        | ne de stockage                                                                                                    |                                                                                              |                                                                       |                        | )ATAS02 (\\cci-ca    |
| ol Si                        | uée sur ce volume :                                                                                                  |                                                                                              |                                                                       |                        | i1,4 Go libres sur 5 |
| Z                            | /                                                                                                    |                                                                                              | <ul> <li>Détail</li> </ul>                                            | ls                     |                      |
|                              | <b>O</b> ur                                                                                                    | iser cette limite :                                                                          | Mo                                                                    |                        |                      |
| lic<br>Pla                   | emarque : 300 Mo d'espa<br>ché instantané.<br>nification                                                             | iser cette limite :<br>ice disque sont néce                                                  | ssaires à la création d                                               | ľun                    |                      |
| Ri<br>cli<br>1 Pla           | emarque : 300 Mo d'espa<br>ché instantané.<br>nification                                                             | iser cette limite :<br>ice disque sont néce                                                  | ssaires à la création d                                               | ť un<br>er             |                      |
| Re<br>cli<br>Pla<br>Re<br>Éx | emarque : 300 Mo d'espa<br>ché instantané.<br>nification<br>emarque : la planification<br>itez de créer plus d'un cl | iser cette limite :<br>ice disque sont néce<br>par défaut crée deux<br>iché instantané par h | Saires à la création d<br>Planifi<br>c clichés instantanés p<br>eure. | f'un<br>er<br>ar jour. |                      |

## BTSSID

X

## Propriétés de : Disque local (C:)

Général Outils Matériel Sécurité Partage Clichés instantanés Versions précédentes Quota Les clichés instantanés permettent de voir le contenu des dossiers partagés tel qu'il existait dans le passé. Pour obtenir plus d'informations sur les clichés instantanés, cliquez ici. Sélectionnez un volume Volume Heure de la prochain... Partages Utilisé \\?\Volume{f1e... Désactivé 0 2.47 Go sur \\?\Volu... 13/12/2024 12:00 PC:1 4 323 Mo sur Z:\ ₩Z1 Désactivé 0 0 octet(s) sur Z:\ Activer Désactiver Paramètres. Clichés instantanés du volume sélectionné 13/12/2024 00:13 Créer 13/12/2024 00:10 Supprimer OK Annuler Appliquer